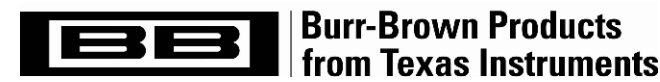

## PGA309 Quick Start System Reference Guide

#### by Art Kay High-Precision Linear Products

SBOA103C Jan 2006

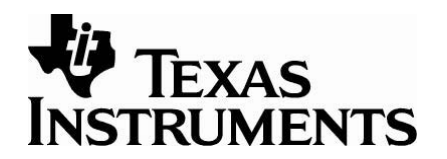

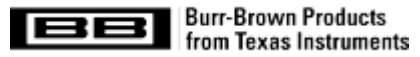

## **PGA309 Quick Start**

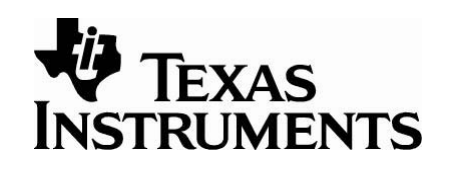

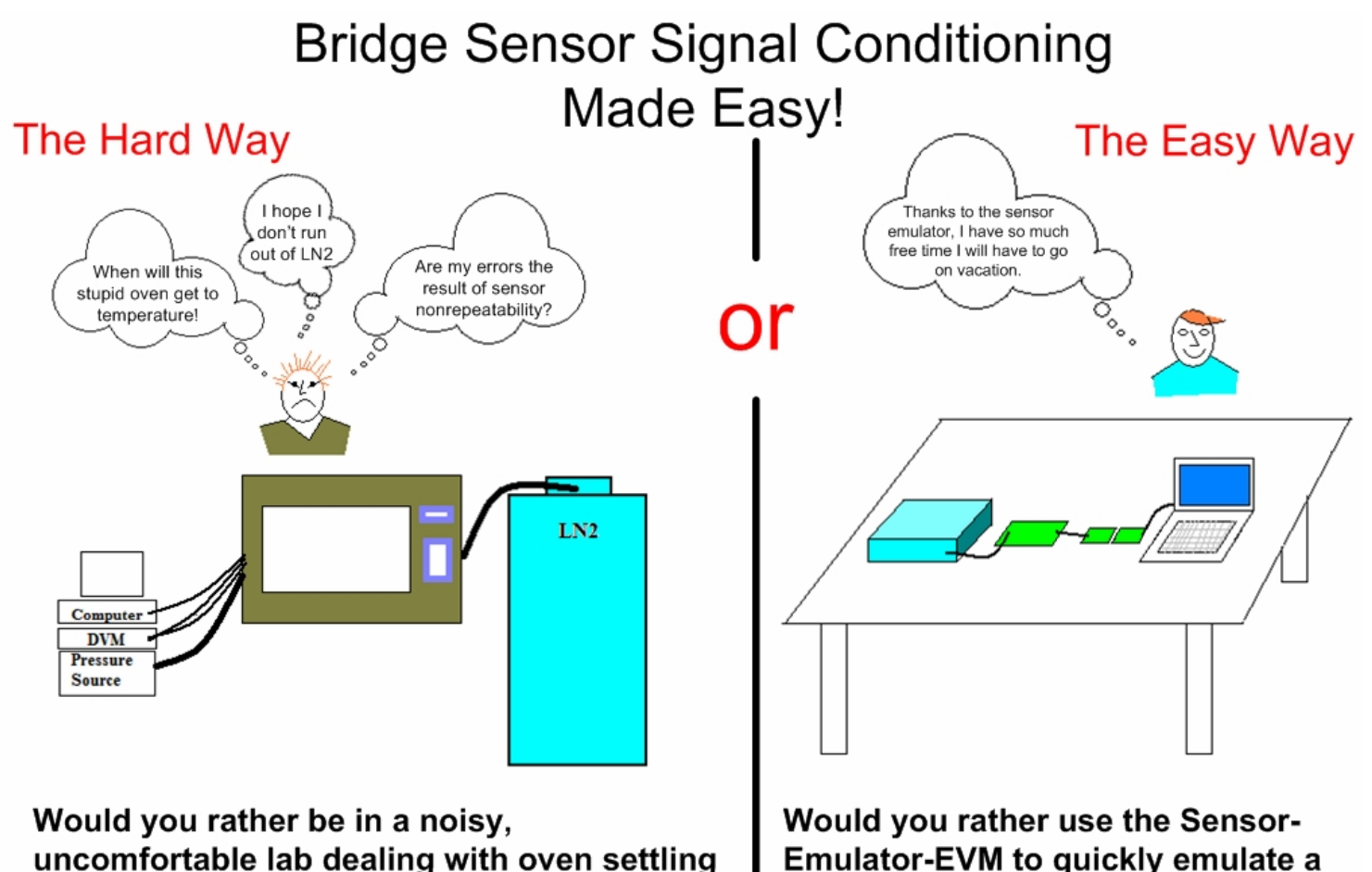

time, and sensor non-repeatability.

Emulator-EVM to quickly emulate a repeatable sensor at your desk.

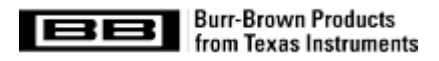

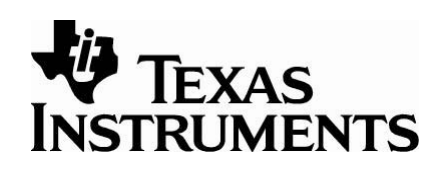

#### **PGA309 Quick Start Contents**

| 4      |
|--------|
| 5-12   |
| .13    |
| 14-17  |
| 18-21  |
| .22-31 |
| 32-38  |
| 39-59  |
| 60-86  |
| .87-95 |
| 96-100 |
|        |

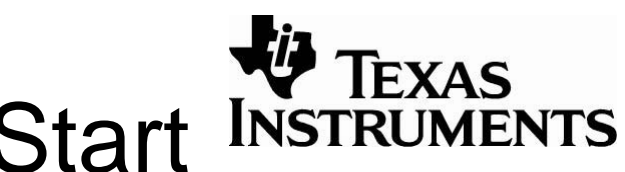

### Required items for Quick Start INSTRUMENTS

#### Hardware

- **PGA309EVM** This is an evaluation kit that allows you to communicate with and interface to the PGA309. It contains a PC Interface Board and a Sensor Interface Board combined with a PGA309 and EEPROM.
- **Sensor-Emulator-EVM** This is an evaluation kit that uses rotary switches and trim potentiometers to generate voltage excited bridge sensor output signals and temperature sensor output signals.
- +/-12V supply Any low noise dc supply for the sensor emulator.
- **Precision DVM** Any five or six digit meter that can read into microvolts (e.g., HP3458, HP34401). .
- Slotted Jeweler's Screwdriver The best tool to quickly adjust the potentiometer.

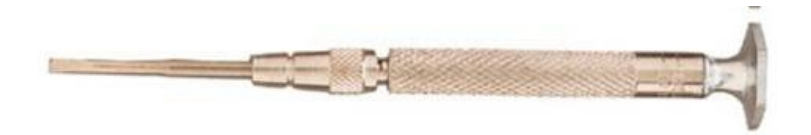

#### Software

- PGA309DK Board Interface This software is used to communicate with the PGA309EVM. See http://focus.ti.com/docs/toolsw/folders/print/pga309evm-eu.html under support software for free download.
- **PGA309 Calculator** This software is used to do initial gain scaling and verify that the design does not violate any ٠ PGA309 specifications. Software is bundled with PGA309DK Board Interface software.
- PGA309 Calibration Spreadsheet This spreadsheet uses PGA309 / Sensor readings over temperature and at different applied stimulus levels to generate the calibration table used to correct for the sensor errors. Software is bundled with PGA309DK Board Interface software.
- Generate\_Emulator\_Values.xls This spreadsheet translates sensor specifications into voltage settings for the ٠ Sensor-Emulator-EVM. See http://focus.ti.com/docs/toolsw/folders/print/sensor-emulator-evm.html under support software for free download.

SBOA103C Jan 2006

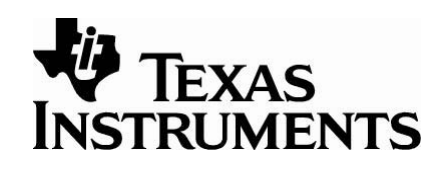

## Specifications

There are several key specifications that are used throughout our literature. The mathematical definitions are listed below.

- **Offset** the normalized output of a sensor (in V/V) with no applied stimulus.
- OffsetTC1 The linear drift of the sensors' offset given in % of span/°C.
- **NonlinOffsetDrift** The second order (quadratic) drift of the offset. This coefficient is in % of span at room temperature.
- OffsetTC2 The second order (quadratic) drift of the offset. This coefficient is in % of span/°C<sup>2</sup> at room temperature.
- **Span** the amount of change in normalized output voltage (in V/V) of the sensor over the entire range of applied stimulus.
- **SpanTC1** The linear drift of the sensors' span given in % of span/°C.
- **NonlinSpanDrift** The second order (quadratic) drift of the offset. This coefficient is in % of span at room temperature.
- **SpanTC2** The second order (quadratic) drift of the span. This coefficient is in % of span/°C<sup>2</sup> at room temperature.
- **PressureNonlinearity** The second order (quadratic) nonlinearity versus applied signal given in % of span.

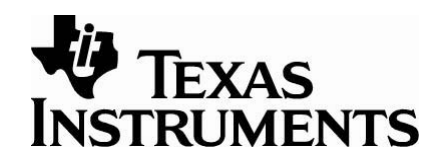

6

**Span** – the amount of change in normalized output voltage (in V/V) of the sensor over the entire range of applied stimulus.

**Offset** – the normalized output of a sensor (in V/V) with no applied stimulus.

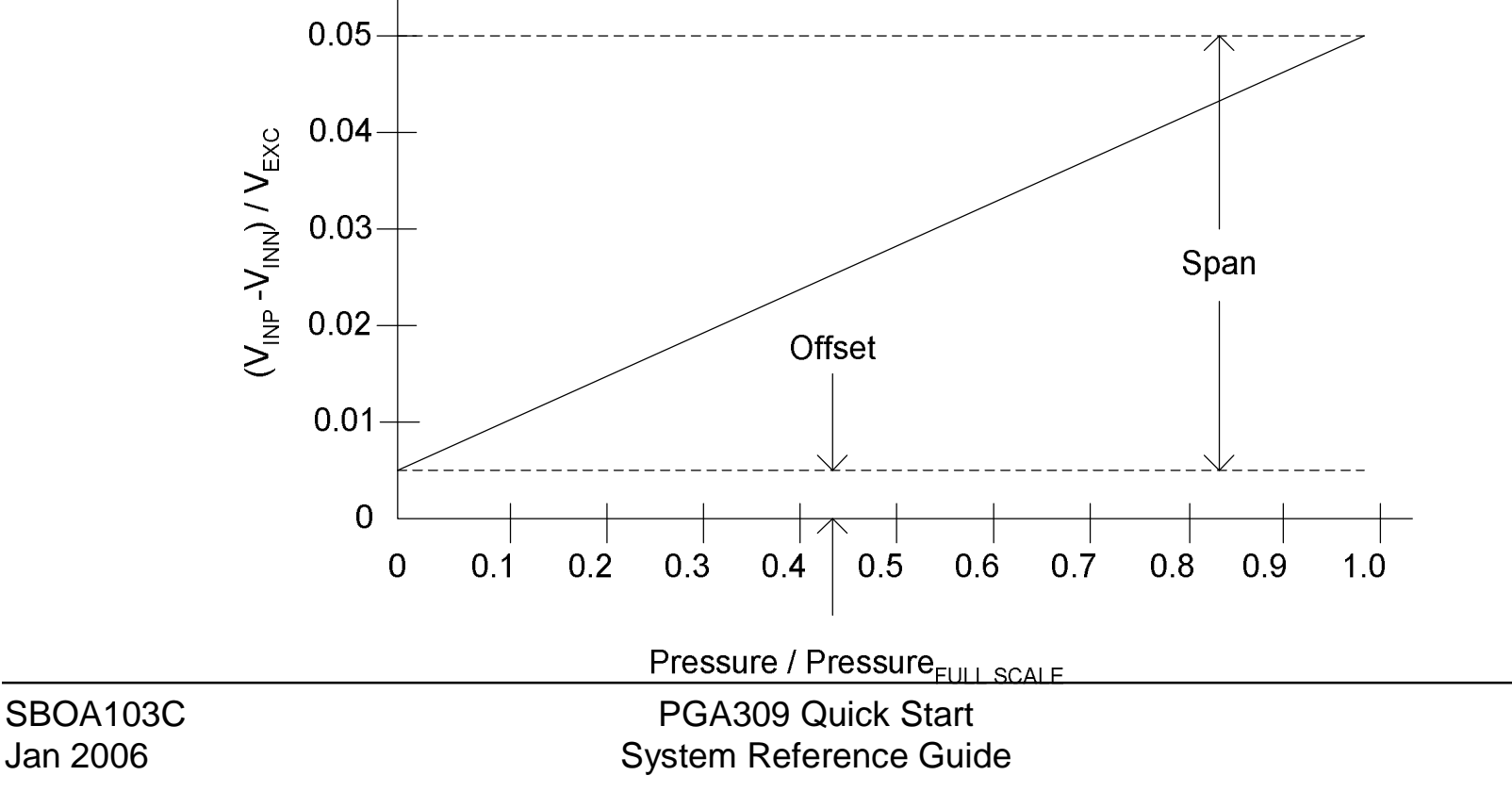

OffsetTC1 = 
$$\frac{(Offset_3 - Offset_1)}{Span_2(T_3 - T_1)}$$
  
The linear drift of the sensor's offset given in % of span/°C.  
OffsetTC1 =  $\frac{\left[2.963 \times 10^{-6} - \left(-1.624 \times 10^{-4}\right)\right]}{3.673 \times 10^{-3} \cdot [85 - (-40)]} = 3.602 \times 10^{-4}$  % of span/°C  
Bridge Sensitivity vs Temp  
 $\frac{4.0E-03}{3.6E-04}$  (72, Offset2)  
 $\frac{1.6E-03}{1.6E-04}$  (71, Offset1)  
 $\frac{2.6E-03}{1.6E-03}$  (72, Offset2)  
 $\frac{1.6E-03}{1.6E-04}$  (71, Offset1)  
 $\frac{1.6E-03}{1.6E-04}$  (71, Offset2)  
 $\frac{1.6E-03}{1.6E-04}$  (71, Offset2)  
 $\frac{1.6E-03}{1.6E-03}$  (71, Offset2)  
 $\frac{1.6E-03}{1.6E-04}$  (71, Offset2)  
 $\frac{1.6E-03}{1.6E-03}$  (71, Offset2)  
 $\frac{1.6E-03}{1.6E-04}$  (71, Offset2)  
 $\frac{1.6E-03}{1.6E-04}$  (71, Offset2)  
 $\frac{1.6E-03}{1.6E-04}$  (71, Offset2)  
 $\frac{1.6E-03}{1.6E-04}$  (71, Offset2)  
 $\frac{1.6E-03}{1.6E-04}$  (71, Offset2)  
 $\frac{1.6E-03}{1.6E-04}$  (71, Offset2)  
 $\frac{1.6E-03}{1.6E-04}$  (71, Offset2)  
 $\frac{1.6E-03}{1.6E-04}$  (71, Offset2)  
 $\frac{1.6E-03}{1.6E-04}$  (71, Offset2)  
 $\frac{1.6E-03}{1.6E-04}$  (71, Offset2)  
 $\frac{1.6E-03}{1.6E-04}$  (71, Offset2)  
 $\frac{1.6E-03}{1.6E-04}$  (71, Offset2)  
 $\frac{1.6E-03}{1.6E-04}$  (71, Offset2)  
 $\frac{1.6E-03}{1.6E-04}$  (71, Offset2)  
 $\frac{1.6E-03}{1.6E-04}$  (71, Offset2)  
 $\frac{1.6E-03}{1.6E-04}$  (71, Offset2)  
 $\frac{1.6E-03}{1.6E-04}$  (71, Offset2)  
 $\frac{1.6E-03}{1.6E-04}$  (71, Offset2)  
 $\frac{1.6E-03}{1.6E-04}$  (71, Offset2)  
 $\frac{1.6E-03}{1.6E-04}$  (71, Offset2)  
 $\frac{1.6E-03}{1.6E-04}$  (71, Offset2)  
 $\frac{1.6E-03}{1.6E-04}$  (71, Offset2)  
 $\frac{1.6E-03}{1.6E-04}$  (71, Offset2)  
 $\frac{1.6E-03}{1.6E-04}$  (71, Offset2)  
 $\frac{1.6E-03}{1.6E-04}$  (71, Offset2)  
 $\frac{1.6E-03}{1.6E-04}$  (71, Offset2)  
 $\frac{1.6E-03}{1.6E-04}$  (71, Offset2)  
 $\frac{1.6E-03}{1.6E-04}$  (71, Offset2)  
 $\frac{1.6E-03}{1.6E-04}$  (71, Offset2)  
 $\frac{1.6E-03}{1.6E-04}$  (71, Offset2)  
 $\frac{1.6E-03}{1.6E-04}$  (71, Offset2)  
 $\frac{1.6E-03}{1.6E-04}$  (71, Offset2)  
 $\frac{1.6E-03}{1.6E-04}$  (71, Offset2)  
 $\frac{1.6E-03}{1.6E-04}$  (71, Offset2)  
 $\frac{1.6E-03}{1.6E-04}$  (71, Offset2)  
 $\frac{1.6E-03}{1.6E-04}$  (71, Offset2)  
 $\frac{1.6E-03}{1.6E-04}$  (71, Offset2)  
 $\frac{1.6E-03}{1.6E-04}$  (71, Offset2)  
 $\frac{1.6E-03}{1.6E-04}$  (71, Offs

PGA309 Quick Start System Reference Guide

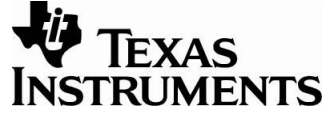

7

SBOA103C Jan 2006

## NonlinOffsetDrift OffsetTC2

NonLinOffsetDrift = 
$$\frac{\left[\frac{Offset_2 - \frac{(Offset_1 + Offset_3)}{2}\right]}{Span_2}$$
  
NonLinOffsetDrift = 
$$\frac{1.02310^{-4} - \frac{\left[\left(-1.62410^{-4}\right) + \left(2.96310^{-6}\right)\right]}{2}}{2} = 4.956 \times 10^{-2} \quad \% \text{ of span}$$

 $3.673 \times 10^{-3}$ 

NonLinOffsetDrift =

#### NonlinOffsetDrift:

The second order (quadratic) drift of the offset. This coefficient is in % of span at room temperature.

#### **OffsetTC2:**

The second order (quadratic) drift of the offset. This coefficient is in % of span/°C<sup>2</sup> at room temperature.

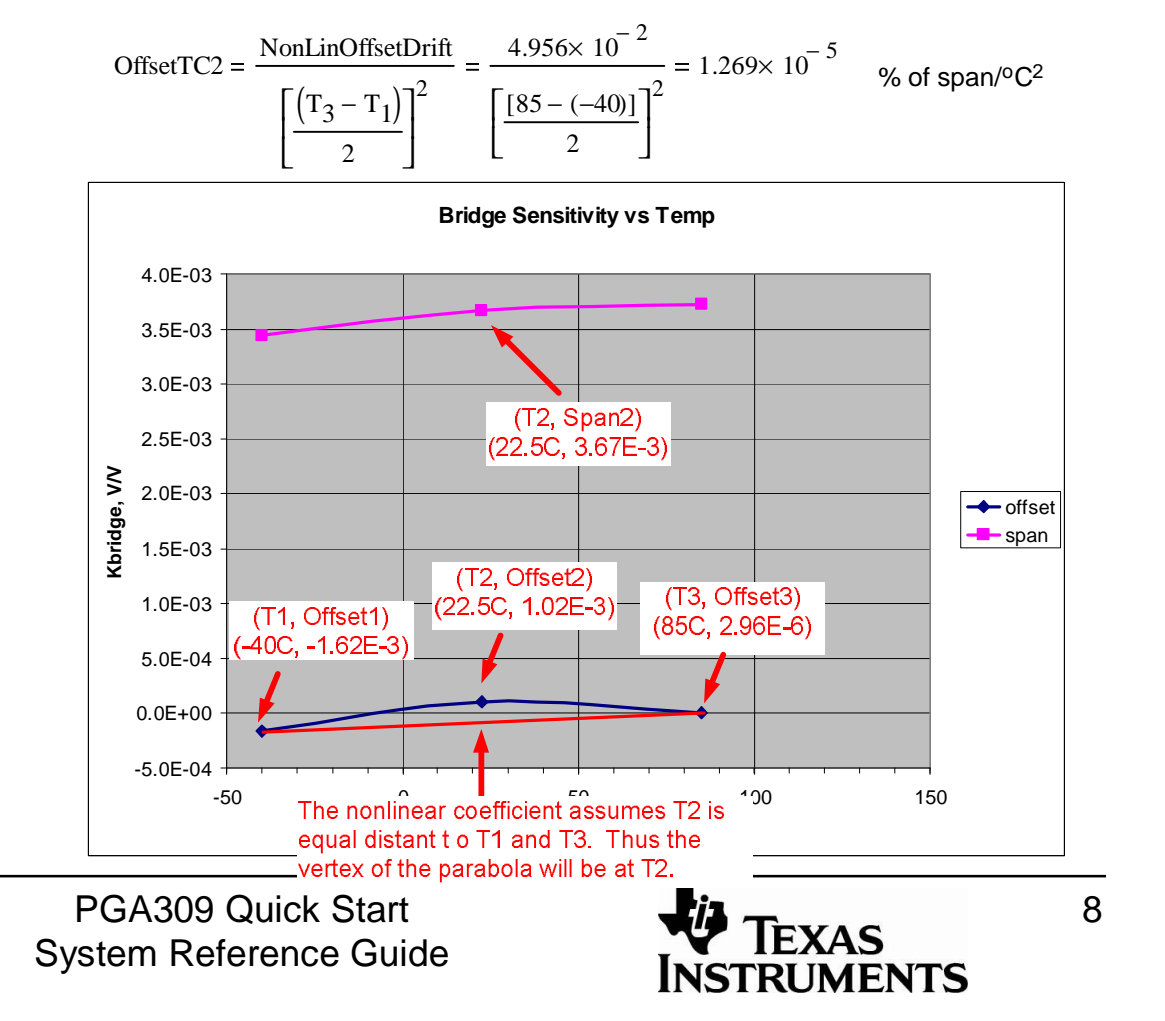

SBOA103C Jan 2006

## SpanTC1

 $SpanTC1 = \frac{(Span_3 - Span_1)}{Span_2 \cdot (T_3 - T_1)}$ 

#### TEXAS INSTRUMENTS

The linear drift of the sensors' span given in % of span/°C.

SBOA103C

Jan 2006

SpanTC1 = 
$$\frac{(3.728410^{-3} - 3.441210^{-3})}{3.6734 \times 10^{-3} \cdot [85 - (-40)]} = 6.255 \times 10^{-4}$$
 % of span/°C

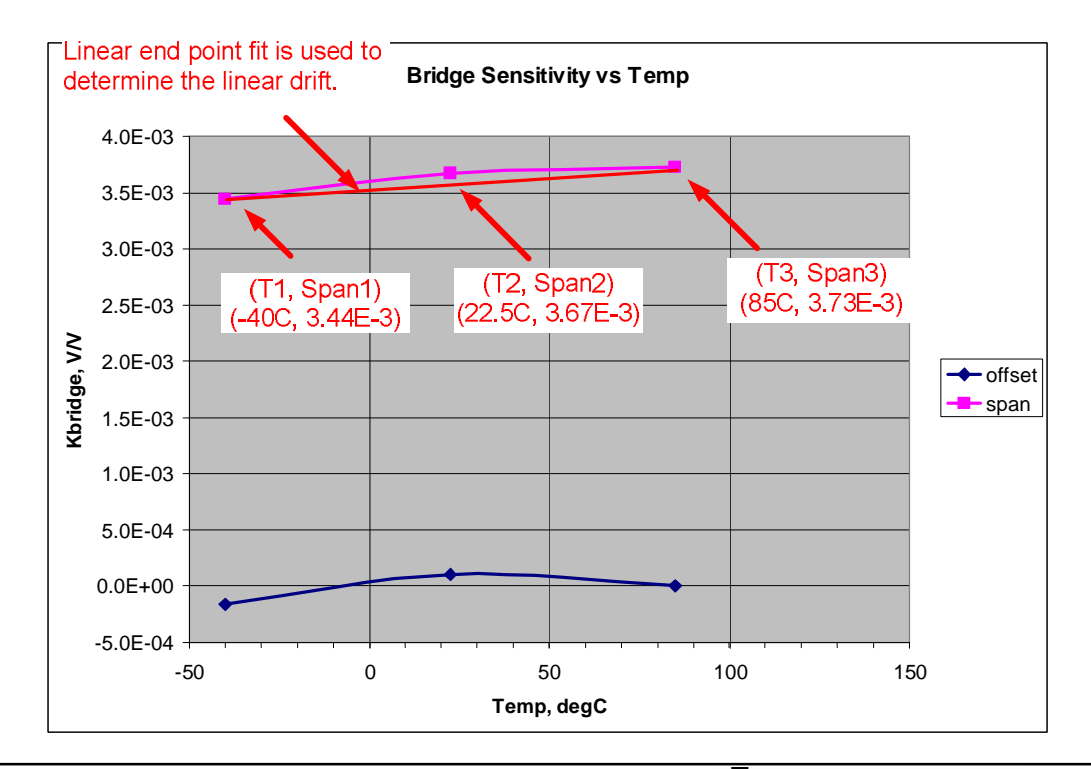

PGA309 Quick Start System Reference Guide

## NonlinSpanDrift SpanTC2

#### NonlinSpanDrift:

The second order (quadratic) drift of the offset. This coefficient is in % of span at room temperature.

#### SpanTC2:

SBOA103C

Jan 2006

The second order (quadratic) drift of the span. This coefficient is in % of span/°C<sup>2</sup> at room temperature.

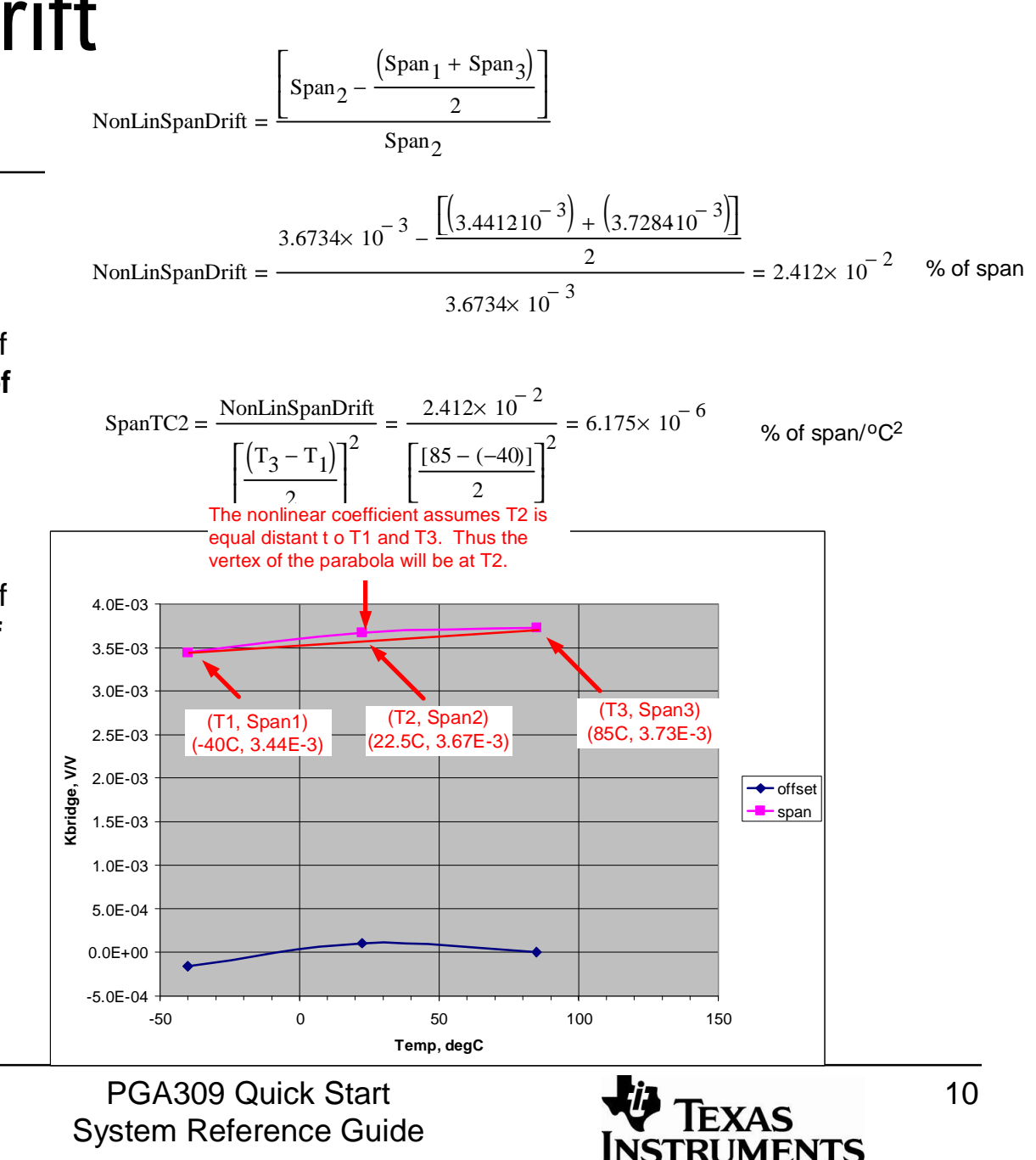

## Pressure Nonlinearity

The second order (quadratic) nonlinearity versus applied signal given in % of span.

Note: These readings were all taken at room temperature. So, **real\_sensor100** is the span of the sensor at room temperature.

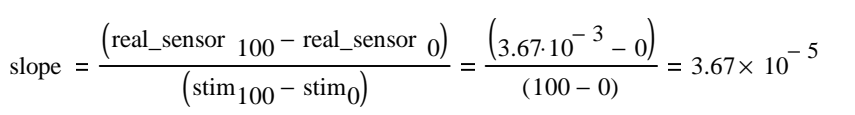

ideal\_sensor (stim) = slope  $\cdot$  stim

deal\_sensor (50) = 
$$(3.67 \times 10^{-5}) \cdot 50 = 1.835 \times 10^{-3}$$

PresureNonlinearity = 
$$\frac{(\text{real\_sensor } 50^{-} \text{ ideal\_sensor } 50)}{\text{real\_sensor } 100} \cdot 100 = \frac{(1.66 \times 10^{-3} - 1.835 \times 10^{-3})}{(3.67 \times 10^{-3})} \cdot 100 = -4.768\%$$

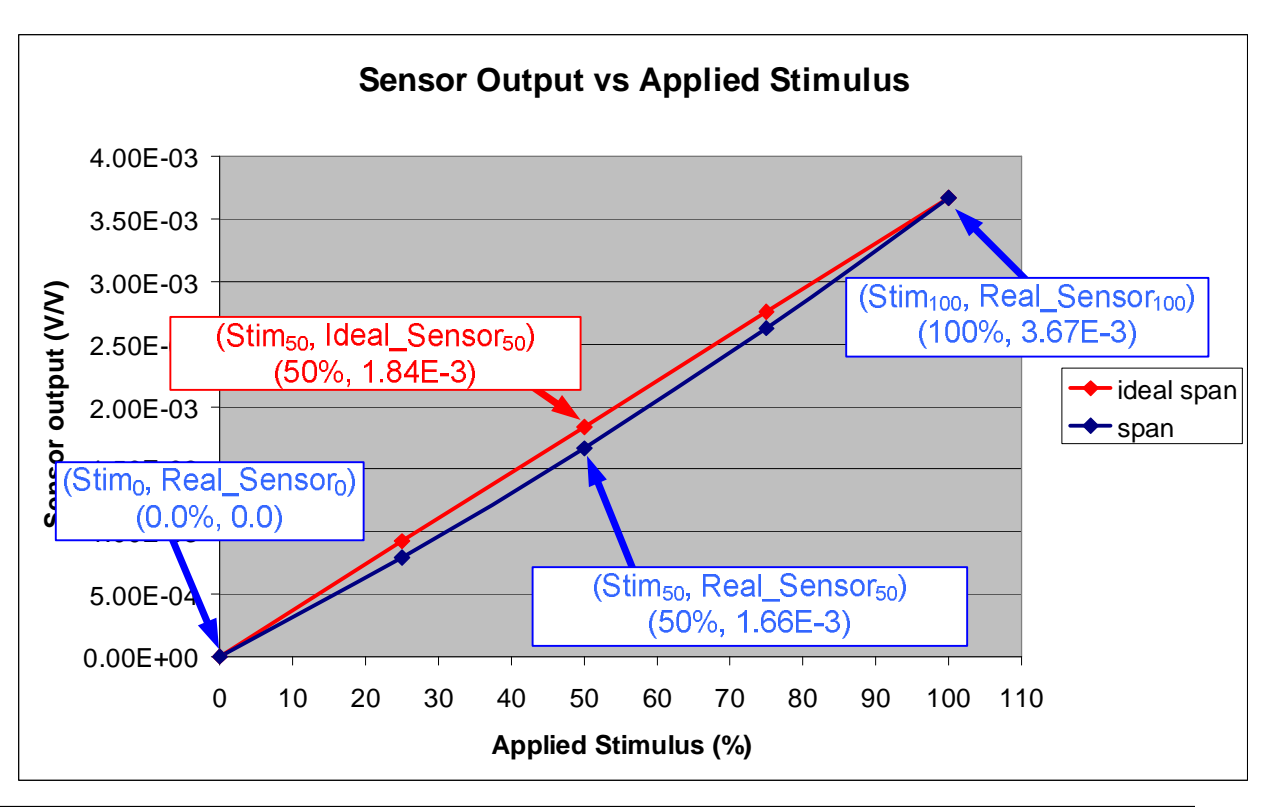

PGA309 Quick Start System Reference Guide

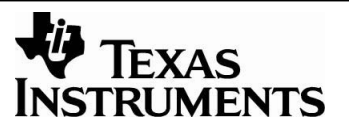

SBOA103C Jan 2006

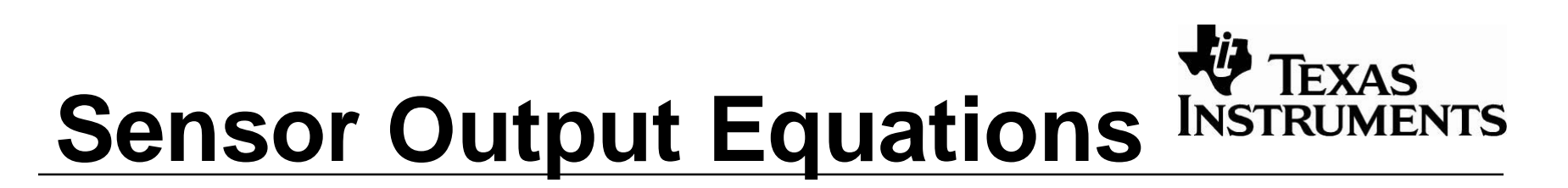

The equations use the constants defined on the previous slides. These equations are used in the *generate\_emu\_settings.xls* spreadsheet\* to compute the voltage settings for the Sensor-Emulator-EVM.

$$P_{\text{nonlin}}(P) = P + 4 \cdot \text{Nonlinearity\_pct} \cdot 100 \left[ \frac{P}{100} - \left( \frac{P}{100} \right)^2 \right]$$

$$\text{Span}_{\text{TC}}(T) = \text{Span}_{\text{TC}}(T - T_{\text{room}}) - \text{Span}_{\text{TC}}(T - T_{\text{room}})^2$$

Offset\_TC(T) = OffsetTC1 
$$\cdot$$
  $(T - T_{room}) - OffsetTC2 \cdot (T - T_{room})^2$ 

SensorOutput (P,T) = 
$$\left[Offset_{room} + Span_{room} Offset_TC(T) + Span \cdot \left[\frac{Nonlinearity_pct}{100} \cdot (1 + Span_TC(T))\right]\right]$$

\* Available for download at <u>www.ti.com</u> as SBOC065

## PGA309 Absolute Calibration Example

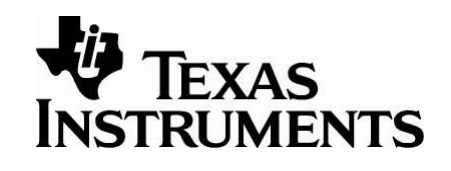

For this quick start example the specifications below and the example hardware configuration will be used. The Sensor-Emulator-EVM will create an equivalent for the illustrated Real World Inputs.

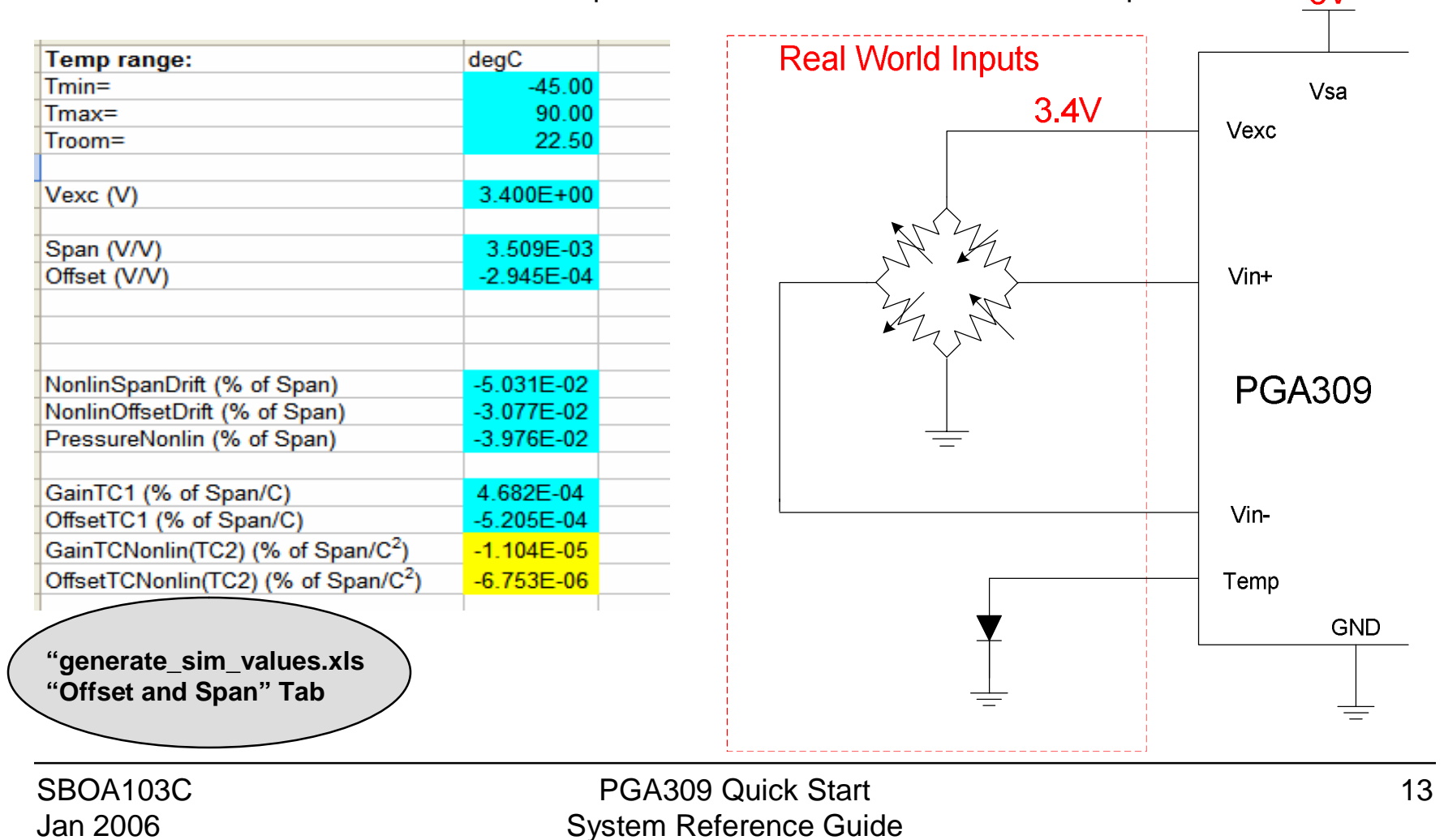

## Step 1: Will the PGA309 work for my sensor?

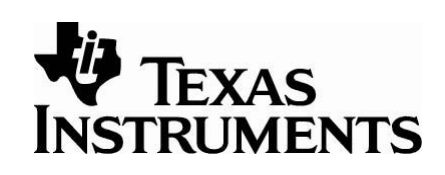

- Use your sensor's specifications with the PGA309 Calculator software tool (SLVC073) to see if the PGA309 has the gain and offset adjustment range required to accommodate your sensor.
- Use the PGA309 Calculator software tool to verify that your design does not violate any of the most critical PGA309 specifications (internal or external nodes).

Enter your sensor parameters and your PGA309 configuration parameters to get the gain scaling.

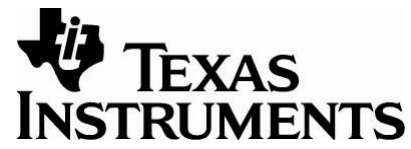

|                                                                             | PGA309 Calculator Rev. 1.4.1                                                                                                    |                                                                                                    |
|-----------------------------------------------------------------------------|----------------------------------------------------------------------------------------------------|----------------------------------------------------------------------------------------------------|
| Enter<br>information<br>here. For<br>example,<br>enter the<br>values shown. | ✓ PGA309 Calculator Rev. 1.4.1         Reference Select         ✓ Enable Internal Vref         Ref Val:       4.096         Bridge Excitation         ✓ Enable Vexc         Internal Vexc:       3.4         Bridge Resistance         Rbridge       1.000K         Rt       0         Rt       0 | Press <b>Compute</b><br><b>Constants</b> and<br>the resulting gain<br>settings will be<br>displayed here.<br>If your design<br>generates values |
|                                                                             | Desired PGA Output Swing     Zero DAC (V)     2.102       PGA Zero Scale     0.5     Discrete DAC (V)                                                                                                    | for gain and offset                                                                                                    |
|                                                                             | Output     Gain DAC (V/V)     727.588m       PGA Full Scale     4.5     Output Amp Gain (V/V)     3.6       Output     Set Additional     Simulate                                                                                                    | PGA309's range,<br>the software will<br>flag the problem.                                                                                       |
| SBOA103C<br>Jan 2006                                                        | PGA309 Quick Start<br>System Reference Guide                                                                                                    | 15                                                                                                    |

The program selects values to allow the Gain DAC and Zero DAC to have the maximum adjustable range. The *Set Additional Constraints* button is a way to force the front end gain or coarse offset to a constant. For this example, set the coarse offset zero to minimize noise. Click *Apply Constraints* and then click *Compute Constants*. In this case the range of adjustment for the Zero DAC is reduced but is still adequate to correct for the sensor drift.

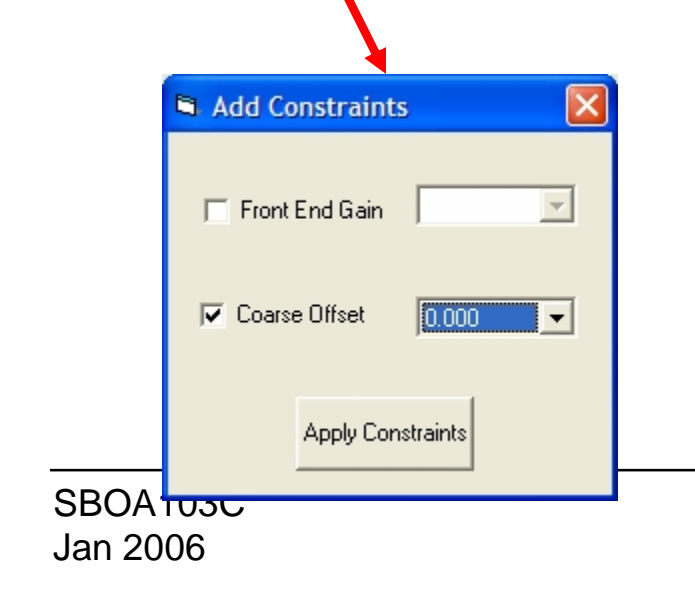

#### 🖉 PGA309 Calculator Rev. 1.4.1

| Reference Select                    | Sensor Output                              |
|-------------------------------------|--------------------------------------------|
| Enable Internal Vref                | <ul> <li>Normalized Sensor Data</li> </ul> |
| Ref Val: 4 096                      | Offset in V/V -294.500u                    |
|                                     | Span in V/V 3.509m                         |
| Bridge Excitation                   | C Measured Sensor Data                     |
| Enable Vexc                         | Offset in V -1.001m                        |
| Internal Vexc: 3.4                  | Full Scale Output in V 10.929m             |
| Bridge Resistance                   |                                            |
| Rbridge 1.000K                      | Vsa (PGA analog supply) 5                  |
| Rt+ 0                               | Calculated PGA Settings                    |
| Rt / Note                           | Coarse Offset (mV) 0.000                   |
|                                     | Front End PGA (V/V) 128                    |
| Desired PGA Output Swing            | Zero DAC (V) 319.056m                      |
| PGA Zero Scale 0.5<br>Output        | Gain DAC (V/V) 727.588m                    |
| PGA Full Scale 4.5<br>Output        | Output Amp Gain (V/V) 3.6                  |
| Compute Set Add<br>Constants Constr | ditional Simulate<br>aints Device          |
|                                     |                                            |
| Quick Start                         | <b></b> 16                                 |

PGA309 Quick Start System Reference Guide

RUMENTS

-

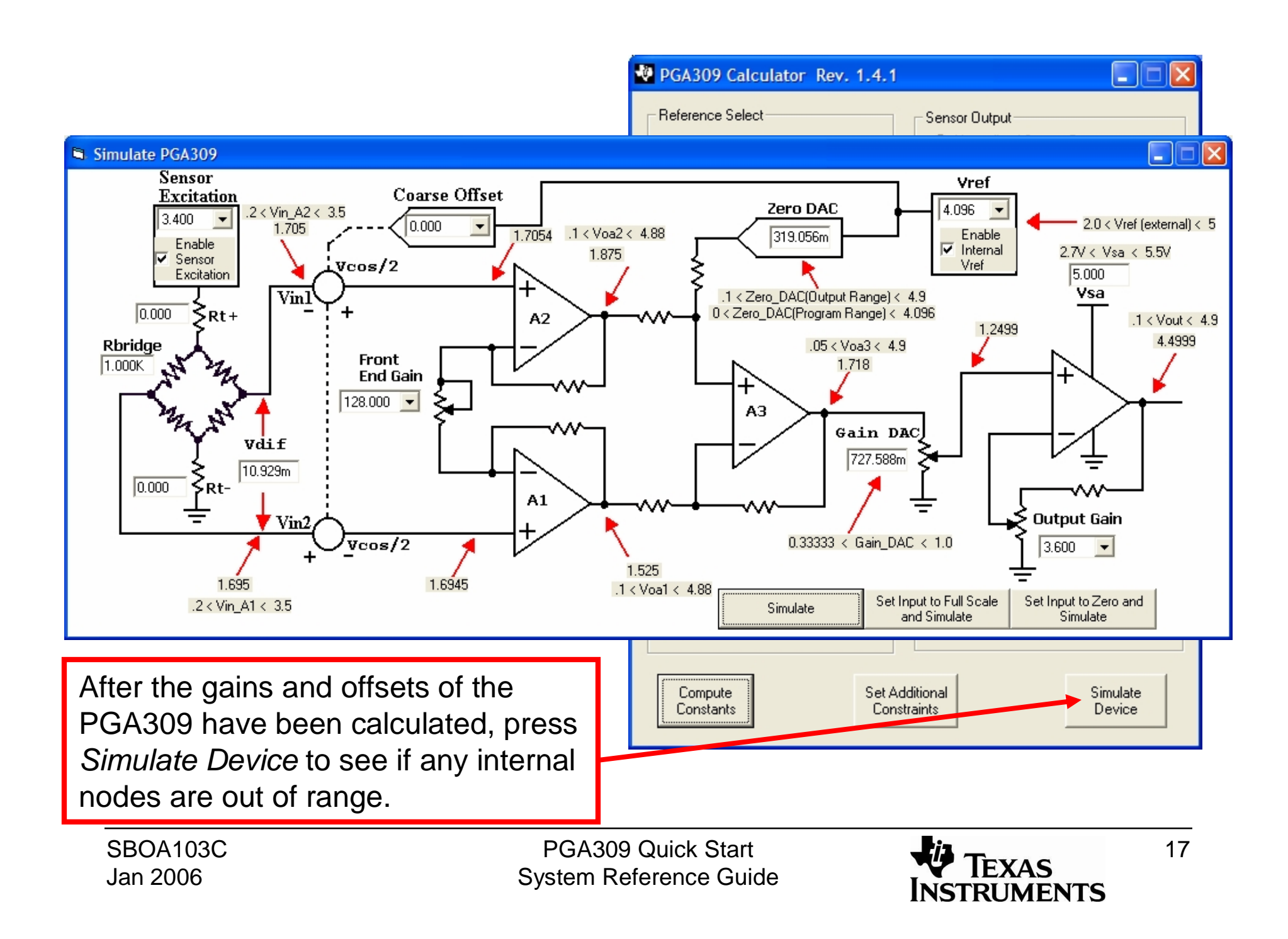

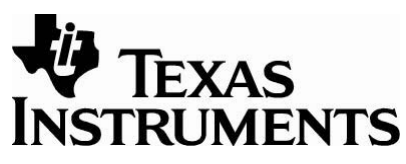

## Step 2: Connect the hardware INSTRUMENTS

Example of a Typical Engineering Bench Setup Using the Sensor Emulator

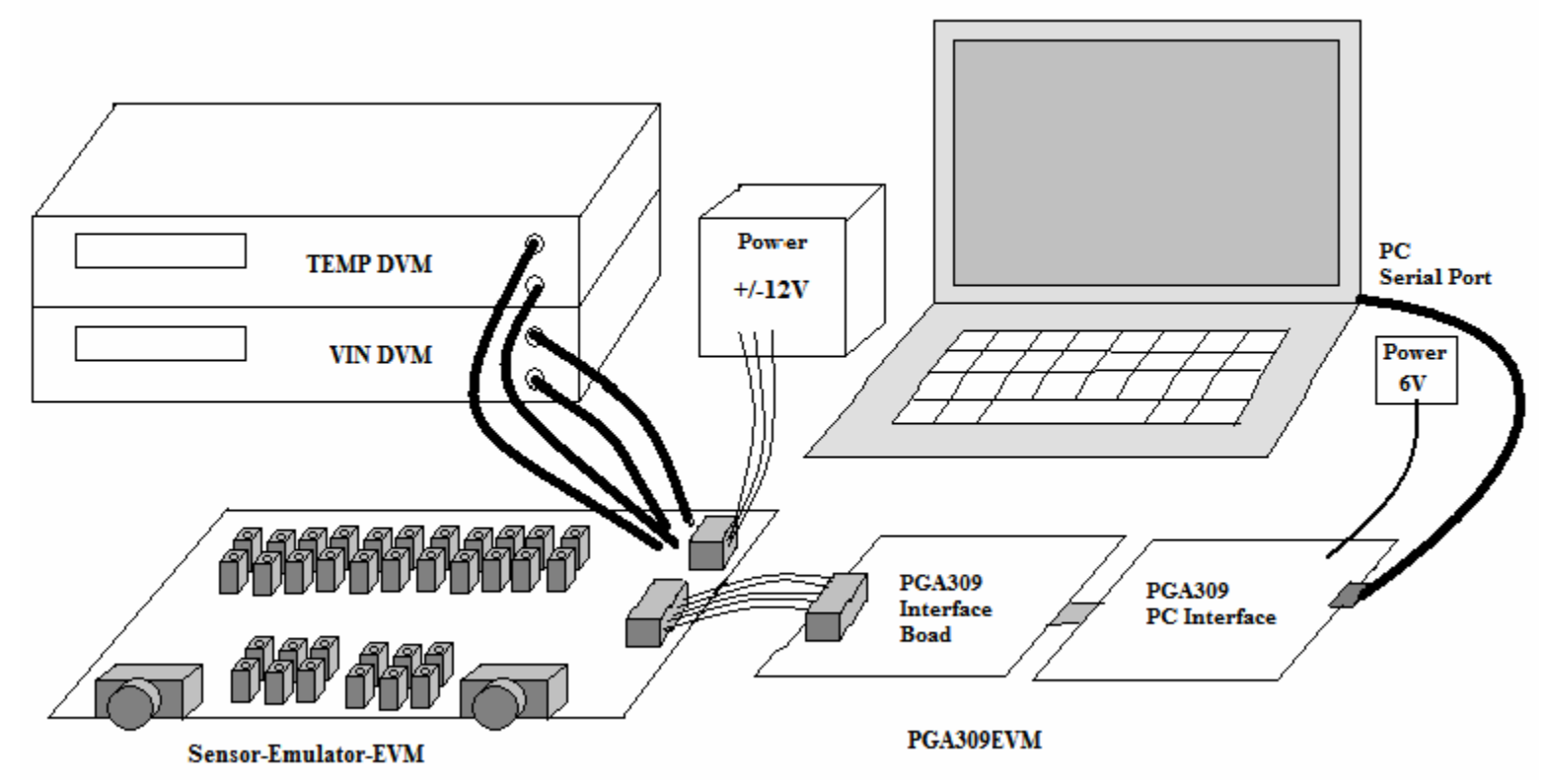

This diagram illustrates an example of how the Sensor-Emulator-EVM would be used in an engineering bench setup. The PGA309 is a programmable sensor signal conditioning chip. The Sensor-Emulator-EVM can be used in conjunction with the PGA309EVM (both versions) to facilitate the development of the PGA309 application.

| SBOA103C |
|----------|
| Jan 2006 |

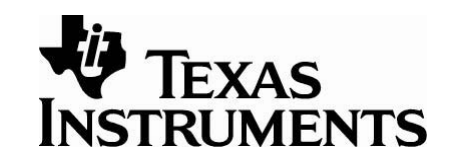

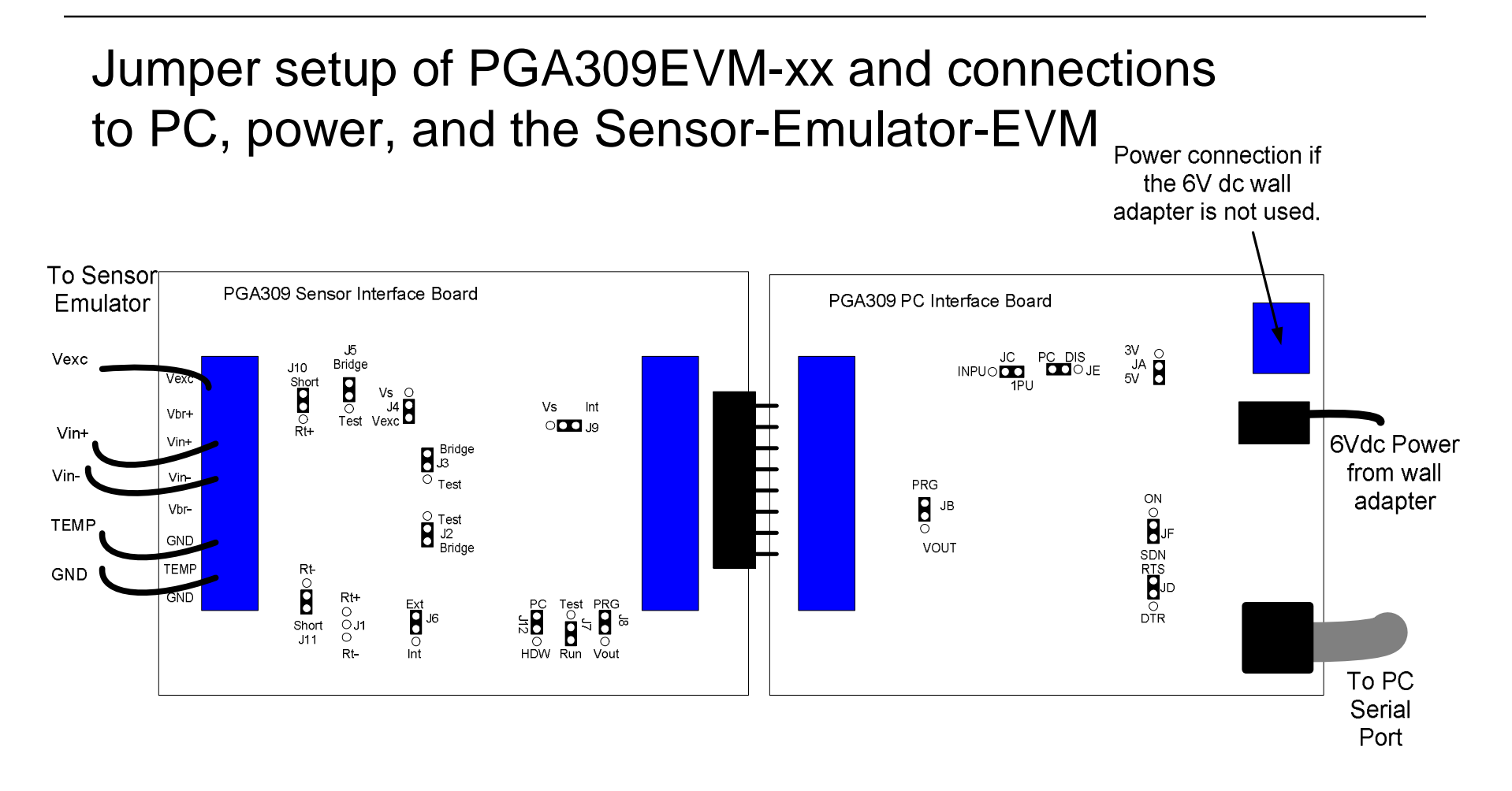

#### Required Electrical Connections to Sensor-Emulator-EVM

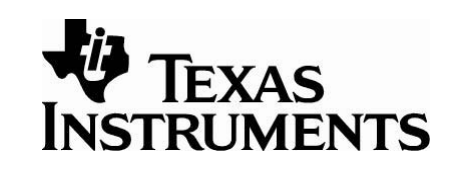

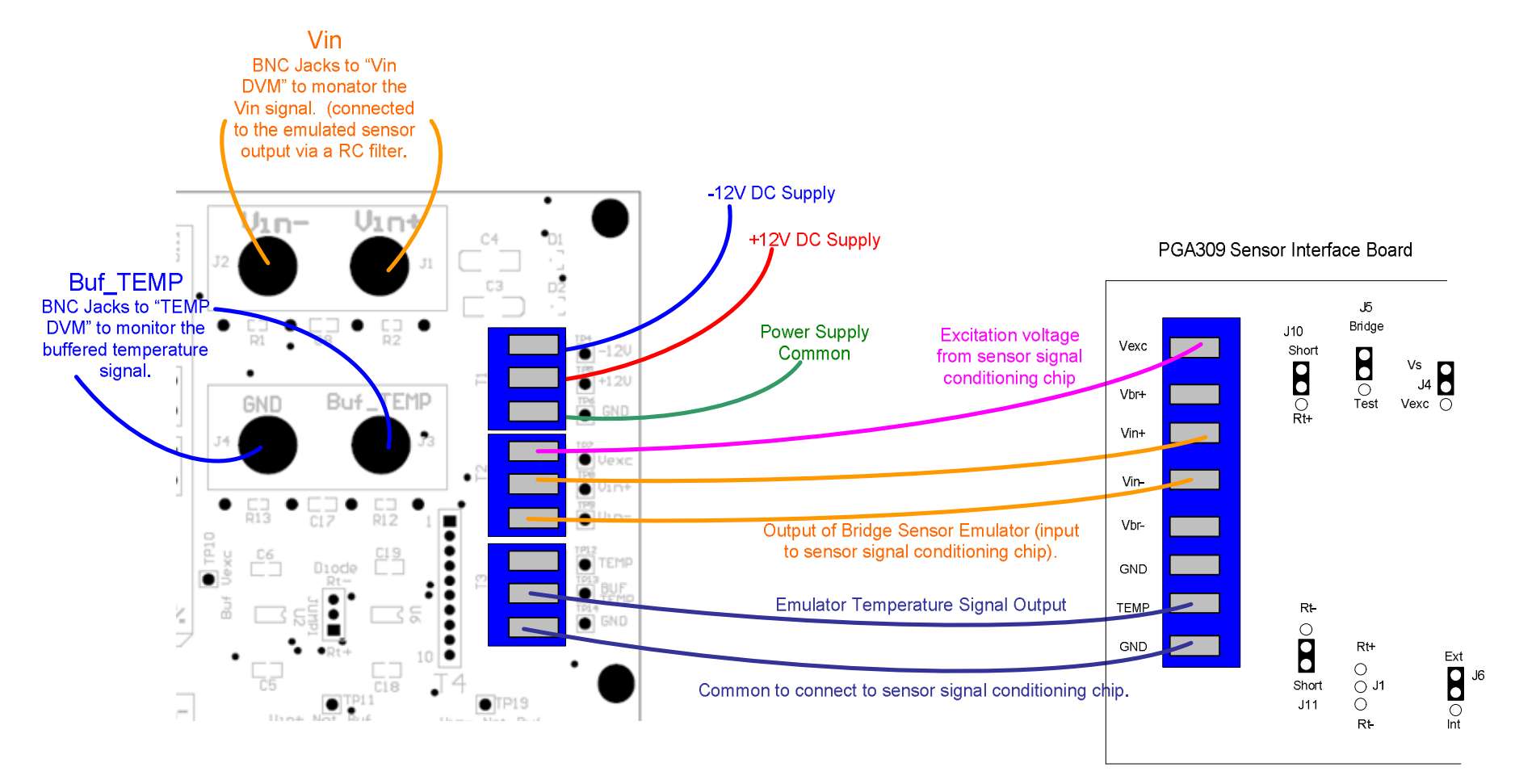

SBOA103C Jan 2006 PGA309 Quick Start System Reference Guide

#### Sensor-Emulator-EVM Jumper Setup

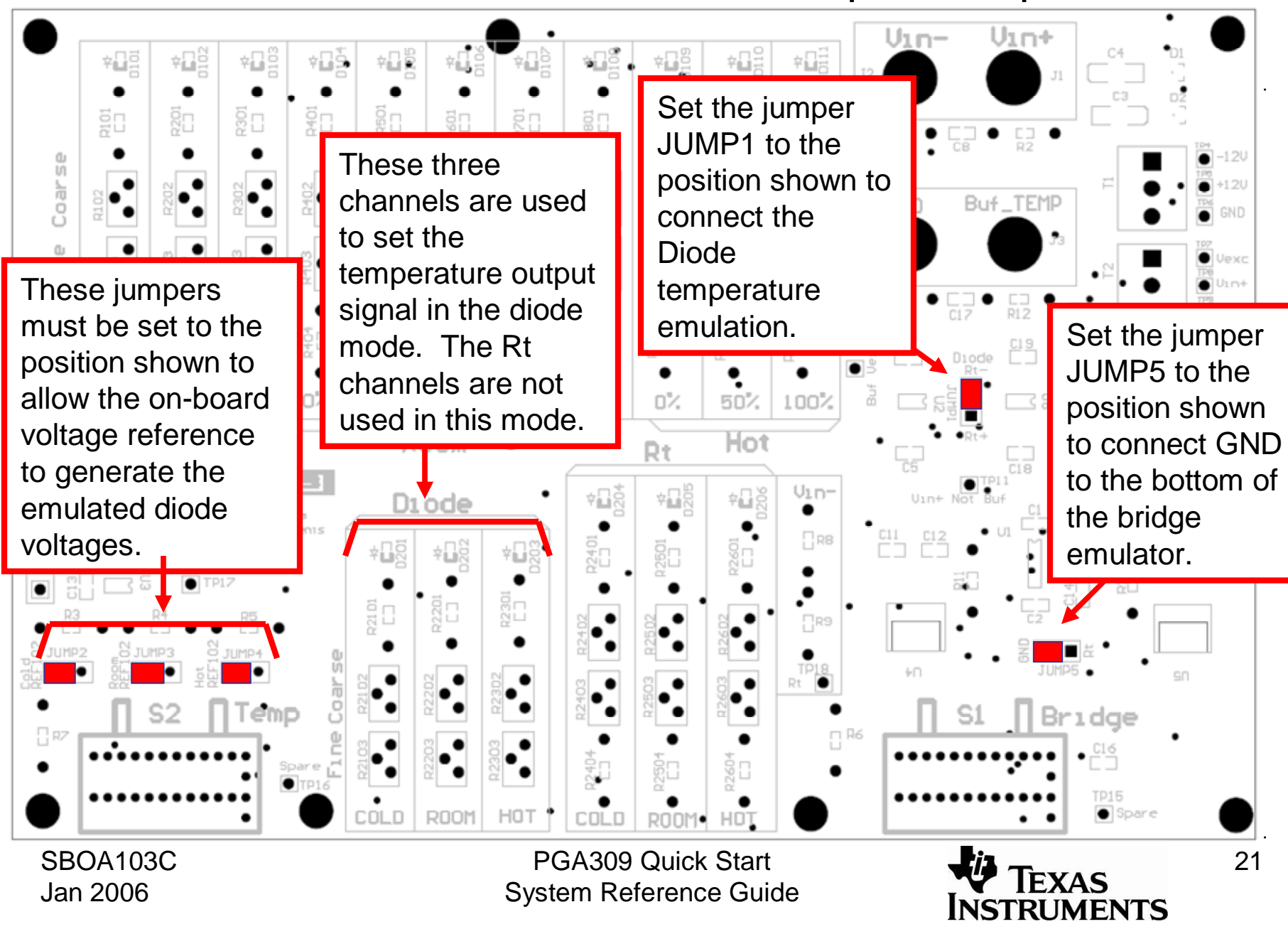

# Step 3: Do initial setup of the PGA309 using the PGA309 DK

- Copy the PGA309 Calculator results into the PGA309DK software.
- Configure the PGA309 Temp ADC
- Calibrate the ADS1100 (ADC on PGA309EVM-xx PC Interface Board Used to read the PGA309 output; read via software).

. ... Start the PGA309 Control Program. a message box w to load from the E No). Another box "the PGA309 EV using the One-W If the PGA309EVI properly, refer to Users Guide.

Detecting

| A309 Designer's Kit                                                                                                    | Kit Control Drogram                                                                                                    |
|----------------------------------------------------------------------------------------------------|----------------------------------------------------------------------------------------------------|
| ram. When it starts,                                                                                                    |                                                                                                    |
| ox will ask if you want                                                                                                    | Detect Write PGA309 Read PGA309 Write EEPROM Read EEPROM Set PreCal EE                                                                                                    |
| <b>box will indicate that</b><br><b>EVM was detected</b><br><b>ne-Wire interface.</b> "<br>9EVM does not work<br>or to the PGA309EVM                                                                                                    | PGA Settings         Coarse Offset (mV):       0.000       Enable Internal Vref:         rails       FrontEnd PGA Gain (V/V):       4.000       Vref Value :       5.0         Binary       Output Amp Gain (V/V):       0.000       Detect Internal Saturation:       Detect Internal Saturation:         0000_0000_0000       Output Amp Gain (V/V):       2.000       Vout high on internal fault:       PGA309 Temp ADC         0000_0000_0000       Overscale Limit:       4.854       DegC                                                                                                    |
| 0111     OutEnbl Counter     PGA309 Des       1000     AlarmStatus(RO)     Config Checksum       Config Checksum     Image: Config Checksum     Image: Config Checksum       Lookup Table     The Do to the Do to the Do tot the Do to the Do to the Do tot the Do t | 0000_000_000       000       000       000       000         igner's Kit       Image: Convert in the image: Convert in the image: Convert in the image: Convert in the image: Convert in the image: Convert in the image: Convert image: Convert image: C |
| ,                                                                                                    | Checksums Setup                                                                                                    |
| EEPROM Lookup Table Bitmap of a register                                                                                                    | r]                                                                                                    |
| Detecting PGA309 board. Please stand by.                                                                                                    |                                                                                                    |
|                                                                                                    | PGA309 Quick Start                                                                                                    |

SBOA103C Jan 2006

PGA309 QUICK Start System Reference Guide

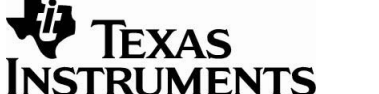

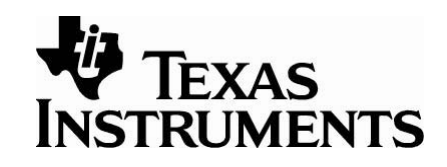

For this example, we will measure the PGA309 output voltage using an delta-sigma A/D converter on the PGA309 PC Interface Board (the ADS1100). For optimal accuracy the ADS1100 should be calibrated. To calibrate the ADS1100, measure the supply voltage Vs on the PGA309 PC Interface Board (this should be close to 5V).

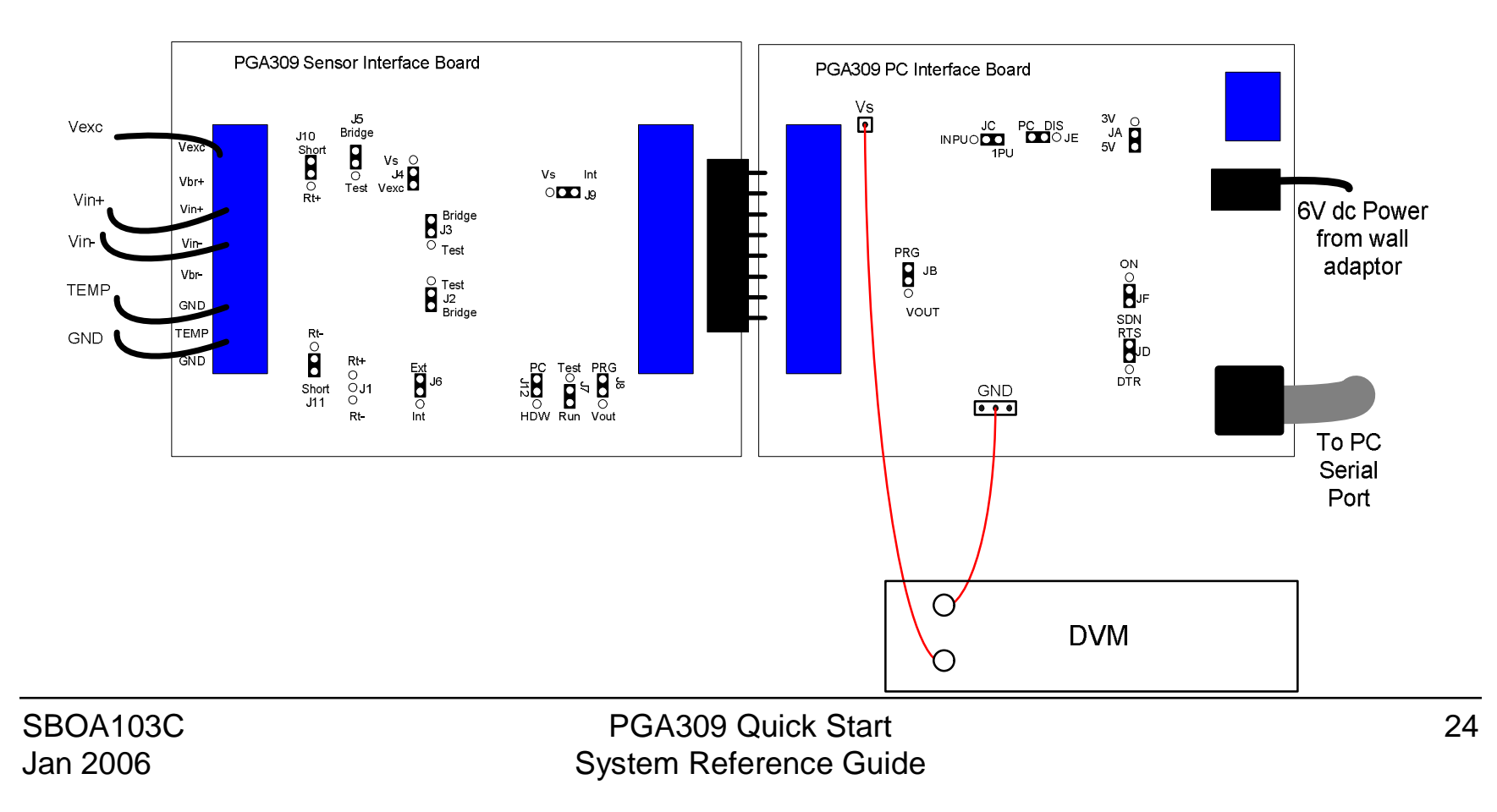

| Texas Instruments PGA309 Designer's Kit Control Program                                                                                                    |                        |
|----------------------------------------------------------------------------------------------------|------------------------|
| File Edit Board Setup                                                                                                    | Press the <i>Board</i> |
| Image: Construction     Image: Construction       Image: Construction     Image: Construction       Imag | Settings button to     |
| PRG pin shorted to Vout PGA309 Test Pin HIGH Coarse Offset (mV): Fnable Internal Vief:                                                                                                    | enter the calibration  |
| PGA309 Registers Vief Value : 4.096 Vief Value : 4.096                                                                                                    | factors. Enter the     |
| Fault Detection Detect External Fault                                                                                                    | measured value for     |
| OutputVoltage/Ref Set Detect Internal Sature Vout high on external                                                                                                    | Vs then click          |
| Volt     2.88895     Vs =     5.0     Single Shot     Calibrate ADS1100     Vout high on internal                                                                                                    | Pood ADS1100           |
| Hex 49F5 PGA309 Temp ADC-                                                                                                    | Reau ADS 1100.         |
| Decimal 18953 Continuously Continuously Dec 12409                                                                                                    |                        |
| ADS Output Register Hex 3079 h                                                                                                    | ADC Config             |
| D15 D14 D13 D12 D11 D10 D9 D8 D7 D6 D5 D4 D3 D2 D1 D0 Convert                                                                                                    |                        |
|                                                                                                    | d ADS1100              |
| MSB LSB Supply Vcc (V):                                                                                                    | 5.0                    |
| ADS1100 Configuration/Status Register EVM (PCF8574A) Volt 2.88895                                                                                                    | пилот                  |
| OS         D6         D5         SC         R1         R0         G1         G0         pin         nLED1         Cal         P3         nVSen         Dec         18933                                                                                                    |                        |
| 1 0 0 0 1 1 0 0 0 1 0 1 0 1 0 0 1 Hex 49F5                                                                                                    | Foard                  |
| MSB LSB MSB LSB Update Vout                                                                                                    | Settings               |
| Keep comm alive                                                                                                    | PGA Interface          |
| Instant Update                                                                                                    | Iwo-Wire C             |
| Show 1kBit Autocale Chksum 🔽                                                                                                    | <u>O</u> ne-Wire ©     |
| EEPROM Update                                                                                                    | COM Port               |
|                                                                                                    | Setup                  |
| EEPROM Lookup Table Bitmap of a register                                                                                                    |                        |
| Board Communcation Idle                                                                                                    |                        |

SBOA103C Jan 2006 PGA309 Quick Start System Reference Guide

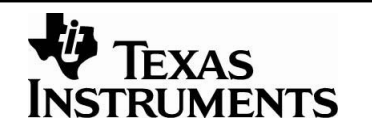

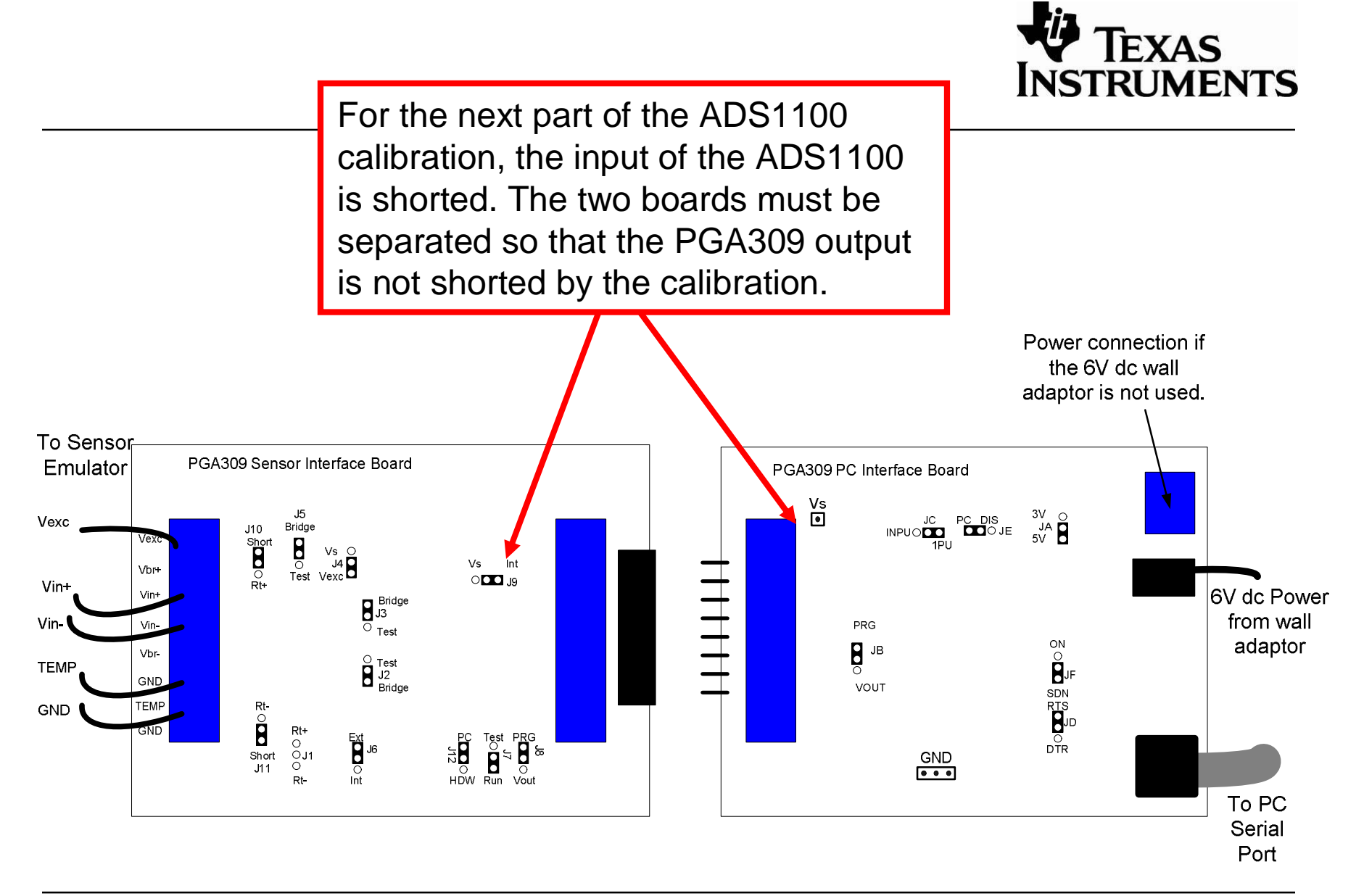

PGA309 Quick Start System Reference Guide

| Texas Instruments PGA309 Designer's Kit Control Program                                                                                                    |                                                                                                    |
|----------------------------------------------------------------------------------------------------|----------------------------------------------------------------------------------------------------|
| Reset Open File Save File Detect Write PGA309 Read PGA309 Write EEPROM Read I                                                                                                    | EEPROM Set PreCal EE                                                                                                    |
| Reset       Open Hile       Save Hile       Detect       Write HgA309       Read PGA309       Write EEPROM Read PGA309         PRG pin shorted to Vout       PGA309       Test Pin HIGH       PGA Settings       Coarse Offset (mV):       0.000       •         Image: PGA309       Interface Board (ADS1100 and PCF8574A Status)       Image: PGA309       Read ADS1100       Image: PGA309       Image: PGA309 <thi< td=""><td>Enable Internal V       Press calibrate         Viet Value:       4.09         Fault Detection       Detect Sternal         Detect Internal       ADS 1100. This will short         Vout high on ex       Vout high on ex         Vout high on int       Detect Internal         PegC       The calibration will take a         few seconds. When it is       complete close the         window.       window.         Interface Board and ADS1100       Supply Vec (V):         Vot       288895         Vot       1.00         When this step is done,         plug the two PGA309EVM         boards back together. At         this point the calibration</td></thi<> | Enable Internal V       Press calibrate         Viet Value:       4.09         Fault Detection       Detect Sternal         Detect Internal       ADS 1100. This will short         Vout high on ex       Vout high on ex         Vout high on int       Detect Internal         PegC       The calibration will take a         few seconds. When it is       complete close the         window.       window.         Interface Board and ADS1100       Supply Vec (V):         Vot       288895         Vot       1.00         When this step is done,         plug the two PGA309EVM         boards back together. At         this point the calibration |
| Show 1kBit<br>EEPROM                                                                                                    | Update COM Port<br>Checksums Setup                                                                                                    |
| EEPROM Lookup Table Bitmap of a register<br>Board Communcation Idle                                                                                                    |                                                                                                    |
| SBOA103CPGA309 Quick StJan 2006System Reference C                                                                                                    | Guide 27                                                                                                    |

#### Initial Configuration for the PGA309

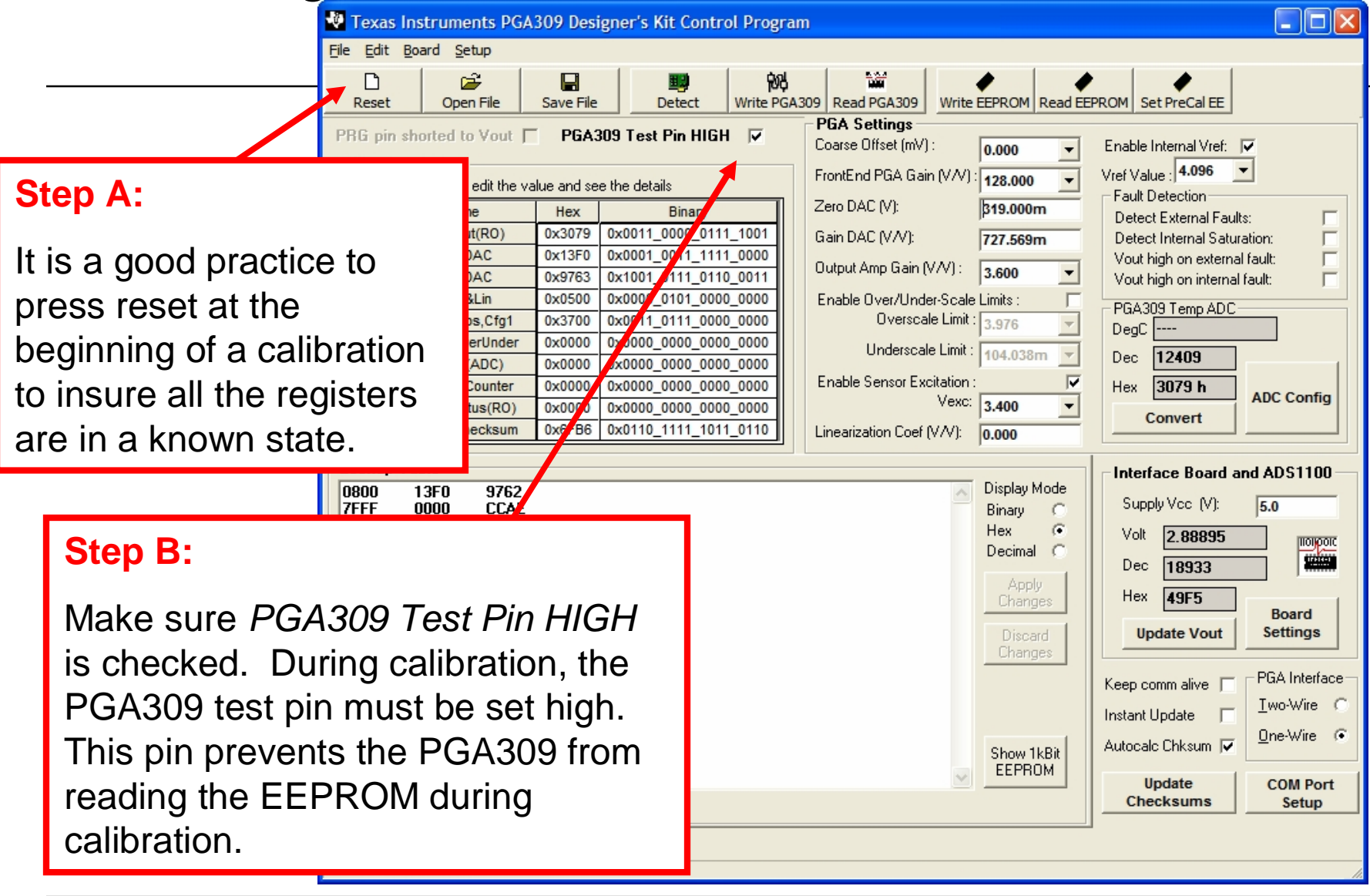

PGA309 Quick Start System Reference Guide

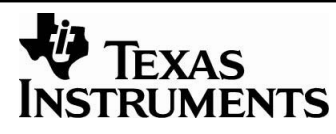

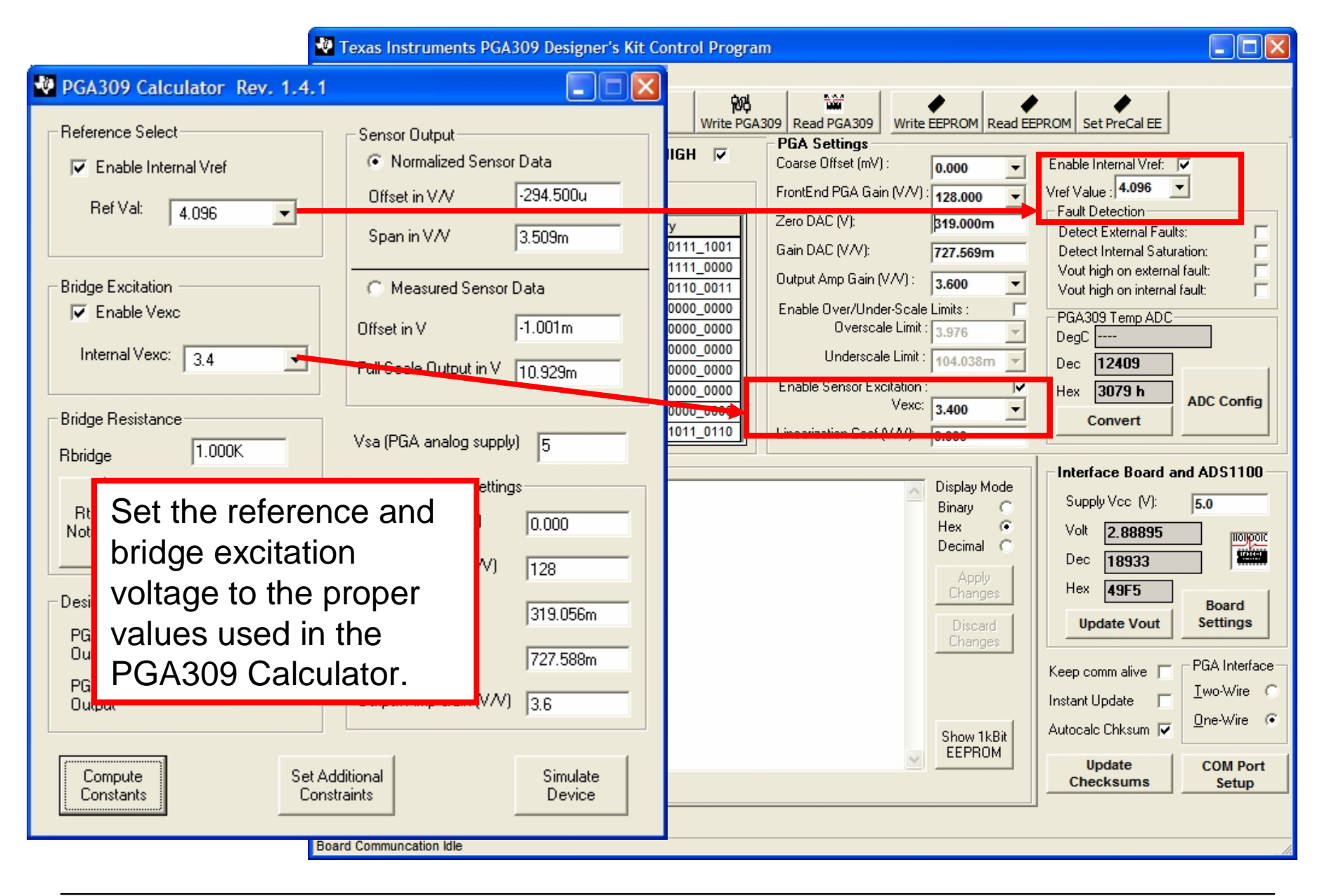

SBOA103C Jan 2006

PGA309 Quick Start System Reference Guide

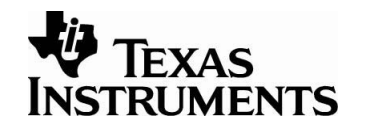

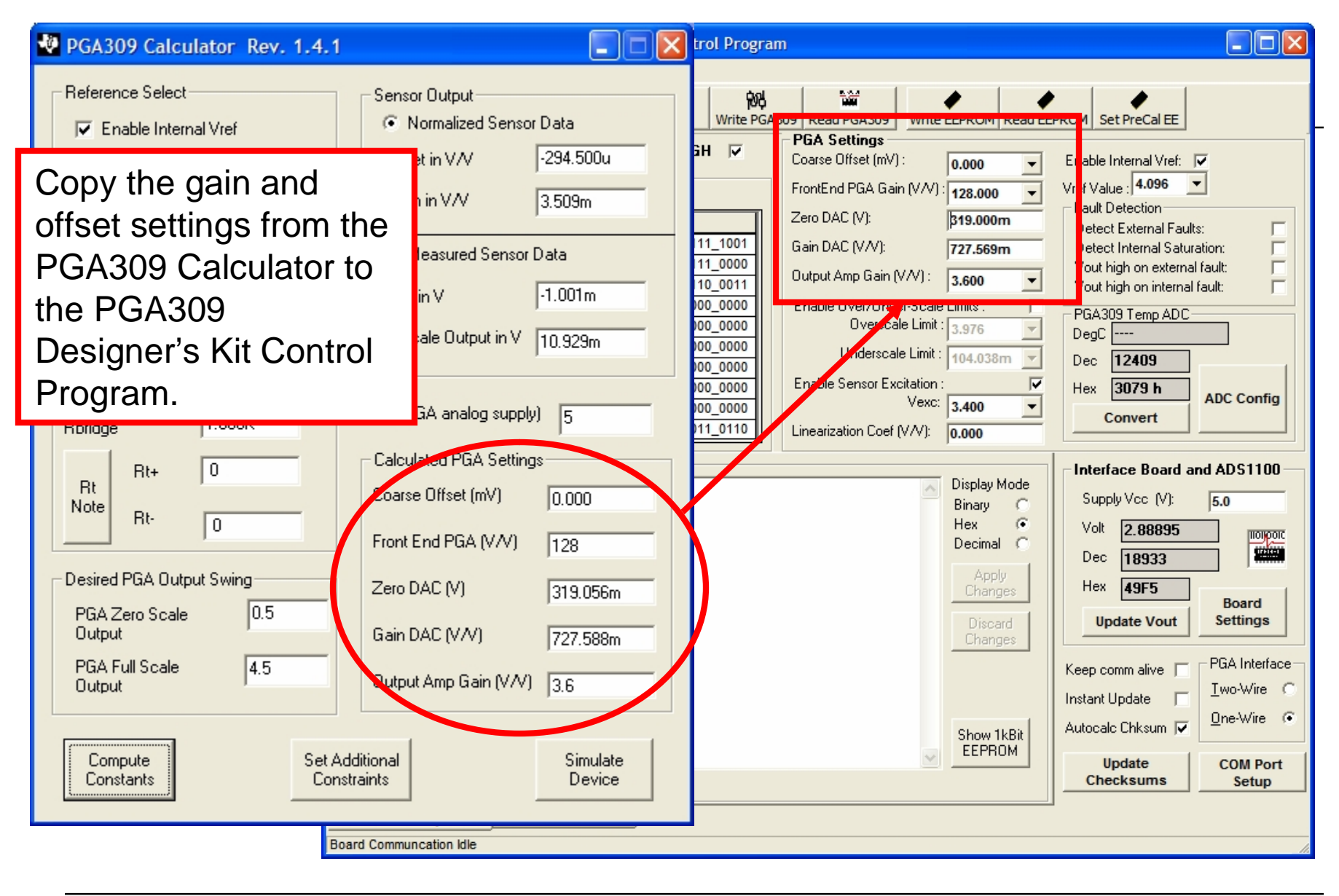

SBOA103C Jan 2006

PGA309 Quick Start System Reference Guide

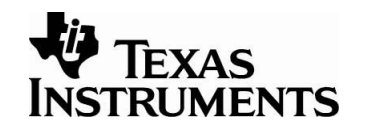

#### Step C: i. Kit Control Program Press Write PGA309 to copy all the information entered in 唦 the program into the registers Write PGA309 Read PGA309 Detect Write EEPROM Read EEPROM Set PreCal EE **PGA Settings** of the PGA309. 🐺 Temp. ADC Config t Pin HIGH 🛛 🔽 Coarse Offset (m) ( Move your mouse cursor over the choices to see -Step A: FrontEnd F fit the value and see the details corresponding register bits Zero DAC Hex Binary Г aults: Configure the OK 0x3079 0x0011\_0000\_0111\_1001 Gain DAC RO) Г aturation: Select Signal Source: 0x13F0 0x0001 0011 1111 0000 Г temperature ADC by rnal fault: Output Am Apply 0x1001\_0111\_0110\_0011 0x9763 External (TEMPin pin) 📀 nal fault: pressing the ADC 0x0500 0x0000 0101 0000 0000 Enable Ov Internal on-chip temp Cfg 0x3700 0x0011 0111 0000 0000 Cancel Config button. The 0x0000 0x0000 0000 0000 0000 Under $\mathbf{H}$ Resolution, without sign example settings Continuous conv : 🔽 11b 13b 14b 15b Step B: Enable Se shown are good for a ADC Config Single Shot conv : 🔽 œ C diode measurement. Enter the example Linearizatio Enable Itemp (~7uA): settings shown for a Interface Board and ADS1100 Display Mode diode temperature Supply Vcc (V): 5.0 ADC Configuration with External Source Binary Œ Hex Enable ADC 2x Turbo: ADC Pre-gain measurement. Press Volt 2.88895 liolipoic Decimal 1000 1VM C 18933 Dec OK when done. Ref select Select 2VN C ADC input Hex 49F5 ADC built-in 2.048V: 4 V /V 🕥 gain. Board Settings Update Vout Vref pin: Œ 8V/V C Vexcipin: C PGA Interface Diff input Keep comm alive Vsa pin: C Two-Wire C Reserved: C TEMPin - GNDa . 🗭 Instant Update Vexc - TEMPin One-Wire 🔅 Autocale Chksum 🔽 Note: Bits RV[1:0] do not Show 1kBit (\*) Vout - GNDA have effect when the EEPROM Update Vref - TEMPin COM Port built-in Vref is selected Checksums Setup (\*) Vout-GNDA input is not compatible with the stand-Bitmap of a register alone look-up table PGA309 mode. Pull Test pin high.

SBOA103C Jan 2006 PGA309 Quick Start System Reference Guide

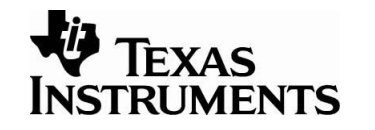

#### Step 4: Configure Sensor-Emulator-EVM to Emulate the Bridge Sensor

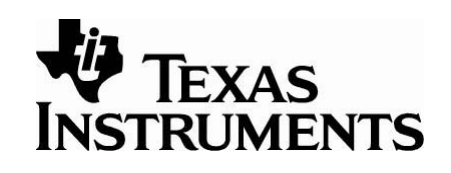

- In order to use the Sensor-Emulator-EVM, you have to adjust a number of trim potentiometers to configure the Sensor-Emulator-EVM so that it acts like your sensor. If the sensor's raw output characteristics are known, this step is simple: you adjust the Sensor-Emulator-EVM output to mimic your sensor.
- 2. In the case where you want to use a sensor data sheet to configure the Sensor-Emulator-EVM, you can use the *generate\_emu\_settings.xls* to translate your specifications to Sensor-Emulator-EVM settings. Unfortunately, sensor manufacturers may have specifications that do not conform to a standard, and sometimes the specifications are difficult to understand. For our tools we will mathematically define the specifications. You may have to translate your particular specifications to our format.

## Configuring the Emulator to Emulate a Real World Sensor

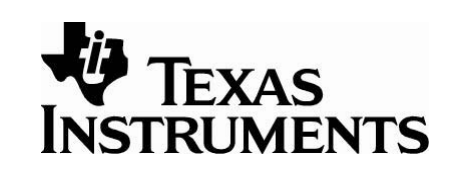

If the raw output of the sensor is not known, the "Generate\_Sim\_Values.xls" spreadsheet can be used to translate the specifications of your bridge sensor and temperature sensor to system voltage levels. The spreadsheet contains five sections (Offset and Span, Diode Vo, Rt-, Rt+, PGA309 Error, Ratiometric Error):

- 1. Offset and Span: Generates the bridge output voltages.
- 2. Diode Vo: Generates the temperature sensor output voltages for the diode method.
- 3. Rt-: Generates the temperature sensor voltages for the Rt- method.
- 4. Rt+: Generates the temperature sensor voltages for the Rt- method.
- 5. PGA309 Error: Allows you to read the PGA309 via the ADS1100 (The ADS1100 is the delta-sigma A/D converter that is a part of the PGA309EVM-xx).
- 6. PGA309 RatioMetric Error: Allows you to read and compute error for a ratiometric PGA309 setup.

The temperature measurement methods, Diode, Rt-, and Rt+ are described in detail in the Sensor-Emulator-EVM System Reference Guide (SBOA102) and the PGA309 Users Guide (SBOU024).

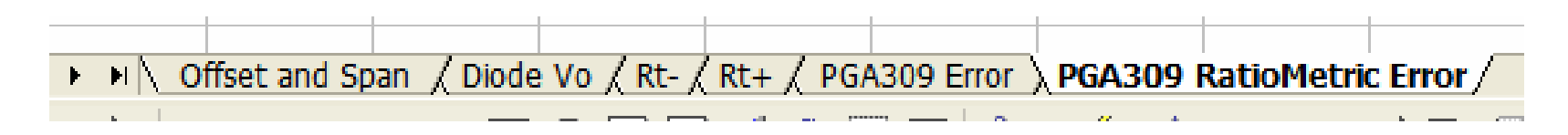

#### Offset and Span:

#### Generates the bridge output voltages from sensor specifications ("Generate\_Sim\_Values.xls")

All the areas shown in light blue are either sensor specifications or system requirements. Enter these values and the spreadsheet will generate output voltage settings for each channel on the sensor emulator. The next several pages will show how the voltages listed in the spreadsheet are used to program the Sensor-Emulator-EVM.

|    |                                                        | Enter these              |                    | В          | С     | D                                                     | E          | F       | G     | H      |       | J      |
|----|--------------------------------------------------------|--------------------------|--------------------|------------|-------|-------------------------------------------------------|------------|---------|-------|--------|-------|--------|
| 1  | Temp                                                   | for our                  |                    | degC       |       |                                                       |            |         |       |        |       |        |
| 2  | Tmin=                                                  | ovomnlo                  |                    | -45.00     |       | Precalibration Sensor Simulator Settings (LinDac = 0) |            |         |       |        |       |        |
| 3  | Tmax                                                   | example                  |                    | 90.00      |       |                                                       |            | Cold    |       |        |       |        |
| 4  | Troom                                                  | =                        |                    | 22.50      |       | Pressure In                                           | put        | 0%      | 50%   | 100%   |       |        |
| 5  |                                                        |                          |                    |            |       | Sensor Out                                            | put (mV)   | -0.215  | 5.379 | 11.939 |       |        |
| 6  | Vexc (                                                 | V)                       |                    | 3.400E+00  |       |                                                       |            | Ī       |       |        |       |        |
| 7  |                                                        |                          |                    |            |       |                                                       |            | Room    |       |        |       |        |
| 8  | Span (                                                 | V/V)                     |                    | 3.509E-03  |       | Pressure In                                           | put        | 0%      | 25%   | 50%    | 75%   | 100%   |
| 9  | Offset                                                 | (V/V)                    |                    | -2.945E-04 |       | Sensor Out                                            | put (mV)   | -1.001  | 1.626 | 4.490  | 7.591 | 10.929 |
| 10 |                                                        |                          |                    |            |       |                                                       |            |         |       |        |       |        |
| 11 |                                                        |                          |                    |            |       |                                                       |            | Hot     |       |        |       |        |
| 12 |                                                        |                          |                    |            |       | Pressure In                                           | put        | 0%      | 50%   | 100%   |       |        |
| 13 | Nonlin                                                 | SpanDrift (% of Span)    |                    | -5.031E-02 |       | Sensor Out                                            | put (mV)   | -1.053  | 4.887 | 11.855 |       |        |
| 14 | Nonlin                                                 | OffsetDrift (% of Span)  |                    | -3.077E-02 |       |                                                       |            |         |       |        |       |        |
| 15 | Pressu                                                 | ureNonlin (% of Span)    |                    | -3.976E-02 |       |                                                       |            |         |       |        |       |        |
| 16 |                                                        |                          |                    |            |       |                                                       | T          |         |       |        |       |        |
| 17 | GainT                                                  | C1 (% of Span/C)         |                    | 4.682E-04  |       |                                                       |            |         |       |        |       |        |
| 18 | Offset                                                 | FC1 (% of Span/C)        |                    | -5.205E-04 |       |                                                       |            |         |       |        |       |        |
| 19 | GainT                                                  | CNonlin(TC2) (% of Span/ | (C <sup>2</sup> )  | -1.104E-05 |       |                                                       |            |         |       |        |       |        |
| 20 | Offset                                                 | CNonlin(TC2) (% of Spar  | n/C <sup>2</sup> ) | -6.753E-06 |       | Set Sensor-Emulator-EVM                               |            |         |       |        |       |        |
| 21 |                                                        |                          |                    |            |       | potentiometers to generate these                      |            |         |       |        |       |        |
| 22 | 2 Note: % of Span is representated as a decimal number |                          |                    | F          | Volto | voltagos os detailed in pagos 25.26                   |            |         |       |        |       |        |
| 23 | 3 i.e. OffsetTC1 (% of Span) = 0.1 is 10%              |                          |                    |            | volta | iyes as dei                                           | aneu in pa | ayes so | -30   |        |       |        |
| 24 |                                                        |                          |                    |            |       |                                                       |            |         |       |        |       |        |
| 25 |                                                        |                          |                    |            |       |                                                       |            |         |       |        |       |        |
| 26 |                                                        |                          |                    |            |       |                                                       |            |         |       |        |       |        |

SBOA103C Jan 2006

PGA309 Quick Start System Reference Guide

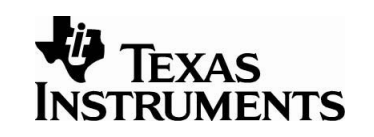

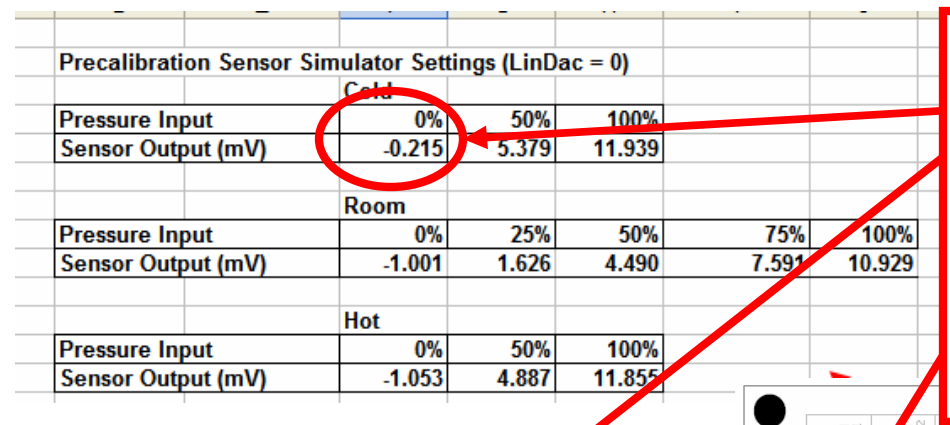

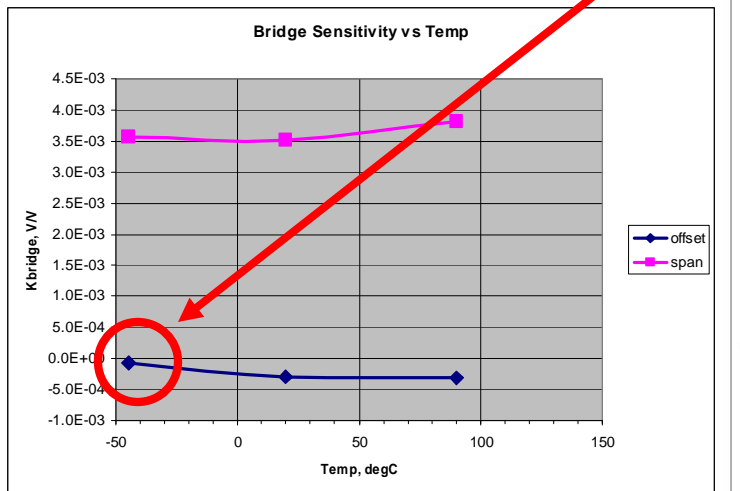

Each channel on the top section of the sensor emulator represents a applied stimulus and temperature combination for the sensor. Adjust the potentiometers coarse first, then fine, to match the values computed by the *Generate\_Sim\_Values.xls* spreadsheet for cold (0%. 50%, 100%), room (0%, 25%, 50%, 75%, 100%), and hot (0%, 50%, 100%). For example, the sensor output at cold temperature and 0% of applied stimulus is emulated by this channel. The rotary switch S1 is used to select this channel. When the channel is selected, LED D101 will light to indicate that the correct channel is selected.

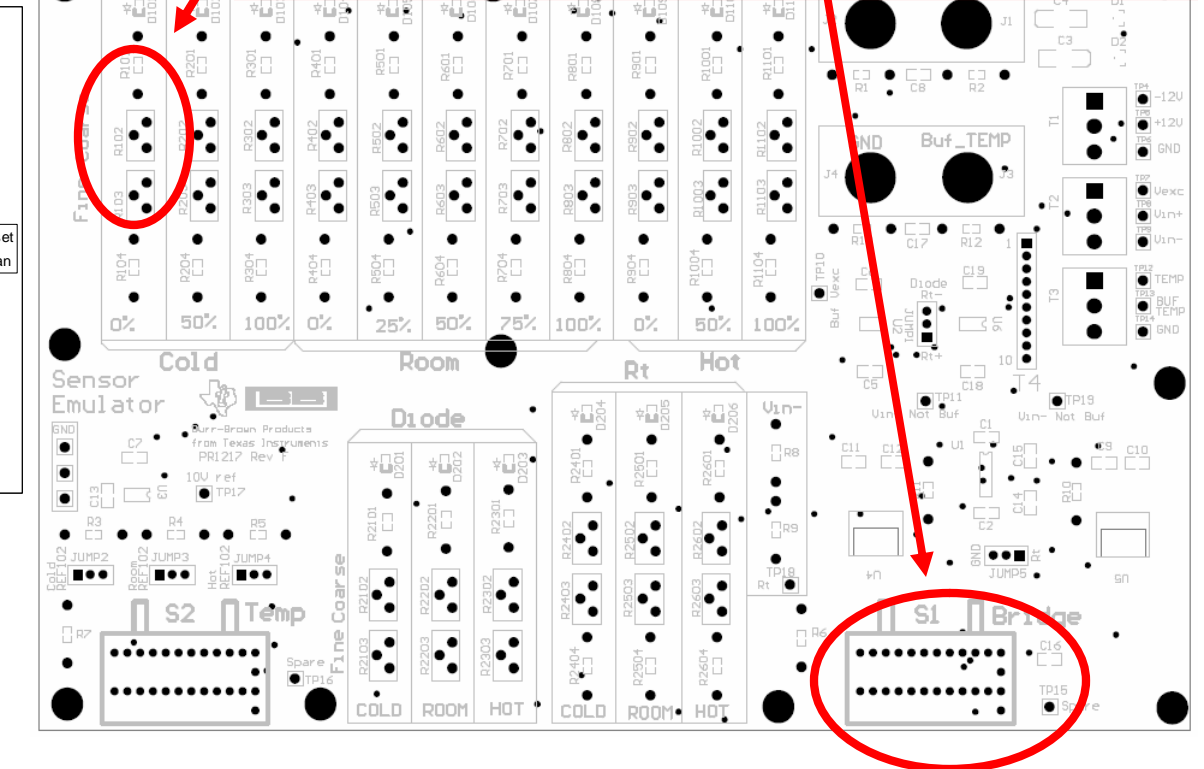

SBOA103C Jan 2006

PGA309 Quick Start System Reference Guide

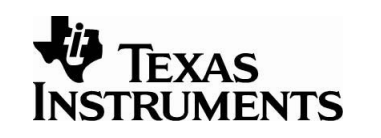

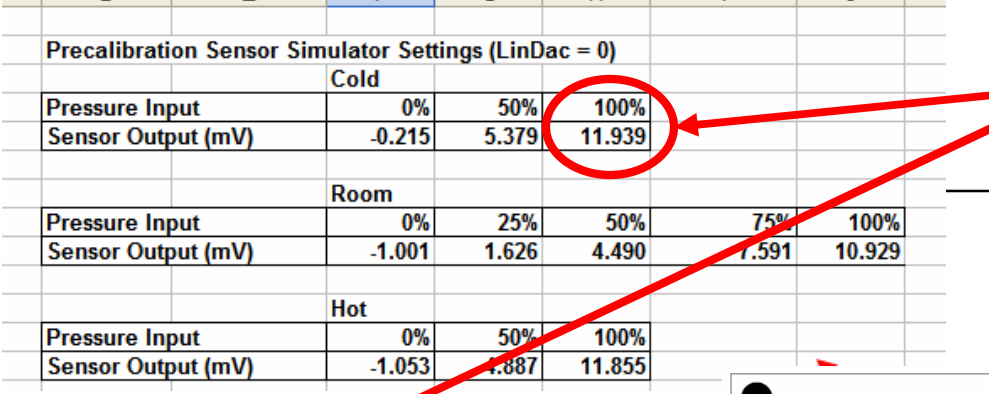

Bridge Censitivity vs Temp 4.5E-03 4.0E-03 3.5E 03 3.0E 2 5E-03 Kbridge, VN 2.0E-03 ------span 1.5E-03 1.0E-03 5.0E-04 0.0E+00 -5.0E-04 -1.0E-03 -50 0 50 100 150 Temp, degC

This is another example illustrating how a particular channel on the sensor emulator represents an applied stimulus and temperature combination for the sensor. In this example, the sensor output at cold temperature and 100% of applied stimulus is emulated by this channel. The rotary switch S1 is used to select this channel. When the channel is selected, LED D103 will light to indicate that the correct channel is selected.

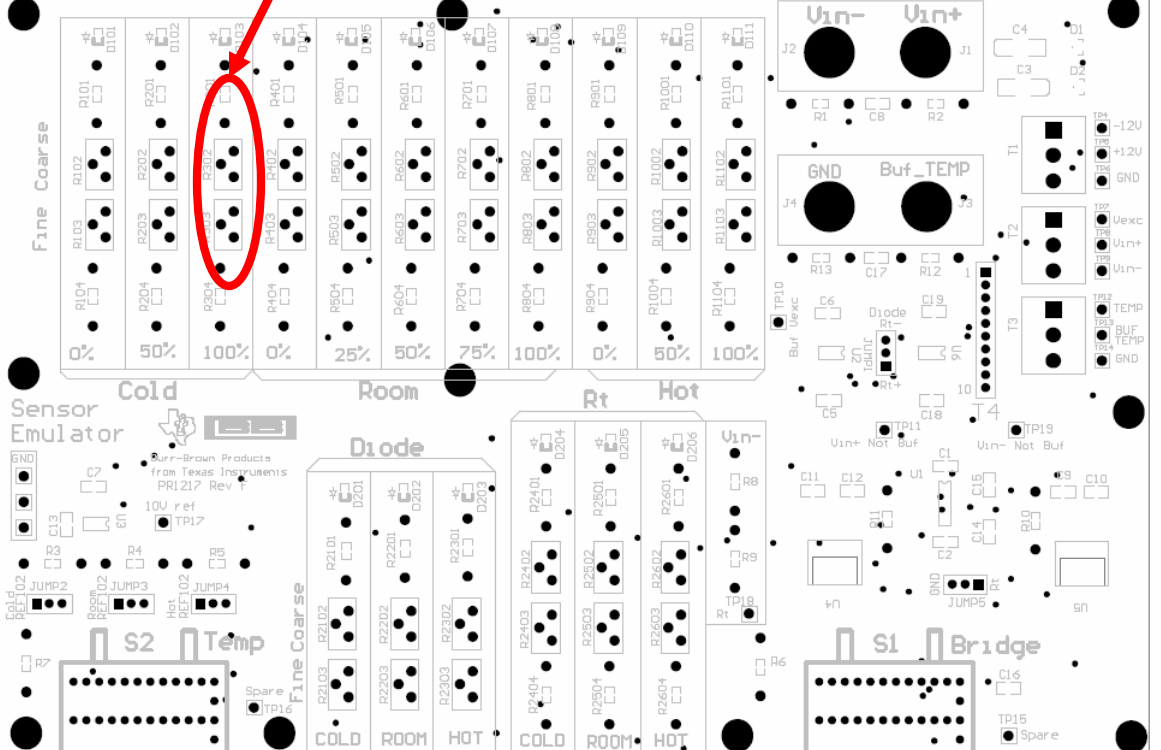

SBOA103C Jan 2006 PGA309 Quick Start System Reference Guide

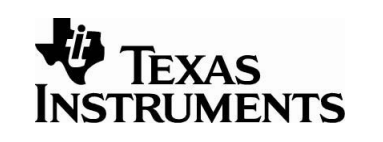
## Diode Vo: Generate Diode Voltages based on Operating Temperature Range

The second tab in the *Generate\_Sim\_Values.xls* spreadsheet allows the user to enter the temperature range and room temperature diode voltage (light blue areas). The spreadsheet calculates the diode voltages and displays the results in the yellow areas. Note that the *Temp ADC* areas are specific to the PGA309 sensor signal conditioning chip. The Temp ADC values will be used in the computation of the *Counts* for the temp ADC. The next several pages will show how the diode voltages are used to program the sensor Sensor-Emulator-EVM.

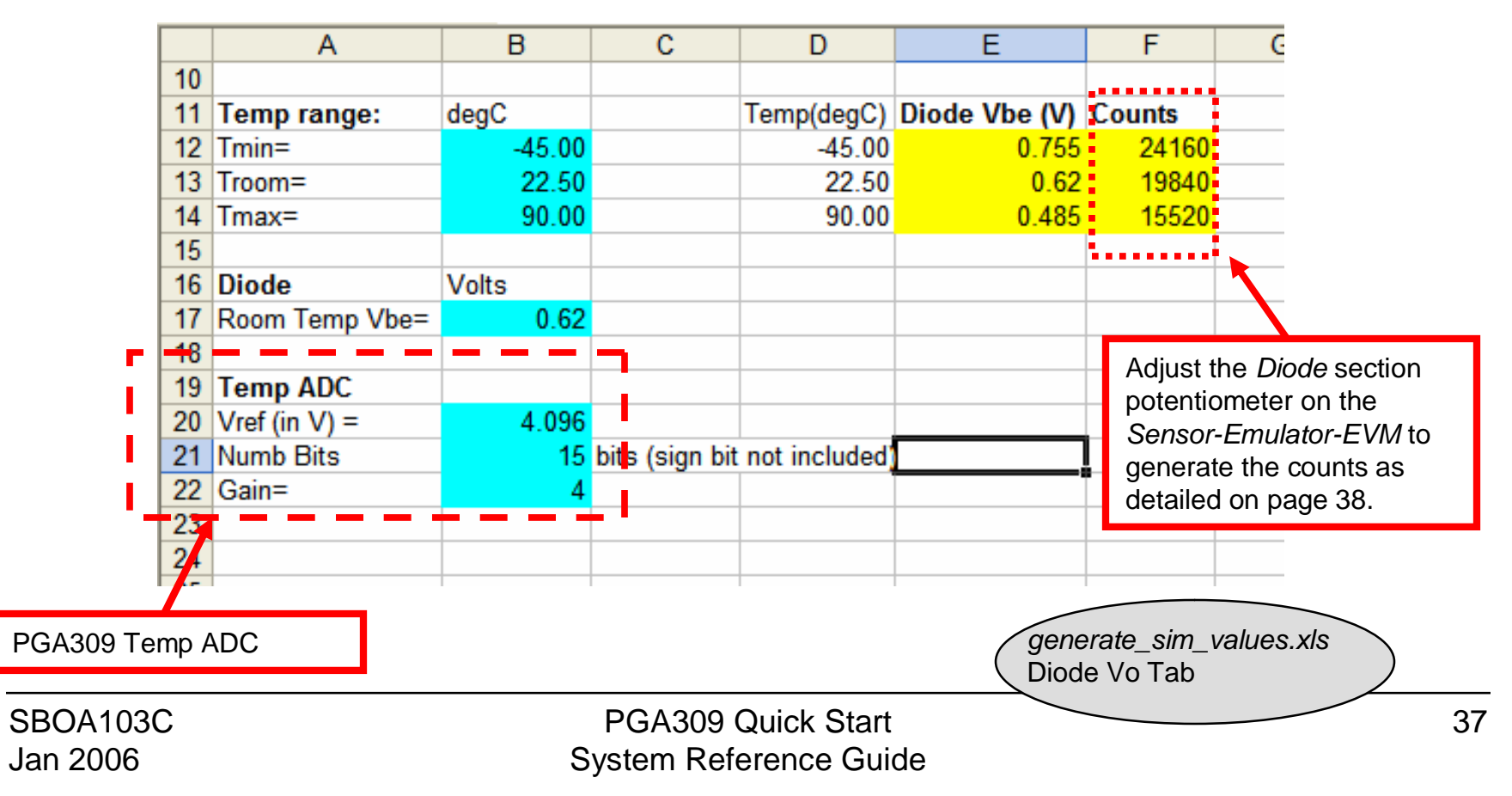

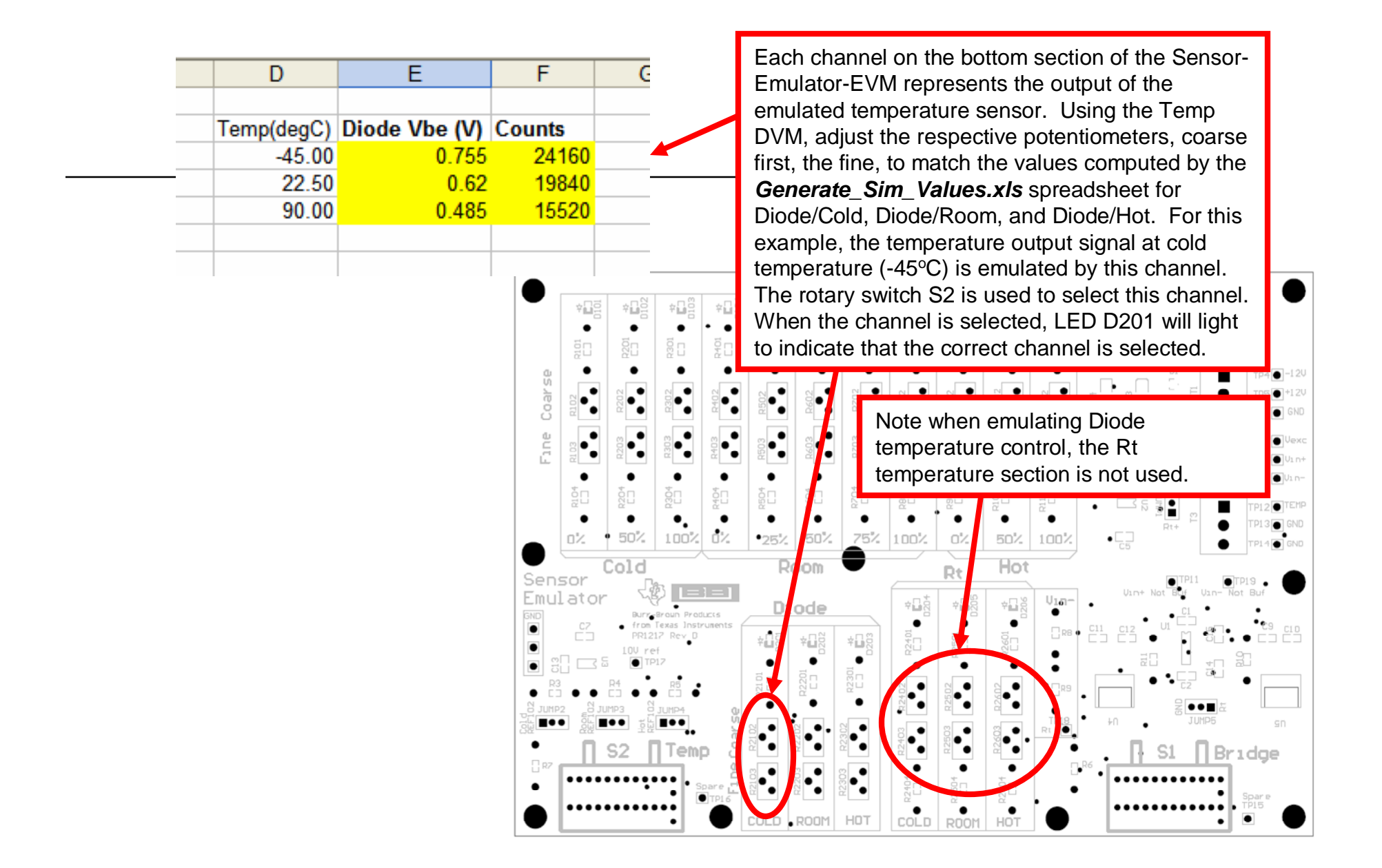

PGA309 Quick Start System Reference Guide 38

EXAS

RUMENTS

## Step 5: Use the PGA309 Calibration Spreadsheet

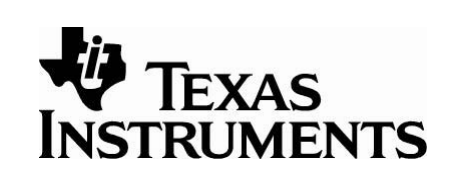

- Select the calibration algorithm
- Copy the PGA309 registers into the spreadsheet
- Use the Sensor-Emulator-EVM to generate the sensor outputs over temperature.
- Store calibration results into a file. Load this into the PGA309 external EEPROM.
- Measure the post-calibration error. Perform a second calibration to improve accuracy.

For this example, use the PGA309 Calibration Spreadsheet. This tool uses measured data (pressure and temperature) to create a lookup table that the PGA309 will use to compensate for offset and gain drift. The spreadsheet will also generate a coefficient that the PGA309 will use to correct for nonlinearity verses applied pressure. Note: you will need to enable macros and load the analysis toolpack to get this Excel sheet to work properly. Information regarding configuration of Excel is detailed in the PGA309EVM Users' Guide.

| 8 5 * Cfg           | 2,OverUnder 00   | 00_1010_0000_0111 |                                                                                   |
|---------------------|------------------|-------------------|-----------------------------------------------------------------------------------|
| 9 6 * Cfg           | 3 (ADC) 00       | 01_0100_0000_1011 | When you bring up the spreadsheet, it will                                        |
| 10 7 OutE           | nbl Counter 00   | 00_0000_0000_0000 |                                                                                   |
| 11 8 Alarr          | nStatus(RO) 00   | 00_0000_0000_0000 | ask you if you want to start the program.                                         |
| 12 Confi            | g Checksum 01    | 10_1111_0100_1010 | Proce No because the program should                                               |
| 13                  |                  |                   | Fless NO, because the program should                                              |
| 14                  |                  |                   | already be up from Step 2                                                         |
| 15 Load Regis       | ters from File   |                   |                                                                                   |
| 16                  |                  |                   | 13 67D5 0000 0000                                                                 |
| 17                  |                  |                   |                                                                                   |
| 18 Load Registe     | rs From PGA309   |                   | PGA309 DK                                                                         |
| 19                  |                  |                   | Welcome to the DCA 200 celibration approach bet                                   |
| 20                  |                  |                   | velcome to the PGASO9 calibration spreads eet.                                    |
| 21 Prepare Ca       | ibration Sheet   |                   | Please use the control buttons on the Main worksheet to load and                  |
| 22                  |                  |                   | save the PGA309 configuration files and choose the calibration type.              |
| 23                  |                  |                   | This Spreadsheet can obtain the data directly from the PGA309 DK Control Program. |
| 24 Save Registe     | rs+l ookun Table |                   | Would you like to start the program?                                              |
| 25                  | S-Lookup Tuble   |                   | If you shall Consider you will not be called a sub time.                          |
| 26                  |                  |                   | If you dick Cancel you will not be asked next time.                               |
| 27 PGA309DK Calib   | ration Spreadshe | et                |                                                                                   |
| 28 Version 1.2.4    |                  |                   | Tes No Cancel                                                                     |
| 29 © 2004 Texas Ins | truments         |                   |                                                                                   |
| 30                  |                  |                   |                                                                                   |
|                     | PGA309 Ca        | libration         |                                                                                   |
|                     | Spreadshee       | t, Main Tab 🦯 i   | PGA309 Quick Start A                                                              |
|                     | -                |                   |                                                                                   |
| Jan 2006            |                  | Sy                | stem Reference Guide                                                              |
|                     |                  |                   | INSTRUMENTS                                                                       |

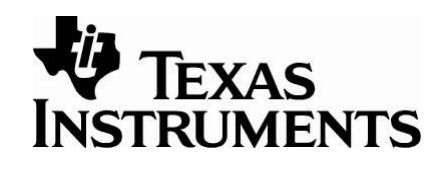

| 1 PGA309 Configuration Registers  |                   | PGA309 C  | alibrated L | ookup Tab | ole     |   |                   |
|-----------------------------------|-------------------|-----------|-------------|-----------|---------|---|-------------------|
| 2 Reg. Addr Name                  | Binary value      | Position  | Тетр        | ZM        | GM      |   |                   |
| 3 0 ADC Out(RO) 01                | 11_1000_0100_1100 | 0         | 47E8        | 70A4      | 4000    |   |                   |
| 4 1 ZeroDAC 01                    | 11_0000_1010_0100 | 1         | 4A5C        | 0000      | 0000    |   |                   |
| 5 2 GainDAC 010                   | 0000_0000_0000    | 2         | 4CD1        | 0000      | 0000    |   |                   |
| 6 3 * Ref&Lin 000                 | 00_0111_0101_1010 | 3         | 4F46        | 0000      | 0000    |   | Dragaland         |
| 7 4 * Gain, Vos, Cfg1 000         | 01_0111_0000_0000 | 4         | 51BB        | 0000      | 0000    |   | Press Load        |
| 8 5 * Cfg2,OverUnder 000          | 00_1010_0000_0111 | 5         | 542F        | 0000      | 0000    |   | rogistors from    |
| 9 6 * Cfg3 (ADC) 000              | 01_0100_0000_1011 | 6         | 56A4        | 0000      | 0000    |   | registers nom     |
| 10 7 OutEnbl Counter 000          | 0000_0000_0000    | 7         | 5919        | 0000      | 0000    |   | PGA300 to conv    |
| 11 8 AlarmStatus(RO) 000          | 0000_0000_0000    | 8         | 5B8E        | 0000      | 0000    |   | 7 OA000 to copy   |
| 12 Config Checksum 017            | 10_1111_0100_1010 | 9         | 5E02        | 0000      | 0000    |   | the registers     |
| 13                                |                   | 10        | 6077        | 0000      | 0000    |   |                   |
| 14                                |                   | 11        | 62EC        | 0000      | 0000    |   | from the          |
| Load Registers from File          |                   | 12        | 6560        | 0000      | 0000    |   |                   |
| 10                                |                   | 13        | 6705        | 0000      | 0000    |   | evaluation        |
| 12                                |                   | 14        | 6CRE        | 0000      | 0000    |   | first we into the |
| Load Registers From PGA309        |                   | 10        | 6E33        | 0000      | 0000    |   | fixture into the  |
| 20                                |                   | ChSum     | 7FFF        | 0000      | BAE6    |   | aproadabaat       |
| 21                                |                   | onoum     |             | · ·       | Di la O |   | spreausneet.      |
| 22 Prepare Calibration Sheet      |                   |           |             |           |         |   |                   |
| 23                                |                   |           |             |           |         |   |                   |
| 24                                |                   |           |             |           |         |   |                   |
| 25 Save Registers+Lookup Table    |                   |           |             |           |         |   |                   |
| 26                                |                   |           |             |           |         |   |                   |
| 27 PGA309DK Calibration Spreadshe | et                |           |             |           |         |   |                   |
| 28 Version 1.2.4                  |                   |           |             |           |         |   |                   |
| 29 © 2004 Texas Instruments       |                   |           |             |           |         |   |                   |
| 30                                |                   |           |             |           |         |   |                   |
| 31                                |                   |           |             |           |         |   |                   |
| 32                                |                   |           |             |           |         |   |                   |
| PGA309 Calibra                    | tion              |           |             |           |         |   |                   |
| Spreadsheet M                     | ain Tab           |           | 1           | 1         |         | 1 | 1                 |
|                                   |                   |           |             | - rrt     |         |   |                   |
| BUA IU3C                          |                   | GA309 G   | UICK Sta    | 316       |         |   | 41                |
| an 2006                           | Svs               | stem Refe | rence G     | iuide     |         |   |                   |

Press *Prepare Calibration Sheet* to select the algorithm. In this example, we will do a *3 temperature 3 pressure* calibration.

|    |           | <b>▼</b>    | 🕯 © 2004 " | Texas Instruments   |   |          |             |
|----|-----------|-------------|------------|---------------------|---|----------|-------------|
|    | A         | E           |            | С                   | D | E        | F           |
| 1  | PGA309 Co | nfiguratio  | Register   | ſS                  |   | PGA309 C | alibrated l |
| 2  | Reg. Addr | Name        |            | Binary value        |   | Position | Temp        |
| 3  | 0         | ADC Out(    | lO)        | 0101_0000_0001_0011 |   | 0        | 4ECB        |
| 4  | 1         | ZeroDAC     |            | 0001_0100_0000_1111 |   | 1        | 50F3        |
| 5  | 2         | GainDAC     |            | 1001_1000_0001_1011 |   | 2        | 531A        |
| 6  | 3         | * Ref&Lin   |            | 0000_0101_0000_0000 |   | 3        | 5541        |
| 7  | 4         | * Gain,Vo   | s,Cfg1     | 0011_0111_0000_0000 |   | 4        | 5768        |
| 8  | 5         | * Cfg2,Ov   | rUnder     | 0000_0000_0000_0000 |   | 5        | 598F        |
| 9  | 6         | * Cfg3 (Al  | C)         | 0001_0100_0000_1011 |   | 6        | 5BB6        |
| 10 | 7         | OutEnbl (   | ounter     | 0000_0000_0000_0000 |   | 7        | 5DDE        |
| 11 | 8         | AlarmSta    | us(RO)     | 0000_0000_0000_0000 |   | 8        | 6005        |
| 12 |           | Config Cl   | ecksum     | 0101_1011_1010_1011 |   | 9        | 622C        |
| 13 |           |             |            |                     |   | 10       | 6453        |
| 14 |           |             |            |                     |   | 11       | 667A        |
| 15 | Load F    | Registers r | om File    |                     |   | 12       | 68A1        |
| 16 |           | toglotolo I |            |                     |   | 13       | 6AC9        |
| 17 |           |             |            |                     |   | 14       | 6CF0        |
| 18 | Load Re   | aisters Fa  | m Bench    |                     |   | 15       | 6F17        |
| 19 |           |             |            |                     |   | 16       | 713E        |
| 20 |           |             |            |                     |   | ChSum    | 7FFF        |
| 21 | Prepare   | e Calibrati | on Sheet   |                     |   |          |             |
| 22 | <u></u>   |             |            |                     |   |          |             |
| 23 |           |             |            |                     |   |          |             |
| 24 | Save Rec  | aisters+Loo | kup Table  |                     |   |          |             |
| 25 |           |             |            |                     |   |          |             |
| 26 |           |             |            |                     |   |          |             |

#### PGA309 Calibration

#### Please select the calibration algorithm:

One of the following three templates can be used for the pressure sensor calibration

#### 3 Temperatures and 3 Pressures

Select this when you do not know the 2nd order non-linearities of output vs. pressure and of temperature drifts of span and offset. The module output must be measured at three different temperatures with min and fulll-scale pressure applied plus mid-scale pressure at one of the temperatures.

### Press **OK** after you have selected 3 Temperature 3 Pressure calibration.

C

pressure applied plus the mid-scale pressure at one of the temperatures.

#### 2 Temperatures and 2 Pressures

All 2nd order coefficients are entered based on pre-characterization, only the positions of curves must be fitted.

The output must be measured at only two temperatures, each with min and full-scale pressure applied.

PGA309 Calibration

Spreadsheet, Main Tab

SBOA103C Jan 2006 PGA309 Quick Start System Reference Guide

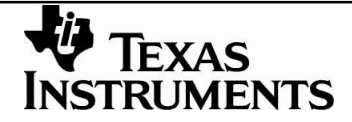

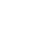

42

X

OK

Cancel

| 6    Fill out the<br>rype of Temperature<br>Measurement Method you want<br>to use. For this example, we use<br>the diode method.    e (during calibration) settings:<br>Control of the Fine Adjust DACs:<br>Control of the Fine Adjust DACs:<br>Control of the Fine Adj | 4  | Kbridge(P       | Na       | at the prop         |                           |                  | T+ko6*        | T^2]              |                  |                 |       |          |              |     |      |
|----------------------------------------------------------------------------------------------------|----|-----------------|----------|---------------------|---------------------------|------------------|---------------|-------------------|------------------|-----------------|-------|----------|--------------|-----|------|
| Image: Second Second                                                                                                    | 5  | Fill out the hi | ive      | kt the prog         | fram will a               | ask what         | o (durin      | a aalihratia.     |                  |                 |       |          |              |     |      |
| 1    Testarte via    37    Anticast and a straining of the Anjord Angola and a straining of the Anjord Angola and Angola angola angola ango                                                                                                    | 0  | Prossure va     | type     | e of <i>Temp</i>    | erature                   |                  | e (aurin      | g calibratio      | of the Fine      | Adjust DAC      | e.    |          | lleor        |     |      |
| Image: Note as unrement in the assurement in the intervent of the intervent of the intervent o                                                                                                    | 8  | Pressure val    |          |                     | + Mathad                  | vouvent          | 2 500         | V                 |                  | GainDAC1=       | 4000  | hey ==>> | 5.<br>0.5000 | VA  | Evtr |
| Insert      TempADC reading in active cell      Insert      TempADC reading in active cell      Insert        10      Insert TempADC reading in active cell      Insert      Insert <td>9</td> <td>Pmax=</td> <td>ivie</td> <td>asuremen</td> <td>tivietnoa</td> <td>you want</td> <td>0.830</td> <td>V/V</td> <td></td> <td>ZeroDAC1=</td> <td>70A4</td> <td>hex ==&gt;&gt;</td> <td>1 1000</td> <td>V</td> <td>Extr</td>                                                                                                    | 9  | Pmax=           | ivie     | asuremen            | tivietnoa                 | you want         | 0.830         | V/V               |                  | ZeroDAC1=       | 70A4  | hex ==>> | 1 1000       | V   | Extr |
| 11    Temp range<br>Truin=    10    00    00    00    00    00    00    00    00    00    00    00    00    00    00    00    00    00    00    00    00    00    00    00    00    00    00    00    00    00    00    00    00    00    00    00    00    00    00    00    00    00    00    00    00    00    00    00    00    00    00    00    00    00    00    00    00    00    00    00    00    00    00    00    00    00    00    00    00    00    00    00    00    00    00    00    00    00    00    00    00    00    00    00    00    00    00    00    00    00    00    00    00    00    00    00    00    00    00    00    00    00    00    00    00    00    00    00    00    00                                                                                                    | 10 | - mux           | tοι      | ise. For th         | is exampl                 | e, we use        | 128           | V/V               |                  | 201007101       | 10/14 | 100, 22  | 1.1000       | •   | EAth |
| 12    Tmin=    The Cloce Method.    00E+00 V      13    Tmax=    20    Vexc=    2.075 V, with LinDAC=0      14    Troom=    22.5    Vexc=    2.075 V, with LinDAC=0      15    Insert TempADC reading in active cell    Insert V    Choose Temperature Measurement Method      16    Insert TempADC Readinge Temperature Measurement Method    Insert V    Use Internal, or Diode Temperature Measurement      16    Insert TempADC Readinge Temperature Measurement with Quadratic fit    Use Rt Temperature Measurement with Quadratic fit    I.0E-02      17    Measured Data (assuming the sensor directly):    20    24744 decimal    Use Rt Temperature measurement with 1/(aT^2 + bT + c) fit    I.0E-02      20    Tempa Pressure    VoutMeas    RTI Kpr v    0k    8.0E-03      21    22    0    5.00E-01    2.57E-03    0.0E-03    4.0E-03      22    40    0    5.00E-01    2.57E-03    0.0E+00    9.98E-03    0.0E+00    -50      23    40    0    5.00E-01    2.57E-03    0.0E+00    -50    -2.0E-03    -2.0E-03    -2.0E-03    -2.0E-03    -2.0E-03    -2.0E-03                                                                                                    | 11 | Temp range      |          |                     |                           |                  | 2.4           | V/V               |                  |                 |       |          |              |     |      |
| 13    Tmax=    30      14    Troom=    22.5      15    Vexc=    2.075 V, with LinDAC=0      16    Insert TempADC reading in active cell    Insert V      16    Insert TempADC reading in active cell    Insert V      17    Measurement Temperatures:    TempADC Reading Tempas      19    Tmeas3 (cold)=    20      20    24744    decimal      20    24744    decimal      20    24744    decimal      20    24744    decimal      20    20498    decimal      20    24744    decimal      20    Tmeas3 (cold)=    40      21    Use Rt Temperature Measurement with 1/(aT^2 + bT + c) fit    1.0E-02      23    Measurement Conditions    Measured Data (assuming the sensor directly):    0k      25    20    0    5.00E-01    -2.57E-03      26    20    5.00E-01    -2.57E-03    2.0E-03      27    20    100    4.0E-03    2.0E-03      29    85    0    5.00E-01    -2.57E-03    0.0E+00                                                                                                    | 12 | Tmin=           | the      | diode me            | thod.                     |                  | .00E+00       | V                 |                  |                 |       |          |              |     |      |
| 14    Troom=    22.5    Vexc=    2.075 V, with LinDAC=0      15    Insert TempADC reading in active cell    Insert V    Insert V    Insert V      16    Insert TempADC reading in active cell    Insert V    Insert V    Insert V      17    Measurement Temperatures:    TempADC Reading Tmeas    TempADC Reading Tmeas    1.4E-02      18    Tmeas1 (room)=    20    24744 decimal    Use Rt Tempature Measurement with Quadratic fit    1.2E-02      19    Tmeas2 (hot)=    85    20498    decimal    Use Rt Tempature Measurement with 1/(aT^2 + bT + c) fit    1.0E-02      21    Measurement Conditions    Measured Data (assuming the sensor directly):    Use Rt Temperature measurement with 1/(aT^2 + bT + c) fit    1.0E-02      24    Temp    Pressure    VoutMeas    RTI Korg v    0k    4.0E-03      26    20    50    2.50E+00    3.70E-03    100    2.0E-03    2.0E-03      28    0    5.00E-01    -2.57E-03    0.0E+00    9.98E-03    0.0E+00    50      29    85    100    4.50E+00    9.98E-03    0.0E+00    50    -2.0E-03    50                                                                                                    | 13 | Tmax=           |          | 30                  |                           |                  |               |                   |                  |                 |       |          |              |     |      |
| 15    Choose Temperature Measurement Method      16    Insert TempADC reading in active cell    Insert V      17    Measurement Temperatures:    TempADC Reading Temes      18    Timeas1 (norm)=    20      20    24744 decimal      19    Timeas2 (hot)=    85      20    24744 decimal      21    Use Rt Tempature Measurement with Quadratic fit      21    Use Rt Tempature measurement with 1/(aT^2 + bT + c) fit      22    Measured Data (assuming the sensor directly):      23    Measured Conditions      24    Temp      20    5.00E-01      2.57E-03    0      27    20      100    4.0E-03      28    0      29    85    0      30    85    100      31    0    0.0E+00      32    4.0    0      33    -4.0    1.00      33    -4.0    1.00      34    0    0.0E+00                                                                                                    | 14 | Troom=          |          | 22.5                |                           | Vexc=            | 2.075         | V, with LinD      | AC=0             |                 |       |          |              |     |      |
| Insert TempADC reading in active cell      Insert V        16      Insert TempADC Reading Image        17      Measurement Temperatures:      TempADC Reading Image        19      Tmeas2 (hot)=      85        20      Tmeas3 (cold)=      40        21      Use Rt Temperature Measurement with Quadratic fit      1.2E-02        21      Use Rt Temperature measurement with 1/(aT^2 + bT + c) fit      1.0E-02        23      Measurement Conditions      Measured Data      RTISpan, V        24      Temp Pressure      VoutMeas      RTI Kbrg.w        25      20      0      5.00E-01      -2.57E-03        28      0      5.00E-01      -2.57E-03      0.0E+00        29      85      0      5.00E-01      -2.57E-03      0.0E+00        31      0      0.0E+00      9.98E-03      0.0E+00      -50        33      -40      0      5.00E-01      -2.57E-03      -50      -50        33      -40      0      9.98E-03      0.0E+00      -50      -50        33      -40      100      -50Fe-03                                                                                                    | 15 |                 |          |                     |                           | Cho              | ose Temne     | rature Measi      | irement Me       | thod            |       |          |              |     |      |
| Insert TempADC reading in active cell      Insert V        16                                                                                                    |    |                 |          |                     |                           | CIIO             | ose tempe     | atare meas        | in enneme me     | inod            |       |          |              |     |      |
| 16                                                                                                    |    | Insert TempA    | ADC read | ding in active cell |                           | Insert V         |               |                   |                  |                 |       |          |              |     |      |
| 17    Measurement Temperatures:    TempADC Reading Temes      18    Timeas1 (room)=    20    24744 decimal    C    Use Rt Tempature Measurement with Quadratic fit    1.2E-02      19    Timeas3 (cold)=    40    28668    Use Rt Temperature measurement with 1/(aT^2 + bT + c) fit    1.0E-02      21    Use Rt Temperature measurement with 1/(aT^2 + bT + c) fit    0k    8.0E-03      23    Measurement Conditions    Measured Data    RTISpan, V    0k      24    Temp    Pressure    VoutMeas    RTI Kbrg,w      25    20    0    5.00E-01    -2.57E-03    6.0E-03      28    0    5.00E-01    -2.57E-03    4.0E-03    4.0E-03      29    85    0    5.00E-01    -2.57E-03    0.0E+00    9.98E-03      31                                                                                                    | 16 |                 |          |                     |                           |                  |               | al or Diode Tem   | perature Meas    | urement         |       |          | 1.4E-02      | 1   |      |
| 18    Tmeas1 (room)=    20    24744 decimal decimal                                                                                                    | 17 | Measurement     | Temper   | atures:             | TempADC Read              | ling@Tmeas       | ose intern    | al, of Diode Tell | perature meas    | urement         |       |          |              |     |      |
| 19    Tmeas2 (not)=    85    20498 decimal    Ose RT rempade Pressure    1.0E-02      20    Tmeas3 (cold)=    -40    28668      21                                                                                                    | 18 | Tmeas1 (room    | n)=      | 20                  | 24744                     | decimal          | C Lice Dt Ten | nature Measure    | ment with Ou:    | dratic fit      |       |          | 1.2E-02      |     |      |
| 20    Imeas3 (cold)=    40    28668      21                                                                                                    | 19 | Tmeas2 (hot)=   | =        | 85                  | 20498                     | decimal '        | USE KUTER     | ipatule Measure   | anierit wiur Qua | uraue ne        |       |          |              |     |      |
| 21    Construction    Measured Data    RTISpan, V    Ok    8.0E-03      23    Measurement Conditions    Measured Data    RTISpan, V    0k    6.0E-03    8.0E-03      24    Temp    Pressure    VoutMeas    RTI Kbrg,vi    0k    6.0E-03    8.0E-03      26    20    50    2.50E+00    3.70E-03    0    4.0E-03    4.0E-03      27    20    100    4.50E+00    9.98E-03    100    0    4.0E-03      28    0    5.00E-01    -2.57E-03    0.0E+00    9.98E-03    0.0E+00      30    85    100    4.50E+00    9.98E-03    0.0E+00    9.98E-03      31                                                                                                    | 20 | Tmeas3 (cold)   | )=       | -40                 | 28668                     |                  |               | poraturo moad     | rement with 1    | (-TA2 + bT + c) | 6+    |          | 1.0E-02      | -   |      |
| 22    Measured Data (assuming the sensor directly):    0k    8.0E-03      23    Measurement Conditions    Measured Data    RTISpan, V    0k    8.0E-03      24    Temp    Pressure    VoutMeas    RTI Kbrg,v    0k    6.0E-03      26    20    50    2.50E+00    3.70E-03    0    6.0E-03      26    20    50    2.50E+00    3.70E-03    0    4.0E-03      28    0    5.00E-01    -2.57E-03    0    4.0E-03      29    85    0    5.00E-01    -2.57E-03    0.0E+00      31    0    4.50E+00    9.98E-03    0.0E+00    0.0E+00      32    -40    0    5.00E-01    -2.57E-03    0.0E+00    -50      33    -40    100    4.50E+00    9.98E-03    0.0E+00    -50      34    Comparison Temp Gain Error:    1 PGA Min Output Room    -2.0E-03    -2.0E-03                                                                                                    | 21 | Manager d Dat   | - /      |                     |                           |                  | Use Kt Ten    | iperature measi   | Irement with I   | (a1 2 + D1 + C) |       | ×0       |              |     |      |
| 23    Inteastrement condutors    Inteastree Data    RTI Kbrg,vi      24    Temp    Pressure    VoutMeas    RTI Kbrg,vi      25    20    0    5.00E-01    -2.57E-03      26    20    50    2.50E+00    3.70E-03    6.0E-03      27    20    100    4.50E+00    9.98E-03    100    4.0E-03      28                                                                                                    | 22 | Measured Dat    | a (assur | ning the sensor a   | rectly):<br>Measured Data | DTISpap V        |               |                   |                  | 1               |       | S S      | 8.0E-03      |     |      |
| 24    remp    rressure    volumeas    RrrRdg,M      25    20    0    5.00E-01    -2.57E-03      26    20    50    2.50E+00    3.70E-03    4.0E-03      27    20    100    4.50E+00    9.98E-03    100    4.0E-03      28                                                                                                    | 23 | Tomp            | rement   | Drossuro            | VoutMoas                  | DTI Khra v       |               |                   | Ok               |                 |       |          | 0.02.00      |     |      |
| 25    20    0    3.00E-01    -2.37E-03      26    20    50    2.50E+00    3.70E-03    4.0E-03      27    20    100    4.50E+00    9.98E-03    100    4.0E-03      28    -    -    -    -    -    -    4.0E-03      29    85    0    5.00E-01    -2.57E-03    -    -    -    -    -      30    85    100    4.50E+00    9.98E-03    -    -    -    0.0E+00    -    -      31    -    -    -    -    -    -    -    -    -    -    -    -    -    -    -    -    -    -    -    -    -    0.0E+00    -    -    -    -    -    -    -    -    -    -    -    -    -    -    -    -    -    -    -    -    -    -    -    -    0.0E+00    -    -    -    -    -    -    -    -    -    -                                                                                                    | 24 | 20              |          | n                   | 5 00F 01                  | -2 57E-03        |               |                   |                  |                 |       | ğ        | 6 0E-03      |     |      |
| 27    20    100    4.0E-03    4.0E-03      28                                                                                                    | 26 | 20              |          | 50                  | 2.50E+00                  | 3 70E-03         |               |                   |                  |                 |       | <u>i</u> | 0.02-00      |     |      |
| 28                                                                                                    | 27 | 20              |          | 100                 | 4.50E+00                  | 9.98E-03         | 100           |                   |                  |                 |       | 2        | 1 OF 02      |     |      |
| 29    85    0    5.00E-01    -2.57E-03                                                                                                    | 28 |                 |          |                     |                           |                  |               |                   |                  |                 |       | ō        | 4.0E-03      |     |      |
| 30    85    100    4.50E+00    9.98E-03                                                                                                    | 29 | 85              |          | 0                   | 5.00E-01                  | -2.57E-03        |               |                   |                  |                 |       | 5        | 2 05 02      |     |      |
| 31  32  -40  0  5.00E-01  -2.57E-03  33  -40  100  4.50E+00  9.98E-03    34                                                                                                    | 30 | 85              |          | 100                 | 4.50E+00                  | 9.98E-03         |               |                   |                  |                 |       | é        | 2.0E-03      |     |      |
| 32    -40    0    5.00E-01    -2.57E-03    -2.57E-03      33    -40    100    4.50E+00    9.98E-03    -50      34                                                                                                    | 31 |                 |          |                     |                           |                  |               |                   |                  |                 |       | dg       | 0.05.00      |     |      |
| 33    -40    100    4.50E+00    9.98E-03    ¥    -50      34                                                                                                    | 32 | -40             |          | 0                   | 5.00E-01                  | -2.57E-03        |               |                   |                  |                 |       | pri<br>P | 0.0E+00      |     |      |
| 34 Room Temp Gain Error: 1 PGA Min Output Room -2.0E-03                                                                                                    | 33 | -40             |          | 100                 | 4.50E+00                  | 9.98E-03         |               |                   |                  |                 |       | ×        |              | -50 |      |
|                                                                                                    | 34 |                 |          |                     |                           | Room Temp Gain E | Error:        | 1                 | PGA_Min_         | Output_Room     |       |          | -2.0E-03     |     |      |
| 35 PGA309 Calibration Temp Cor Gain Dac: 1 PGA_Max_Output_Room                                                                                                    | 35 |                 | /        | PGA309              | Calibration               | Temp Cor G       | ain Dac:      | 1                 | PGA Max          | Output_Room     |       |          |              |     |      |
| (Spreadsheet, Sensor)                                                                                                    | 36 | 1               | (        | Spreadsh            | eet, Sensor               | ) PLR I Khrai    | Pin min1:     | -0.0053386        | Gam 14(° (       | orrection.      | 1     |          | 4 OE 02      |     |      |
| CDCA102C Curvefit Tab DCA200 Quick Stort 12                                                                                                    |    |                 |          | Curve               | efit Tab                  |                  |               |                   | 1                |                 | 1     |          |              | 40  |      |
| SBUATUSU PGASUS QUICK START V TEXAS 43                                                                                                    |    | 2BOA10          | 030      |                     |                           | - PGA            | 309 QU        | ICK Star          |                  |                 | TFY   | AS       |              | 43  |      |
| Jan 2006 System Reference Guide INSTRUMENTS                                                                                                    |    | Jan 200         | 6        |                     |                           | System           | Refere        | ence Gui          | de               | IN              | STRIM | MENT     | 2            |     |      |

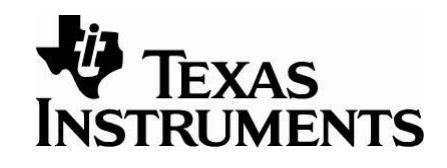

| -45<br>90<br>20 | When<br>calibra<br>this b<br>Press | the ter<br>ation al<br>ox will p<br><b>OK</b> . |                               | Z                    | eroDAC1=                              | A3D                      | hex,    | ==>>                | 0.1638     |   |     |         |
|-----------------|------------------------------------|-------------------------------------------------|-------------------------------|----------------------|---------------------------------------|--------------------------|---------|---------------------|------------|---|-----|---------|
|                 |                                    |                                                 |                               |                      |                                       |                          |         |                     |            | - |     |         |
| e cell          |                                    | Insert \                                        | /out_reading                  | in act               | ive cell                              |                          |         |                     |            |   |     |         |
|                 |                                    | F                                               | GA309 Ca                      | ibrati               | on                                    |                          |         |                     |            |   |     | 4.0E-03 |
|                 | TempADC Rea                        | ding@Tme                                        | The workshe                   | et temp              | late has been o                       | nied                     |         |                     |            |   |     |         |
| 20              | 24744 20498                        | decimal                                         | Please enter                  | the dat              | ta in the colored                     | fields on t              | the Ser | nsor Curvefit v     | vorksheet, |   | -   | 3.5E-03 |
| -40             | 28668                              | decimal                                         | verify that the Calibration R | ne resul<br>esults s | ting sensor ourv<br>heet to finish ye | es are res<br>eating the | onable  | and go to the table |            |   |     |         |
|                 |                                    |                                                 |                               |                      |                                       | y                        |         |                     |            |   | XC  | 3.0E-03 |
| nsor di         | rectly):                           |                                                 |                               |                      |                                       | o <mark>k</mark>         |         |                     |            |   | No. |         |
|                 | Measured Data                      | RTISpan,                                        |                               |                      |                                       |                          |         |                     |            |   | e   | 2.5E-03 |
| re              | VoutMeas                           | RTI Kbrg,v                                      | V Pres                        | sure                 | VoutMeas                              |                          |         |                     |            |   | dg  |         |
|                 | 5.00E-01                           | 5.88E-05                                        |                               | 0                    |                                       |                          |         |                     |            |   | bri | 2.0E-03 |
|                 | 2.50E+00                           | 1.80E-03                                        | 3                             |                      |                                       |                          |         |                     |            |   | 2   |         |
|                 | 4.50E+00                           | 3.54E-03                                        |                               | 100                  |                                       |                          |         |                     |            |   | 0   | 1 55 00 |
|                 | 5.00E-01                           | 5.88E-05                                        | 5                             |                      |                                       |                          |         |                     |            |   | Š   | 1.5E-03 |

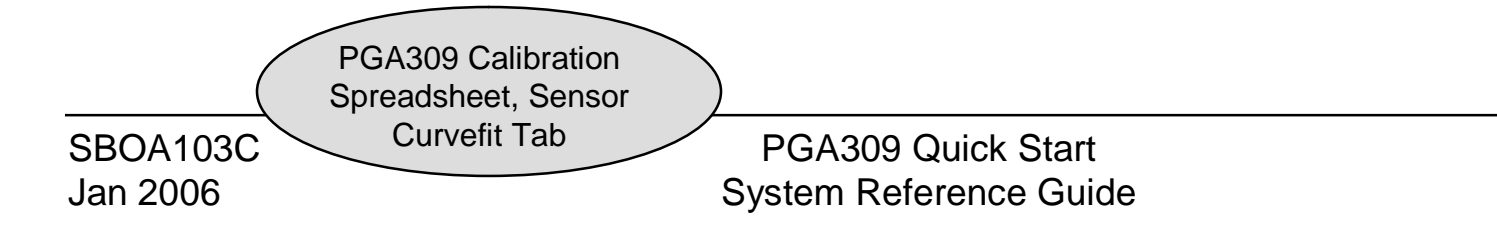

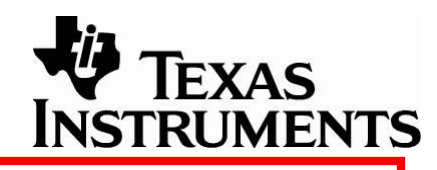

| 5                                                                                      |                          |                    |               |                  |               |               |              |                     |               |              |          |     |
|----------------------------------------------------------------------------------------|--------------------------|--------------------|---------------|------------------|---------------|---------------|--------------|---------------------|---------------|--------------|----------|-----|
| 6                                                                                      | Fill out the highlighted | l cells            |               | PGA309 non-var   | riable (durin | g calibration | ) settings:  |                     |               |              |          |     |
| 7                                                                                      | Pressure values:         |                    |               |                  |               |               |              | Initial settings    | s of the Fine | Adjust DAC   | Cs:      |     |
| 8                                                                                      | Pmin=                    | 0                  |               | Vref=            | 4.096         | V             |              | GainDAC1=           | 9762          | hex, ==>>    | 0.7276   | V/V |
| 9                                                                                      | Pmax=                    | 100                |               | Kexc=            | 0.830         | V/V           |              | ZeroDAC1=           | 13F0          | hex, ==>>    | 0.3190   | V   |
| 10                                                                                     |                          |                    |               | FrontEnd PGA=    | 128           | V/V           |              |                     |               |              |          |     |
| 11                                                                                     | Temp range:              |                    |               | Output Amp=      | 3.6           | V/V           |              |                     |               |              |          |     |
| 12                                                                                     | Tmin=                    | -45                |               | Coarse Offset=   | 0.00E+00      | V             |              |                     |               |              |          |     |
| 13                                                                                     | Tmax=                    | 90                 |               |                  |               |               |              |                     |               |              |          |     |
| 14                                                                                     | Troom=                   | 22.5               |               | Vexc=            | 3.400         | V, with LinD/ | AC=0         |                     |               |              |          |     |
| 15                                                                                     |                          |                    |               |                  |               |               |              |                     |               |              |          |     |
| 16  Insert TempADC reading in active cell  Insert Vout reading in active cell  4.0E-03 |                          |                    |               |                  |               |               |              |                     |               |              |          |     |
| 17                                                                                     | Measurement Temper       | atures:            | TempADC Rea   | ding@Tmeas       |               |               |              |                     |               |              |          |     |
| 18                                                                                     | Tmeas1 (room)=           | 20                 | 24744         | decimal          | : @ this Tem  | np 3 pressure | levels are a | applied             |               |              | 3 5E-03  |     |
| 19                                                                                     | Tmeas2 (hot)=            | 85                 | 20498         | decimal          |               |               |              |                     |               |              | 0.02-00  |     |
| 20                                                                                     | Tmeas3 (cold)=           | -40                | 28668         |                  |               |               |              |                     |               |              |          |     |
| 21                                                                                     |                          |                    |               |                  |               | 🗌 \//h        | on th        | $ \frown I \cap a $ | d roa         | ictorc       | fron     | า   |
| 22                                                                                     | Measured Data (assur     | ming the sensor di | rectly):      |                  | Post First Ca | al VVII       |              | C LUU               | urcyi         | 31013        |          | '   |
| 23                                                                                     | Measurement (            | Conditions         | Measured Data | RTISpan, V/V     |               |               | 1200         | hutto               | n on f        | ho M         | lain     |     |
| 24                                                                                     | Temp                     | Pressure           | VoutMeas      | RTI Kbrg,v/v     | Pressure      |               | 7009         |                     |               |              | alli     |     |
| 25                                                                                     | 20                       | 0                  | 5.00E-01      | -2.94E-04        | 0             | - oho         | ot we        |                     | d             | tha          |          |     |
| 26                                                                                     | 20                       | 50                 | 2.50E+00      | 1.46E-03         |               |               |              | as pies             | 55eu,         | uie          |          |     |
| 27                                                                                     | 20                       | 100                | 4.50E+00      | 3.22E-03         | 100           |               | ^ ^ ^ ^      |                     | La            |              | ! -      |     |
| 28                                                                                     |                          |                    |               |                  |               | PG/           | 4309         | regisi              | iers w        | vere (       | copie    | a   |
| 29                                                                                     | 85                       | 0                  | 5.00E-01      | -2.94E-04        |               | L • .         |              | <u> </u>            | <b>6</b> (1   |              | •        |     |
| 30                                                                                     | 85                       | 100                | 4.50E+00      | 3.22E-03         |               | 🔲 into        | this         | sectio              | n of ti       | ne <b>Se</b> | enso     | r   |
| 31                                                                                     |                          |                    |               |                  |               |               |              |                     |               |              |          |     |
| 32                                                                                     | -40                      | 0                  | 5.00E-01      | -2.94E-04        |               | 📙 Cur         | vefit        | sheel               |               |              |          |     |
| 33                                                                                     | -40                      | 100                | 4.50E+00      | 3.22E-03         |               |               |              |                     | ••            |              |          |     |
| 34                                                                                     |                          |                    |               | Room Temp Gain   | n Error:      | 1             | PGA_Min_     | Output_Room         |               |              | 0.0E+00  |     |
| 35                                                                                     |                          |                    |               | Room Temp Cor    | Gain Dac:     | 1             | PGA_Max      | _Output_Room        |               |              | -        | 50  |
| 36                                                                                     |                          |                    |               | Post Cal RTI Kbr | g(Pin_min):   | -0.0010008    | GainDAC (    | Correction:         | 1             |              | -5.0E-04 |     |
| 37                                                                                     |                          |                    |               | Post Cal RTI Kbr | g(Pin_max):   | 0.01093026    | ZeroDAC C    | Correction:         | 0             |              |          |     |
| 38                                                                                     | Set Press PC             | A309 Calib         | ration        |                  |               |               |              |                     |               |              |          |     |
| 39                                                                                     | Matriv <sup>1</sup> SDI  | readsheet. S       | Sensor        | )                | Recult/Jecto  | r1            |              | Solution (coe       | fe vale):     |              |          |     |
|                                                                                        |                          |                    |               |                  |               |               |              |                     |               |              |          |     |
| )A                                                                                     | 103C                     | Curvent 1a         |               | PGA3             | 309 Qui       | ck Start      |              |                     |               | -            |          |     |
| ~~                                                                                     |                          |                    |               | Curcharra        | Deferre       |               | مام          | -                   | II Y          | EXAS         |          |     |
| an 2006 System Reference Guide INSTRI IMENT                                            |                          |                    |               |                  |               |               |              | NTS                 |               |              |          |     |
|                                                                                        | INSIRUMENTS              |                    |               |                  |               |               |              |                     |               |              |          |     |

|    | A                    |       | В                     | C                | L           | )                     | E                | F              | G            | H          |          |          |
|----|----------------------|-------|-----------------------|------------------|-------------|-----------------------|------------------|----------------|--------------|------------|----------|----------|
| 3  | Uses 2nd-order (o    | quadr | rature) equations for | or pressure non- | inearity ar | nd temp (             | drifts of offset | and span       |              |            |          |          |
| 4  | Kbridge(P,T):        | =ko   | 0+ko1*T+ko2*          | T^2+(ko3*p+      | ko4*p^2     | ?)* <mark>[1+k</mark> | o5*T+ko6*        | T^2]           |              |            |          |          |
| 5  |                      |       |                       |                  |             |                       |                  | • 4            |              |            |          |          |
| 6  | Fill out the highlig | hted  | cells                 |                  | PGA309      | n Ir                  | ne appr          | opriate        | values       | s need t   | o be     |          |
| 7  | Pressure values      | :     |                       |                  |             |                       | storod r         | nonuall        | v for th     | o tomo     | oroturc  | <b>`</b> |
| 8  | Pmin=                |       | 0                     |                  | Vref=       | e                     | ilered i         | nanuan         | y ioi ti     | ie temp    | erature  | ;        |
| 9  | Pmax=                |       | 100                   |                  | Kexc=       | l ra                  | nge T            | his is th      | e ranc       | e that t   | he curv  | ve fit   |
| 10 |                      |       |                       |                  | FrontEnd    |                       | inge. i          |                |              |            |          |          |
| 11 | Temp range:          |       |                       |                  | Output A    | is 🗠                  | done o           | ver. Er        | nter the     | e values   | s show   | n for    |
| 12 | Tmin=                |       | -45                   |                  | Coarse (    | Dff:                  |                  |                |              |            |          |          |
| 13 | Tmax=                |       | 90                    |                  |             | 0                     | ır exam          | ipie.          |              |            |          |          |
| 14 | Troom=               |       | 27                    |                  | Vexc=       |                       |                  | -              |              |            |          |          |
| 15 |                      |       |                       |                  | ]           |                       |                  |                |              |            |          |          |
|    |                      |       |                       |                  | -1          |                       |                  |                |              |            |          |          |
|    | Insert TempADC       | read  | ding in active cell   |                  | Ins         | ert Vout              | reading in act   | tive cell      |              |            |          |          |
| 16 |                      |       |                       |                  |             |                       |                  |                |              |            |          |          |
| 17 | Measurement Te       |       | auues                 | TempADC Rea      | ding@Tn     | neas                  |                  |                |              |            |          |          |
| 18 | Tmeas1=              |       | 22 5                  | 1983             | decimal     |                       | • @ this Terr    | n 3 pressure   | levels are a | pplied     |          |          |
| 19 | Tmeas2=              |       | 90                    | 1552             | decimal     |                       | . G              |                |              |            |          |          |
| 20 | Tmeas3=              |       | -45                   | 9416             |             |                       |                  |                |              |            |          |          |
| 21 |                      |       |                       |                  |             | The                   | e appro          | oriate v       | alues r      | need to    | be       |          |
| 22 | Measured Data (a     | assur | ming the sensor di    | rectly):         |             |                       |                  |                |              |            |          |          |
| 23 | Measurem             | ent ( | Conditions            | Measured Data    | RTISp.      | ente                  | ered ma          | anually        | for the      | measu      | remen    | t 📘      |
| 24 | Temp                 |       | Pressure              | VoutMeas         | RTI K       | 10.000                | no rotuu         | raa Th         | ~ ~ ~ ~      |            | -        |          |
| 25 | 22.5                 |       | 0                     | 3.55E-01         | -2.89       | len                   | iperatui         | es. In         | e mea        | sureme     | nt       |          |
| 26 | 22.5                 |       | 50                    | 2.19E+00         | 1.32        | tom                   | noratu           | are are        | tha tar      | nnaratu    | iros the | t        |
| 27 | 22.5                 |       | 100                   | 4.33E+00         | 3.20        | ten                   | iperatu          | <b>c</b> 5 arc |              | nperatu    |          |          |
| 28 |                      |       |                       |                  |             | the                   | calibra          | tion me        | asurer       | nents a    | re mac   | le       |
| 29 | 90                   |       | 0                     | 3.38E-01         | -3.04       |                       |                  |                |              |            |          |          |
| 30 | 90                   |       | 100                   | 4.64E+00         | 3.47        | at.                   |                  |                |              |            |          |          |
| 31 |                      |       |                       |                  |             |                       | 1                |                | 1            |            |          |          |
| 32 | -45                  |       | 0                     | 6.19E-01         | -5.73       | E-05                  |                  |                |              |            |          |          |
| 33 | -45                  |       | 100                   | 4.67E+00         | 3.49        | E-03                  |                  |                |              |            |          |          |
| 34 |                      |       |                       |                  | Room Te     | emp Gair              | Error            | 1              |              |            |          |          |
| 35 |                      | _     |                       |                  | Room Te     | emp Cor               | Gain Dac:        | 1              |              |            |          |          |
| 36 | /                    |       | GA300 Calibra         | tion             | Post Cal    | RTI Khr               | a(Pin min)       | -0.0009647     | GainDAC C    | orrection. | 1        |          |
| 37 |                      |       |                       |                  | Post Cal    | RTI Khr               | g(Pin_max)       | 0.00912834     | ZeroDAC C    | orrection: |          |          |
| 01 | <u> </u>             | Sp    | breadsneet, Se        | nsor             | 1 001 04    |                       | strin_max).      | 0.00012004     |              | erroouon.  |          |          |
| SF | 30A103C 📉            |       | Curvefit Tab          |                  | PGA3        | 09 Qu                 | ick Start        |                | , Liz ,      | Tarre      |          | 46       |
| 10 | 2006                 |       |                       |                  |             | Doforo                |                  |                | , V          | IEXAS      |          |          |
| Ja |                      |       |                       | 5                | ystemr      | veiele                | Gulu             |                | INST         | RUMEN      | ITS      |          |

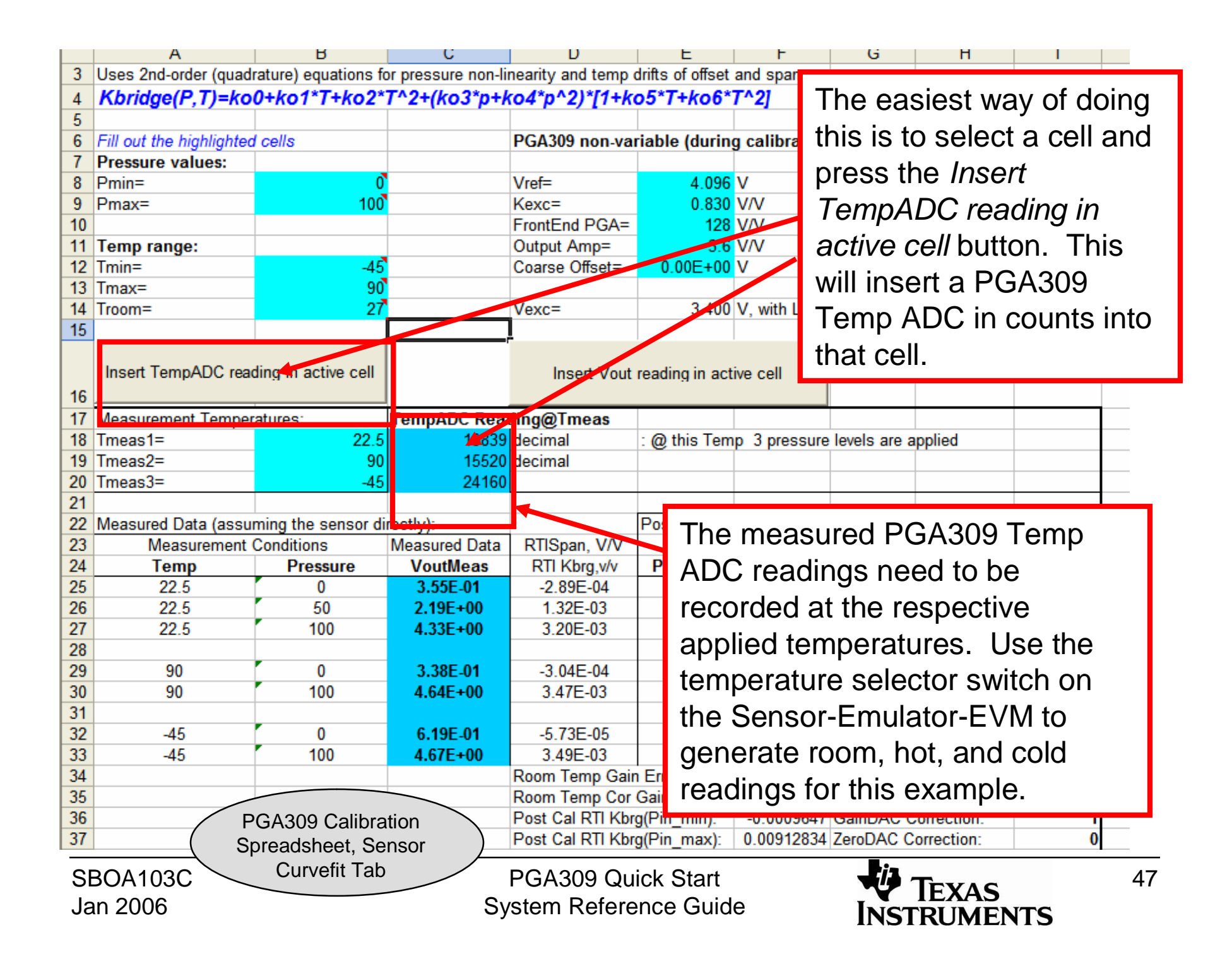

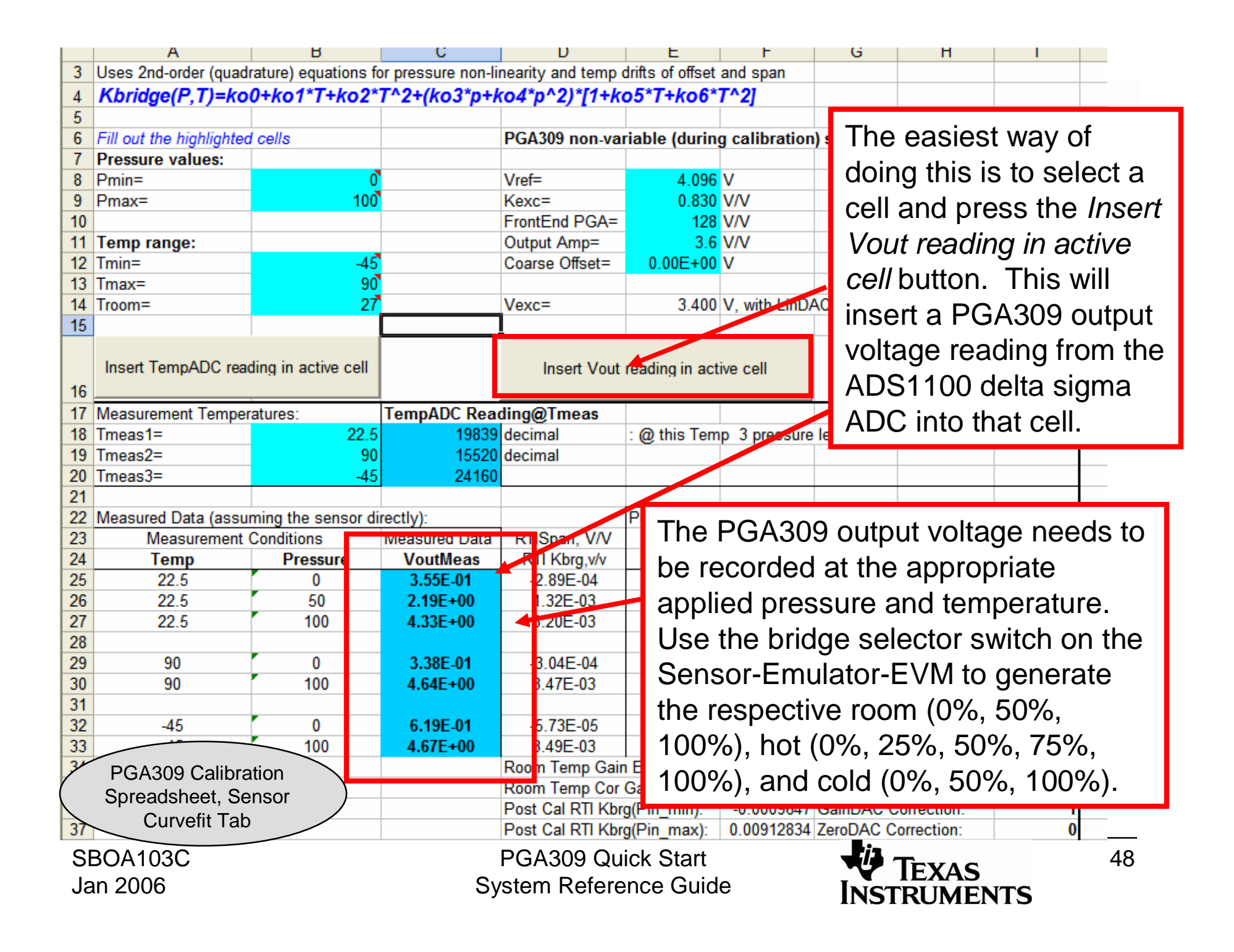

After the calibration measurements are complete look at the graphs located on the sensor Curvefit sheet. These graphs are an easy way to check for gross problems. The graphs shown are indicative of typical results for example.

PGA309 Calibration Spreadsheet, Sensor

SBOA103C Jan 2006

PGA309 Quick Start System Reference Guide

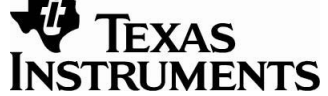

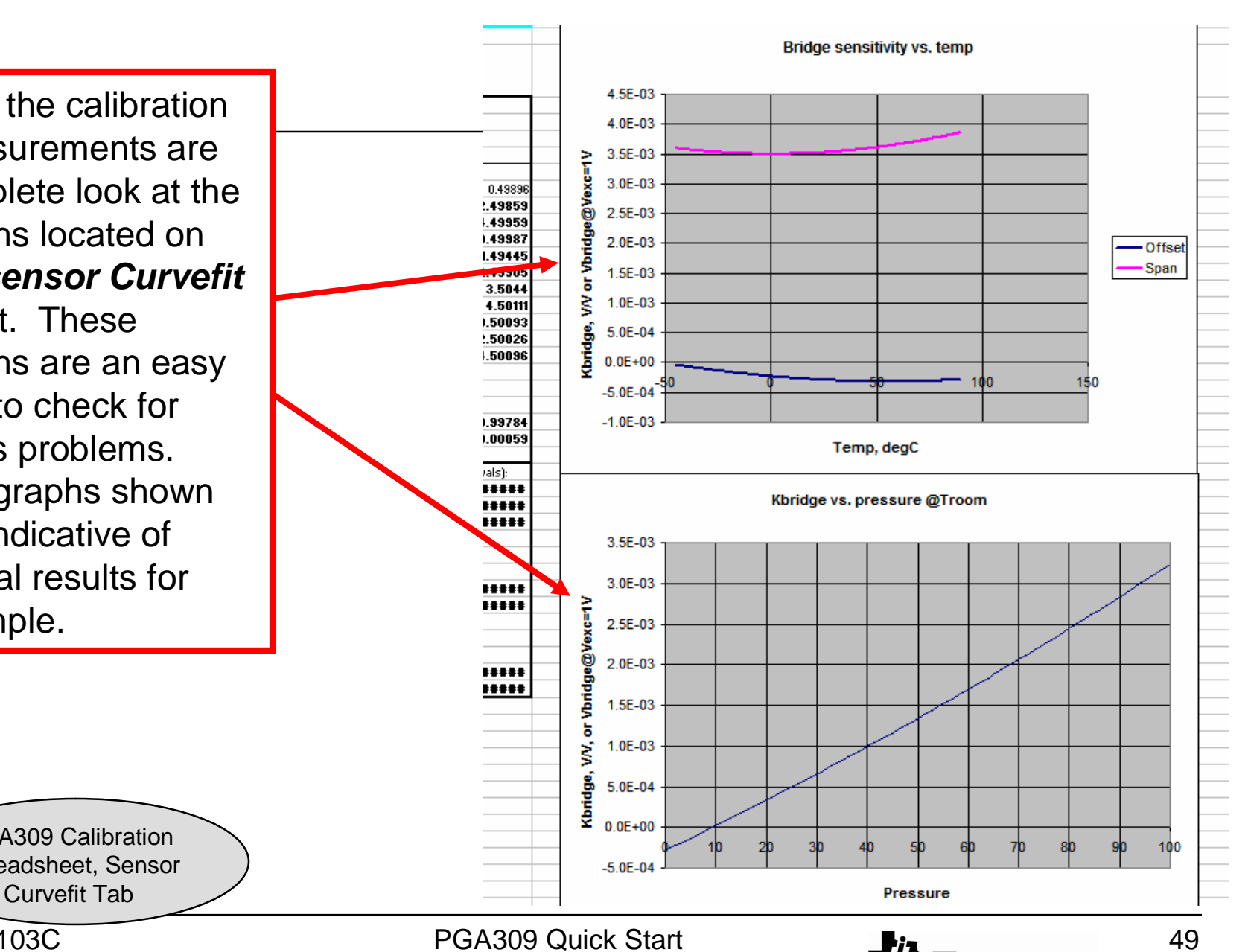

Enter the output voltage scale, the number of points in the table, and the look up table temperature range. For our example, enter the values shown.

Jan 2006

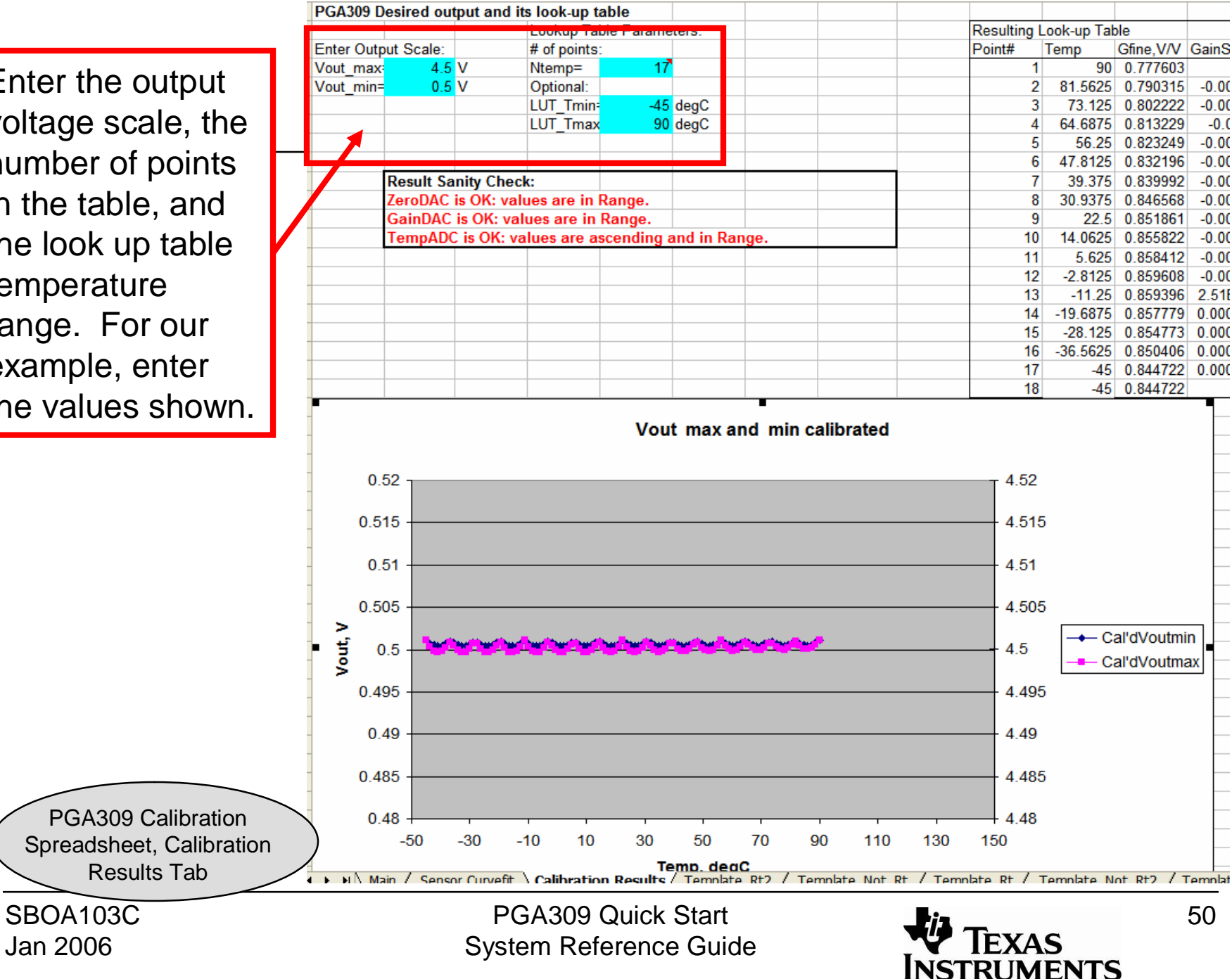

## Note about the temperature ranges

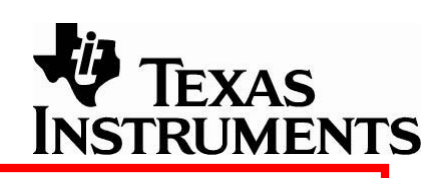

Range1: This is the range of the mathematical model of the sensor that is developed by the spreadsheet.

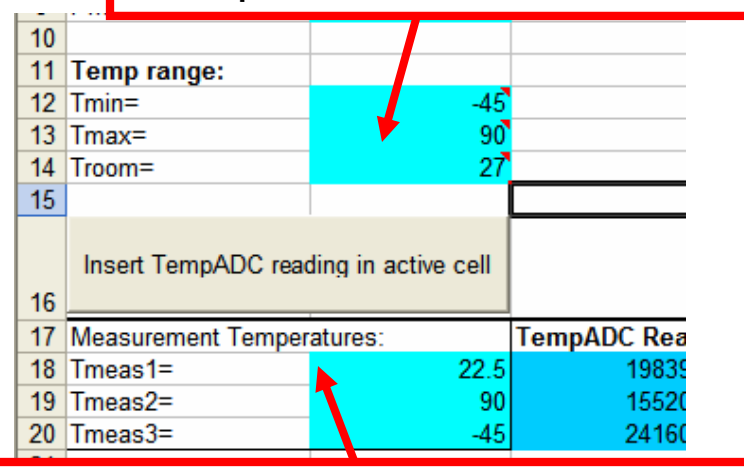

Range3: This is the range of measurements made during calibration. This range must be a subset of Range1. It is OK for range 1 and range 3 to be equivalent.

> PGA309 Calibration Spreadsheet, Sensor Curvefit Tab

Range2: This is the range that the look up table is developed over. This range must be a subset of Range1. It is ok for Range2 and Range3 to be equivalent. This range over which the calibrated sensor will correct for temperature drift.

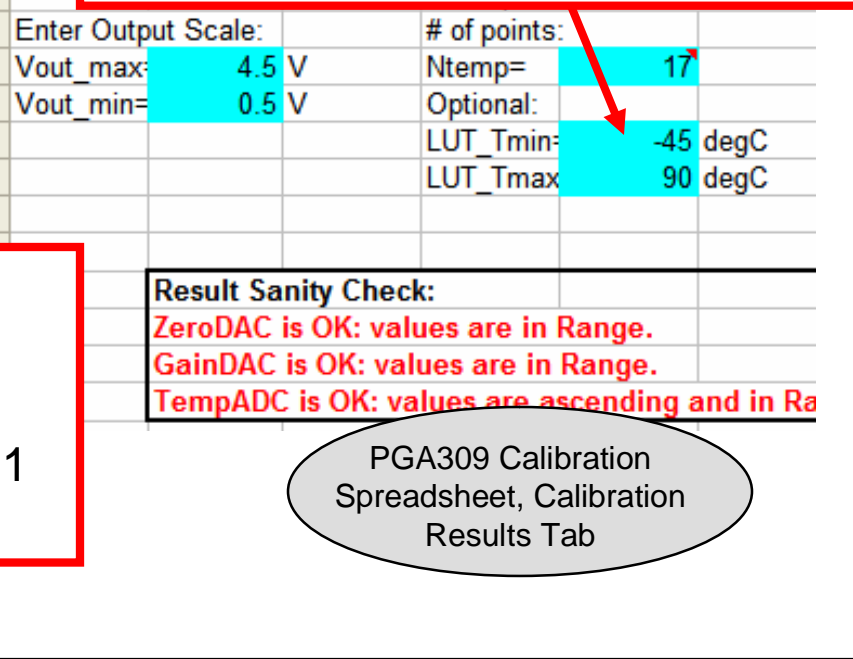

PGA309 Quick Start System Reference Guide

PGA

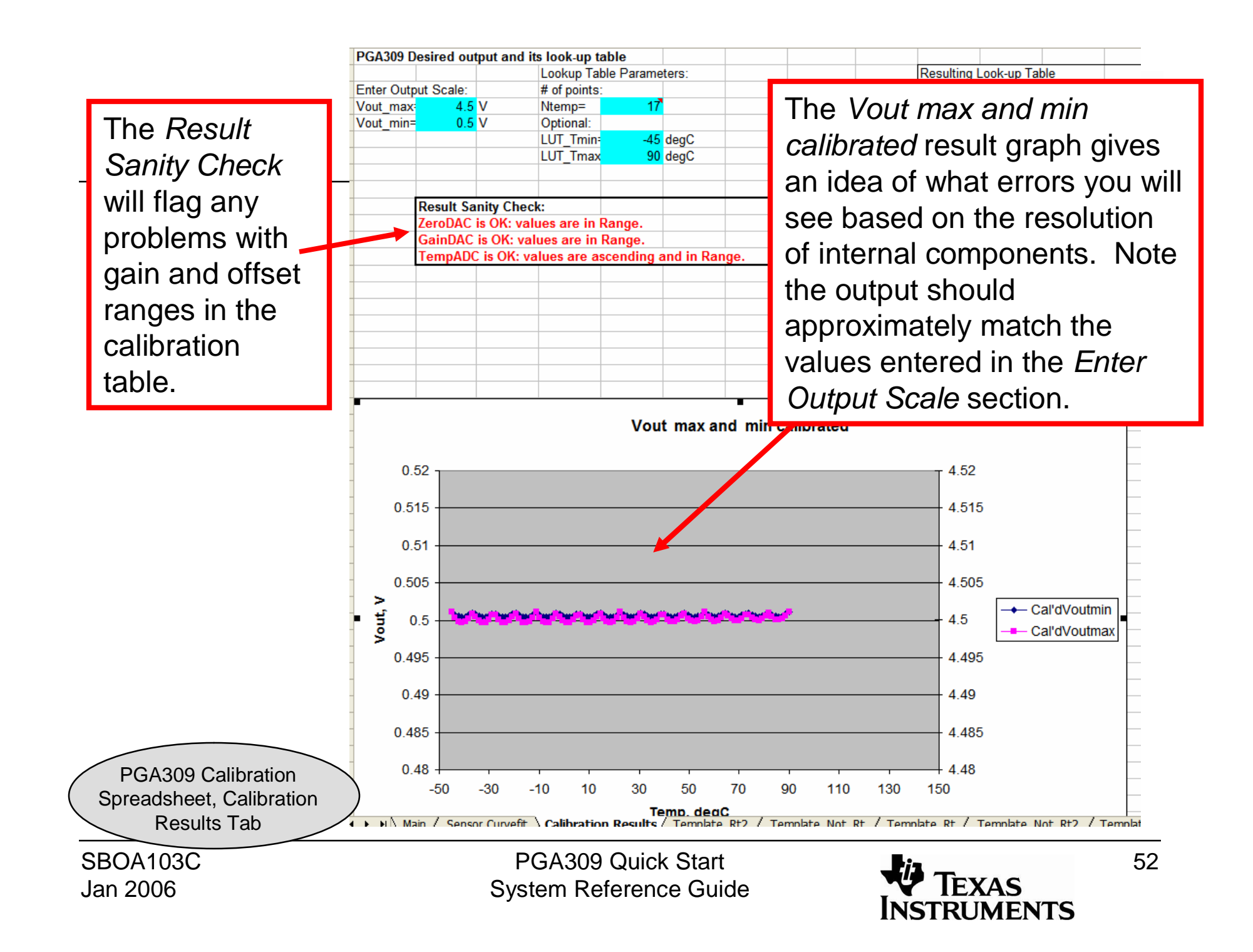

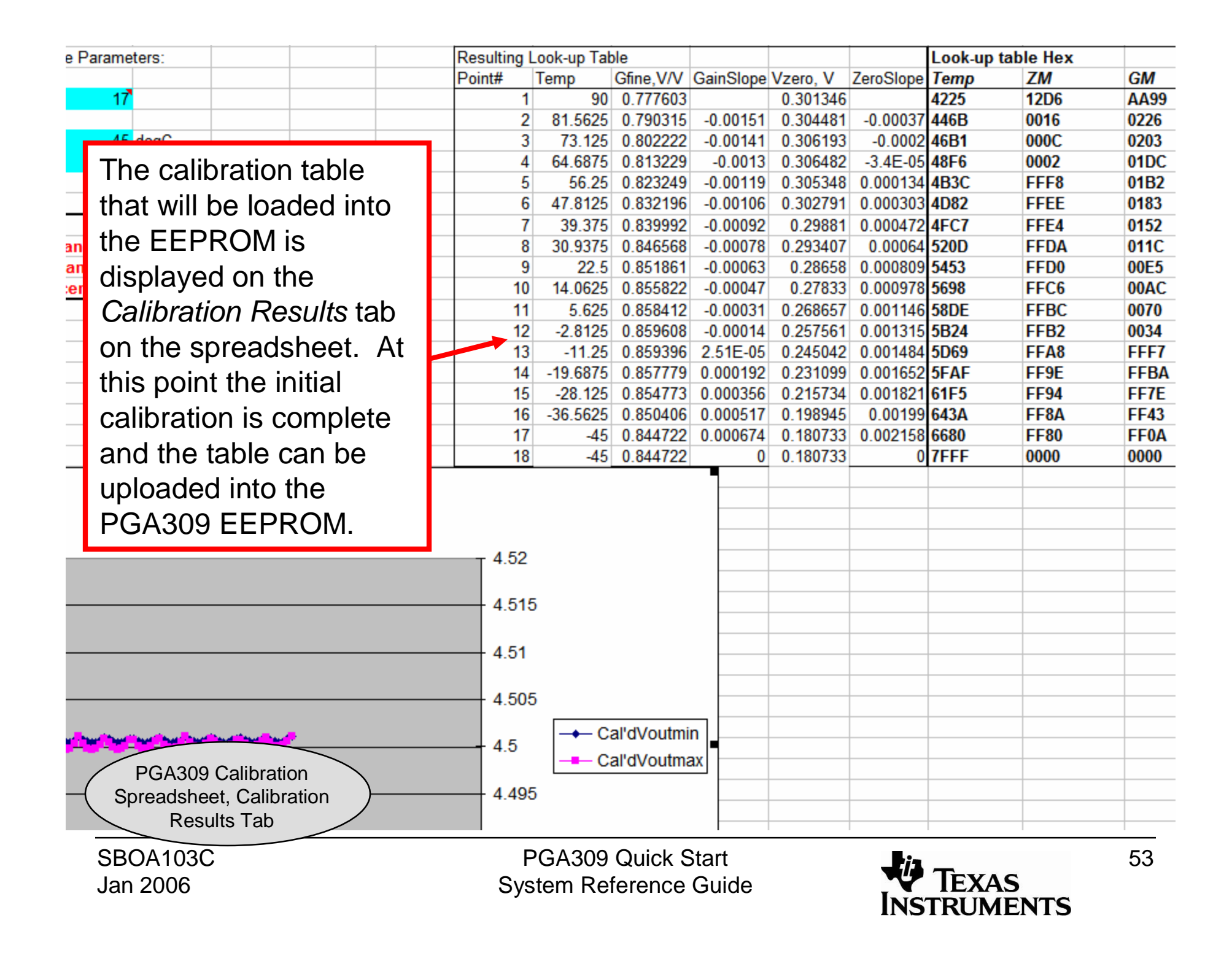

#### Press the Save Registers + Lookup Table button. This will store the lookup table into a file that can be loaded into the fx © 2 -B А PGA309 EEPROM. PGA309 Configuration Reg 1 2 Reg. Addr Name 4ECB 0101 0000 0001 0011 3 0 ADC Out(RO) 0 12F6 B10C 4 1 ZeroDAC 0001 0100 0000 1111 1 50F3 0014 01EE 5 2 GainDAC 1001 1000 0001 1011 2 531A 000B 01CB 6 3 \* Ref&Lin 0000 0101 0000 0000 3 01A4 5541 0001 7 4 \* Gain, Vos, Cfg1 0011 0111 0000 0000 4 017B 5768 FFF8 8 5 \* Cfg2, OverUnder 0000 0000 0000 0000 5 598F 014E FFEF 0001 0100 0000 1011 6 \* Cfg3 (ADC) 9 6 5BB6 FFE6 0120 0000 0000 0000 0000 10 7 OutEnbl Counter 5DDE FFDD 00EE 7 0000 0000 0000 0000 11 8 AlarmStatus(RO) 8 6005 FFD4 00BB 12 Config Checksum 0101 1011 1010 1011 9 622C FFCA 0086 6453 FFC1 0050 13 10 14 11 667A FFB8 001A 15 12 68A1 FFAF FFE3 Load Registers from File 16 13 6AC9 FFA6 FFAC **FF77** 17 14 6CF0 FF9D 18 **FF94** FF42 15 6F17 Load Registers From Bench 19 FF8A 16 713E FF0F 20 ChSum 7FFF 0 5586 21 Prepare Calibration Sheet 22 23 24 Save Registers+Lookup Table 25 26 PGA309 Calibration Spreadsheet, Main Tab SBOA103C

Jan 2006

<sup>7</sup> PGA309 Quick Start System Reference Guide

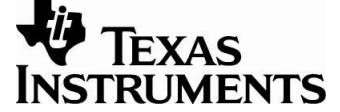

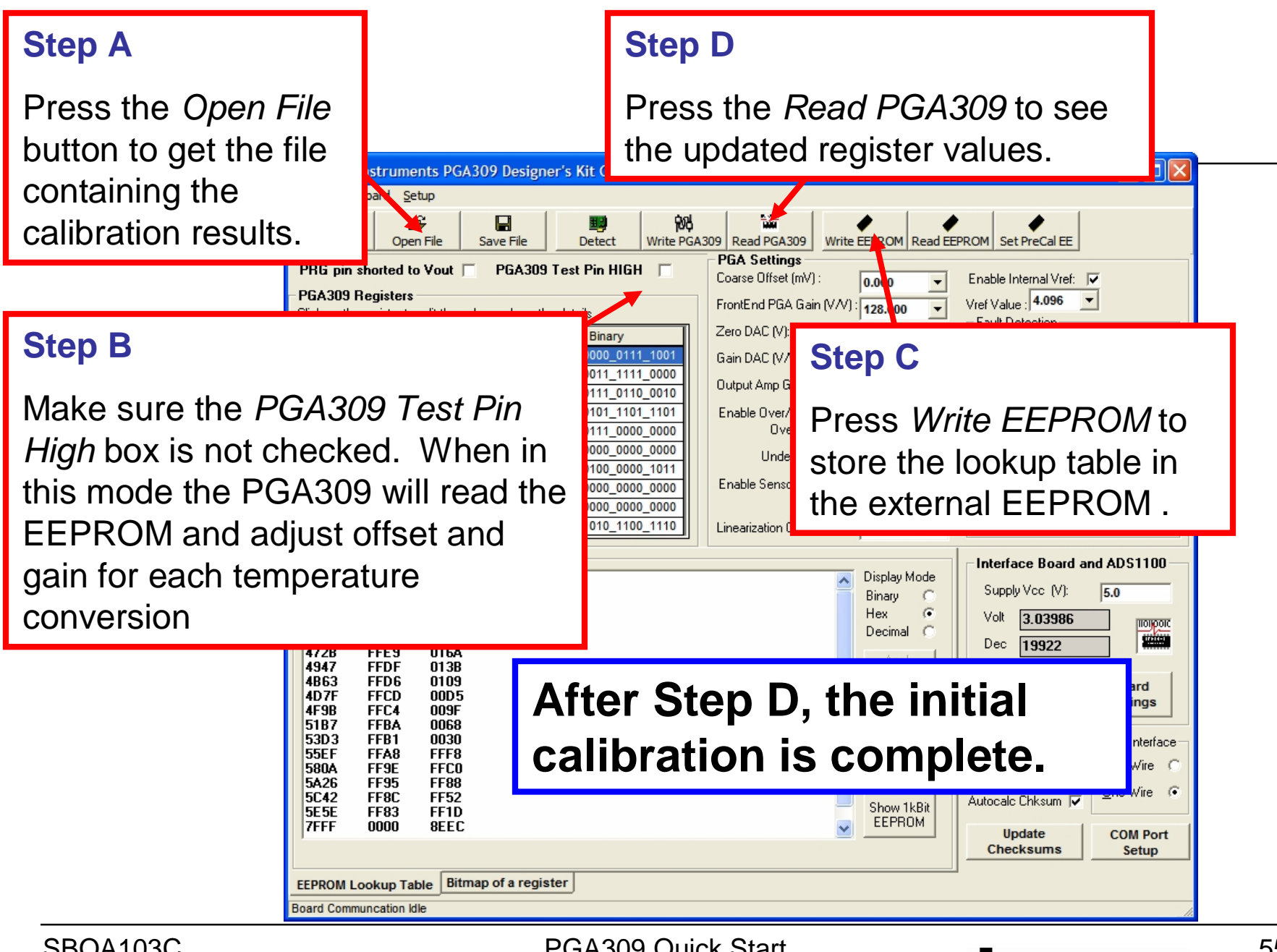

SBOA103C Jan 2006 PGA309 Quick Start System Reference Guide

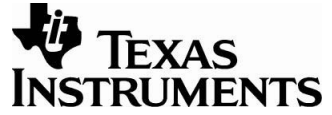

The *PGA309 Error* tab on the *generate\_sim\_values.xls* is a convenient way to do a post calibration error analysis. To use it select the blue cell corresponding to the current setup, and press the *Insert Vout reading in active cell* button. This will insert the PGA309 output reading from the ADS1100.

The initial post calibration results will typically have errors ranging from 0.1% to 0.3%.

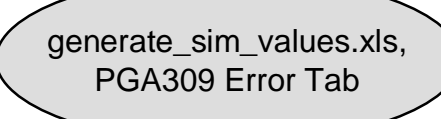

SBOA103C Jan 2006

| -  |             |             |                |                 |       |  |
|----|-------------|-------------|----------------|-----------------|-------|--|
| 6  |             |             |                |                 |       |  |
| 7  | Insert V    | out reading | in active cell |                 |       |  |
| 8  |             |             |                |                 |       |  |
| 9  | Post First  | Calibrati   | on Results     | 3               |       |  |
| 10 | Temperature | Pressure    | Ideal Result   | Measured Result | Error |  |
| 11 | cold        | 0%          | 0.5            | 0.49684         | 0.03  |  |
| 12 | cold        | 50%         | 2.5            | 2.50072         | 0.02  |  |
| 13 | cold        | 100%        | 4.5            | 4.5049          | 0.12  |  |
| 14 | Room        | 0%          | 0.5            | 0.4982          | -0.05 |  |
| 15 | Room        | 25%         | 1.5            | 1.49445         | -0.14 |  |
| 16 | Room        | 50%         | 2.5            | 2.50087         | 0.02  |  |
| 17 | Room        | 75%         | 3.5            | 3.50835         | 0.21  |  |
| 18 | Room        | 100%        | 4.5            | 4.50687         | 0.17  |  |
| 19 | Hot         | 0%          | 0.5            | 0.49941         | -0.01 |  |
| 20 | Hot         | 50%         | 2.5            | 2.50229         | 0.06  |  |
| 21 | Hot         | 100%        | 4.5            | 4.50748         | 0.19  |  |
| 22 |             |             |                |                 |       |  |
| 23 |             |             |                | stdev=          | 0.11  |  |
| 24 |             |             |                | average=        | 0.06  |  |
| 25 |             |             |                |                 |       |  |
| 26 |             |             |                |                 |       |  |
| 27 |             |             |                |                 |       |  |
| 28 |             |             |                |                 |       |  |
| 29 | Insert V    | out reading | in active cell |                 |       |  |
| 30 |             | -           | 1              |                 |       |  |
| 31 | Post Seco   | nd Calib    | ration Res     | ults            |       |  |
| 32 | Temperature | Pressure    | Ideal Result   | Measured Result | Error |  |
| 33 | cold        | 0%          | 0.5            | 0.49886         | -0.03 |  |
| 34 | cold        | 50%         | 2.5            | 2.49859         | -0.04 |  |
| 35 | cold        | 100%        | 4.5            | 4.49859         | -0.04 |  |
| 36 | Room        | 0%          | 0.5            | 0.49959         | -0.01 |  |
| 37 | Room        | 25%         | 1.5            | 1.49445         | -0.14 |  |
| 38 | Room        | 50%         | 2.5            | 2.49905         | -0.02 |  |
| 39 | Room        | 75%         | 3.5            | 3.5044          | 0.11  |  |
| 10 | Room        | 100%        | 4.5            | 4.50111         | 0.03  |  |
| 11 | Hot         | 0%          | 0.5            | 0.50026         | 0.01  |  |
| 12 | Hot         | 50%         | 2.5            | 2.50026         | 0.01  |  |
| 13 | Hot         | 100%        | 4.5            | 4.50096         | 0.02  |  |
| 14 |             |             |                |                 |       |  |
| 15 |             |             |                | stdev=          | 0.06  |  |
| 16 |             |             |                | average=        | -0.01 |  |
|    |             |             | 1              | <b>~</b>        |       |  |

PGA309 Quick Start System Reference Guide

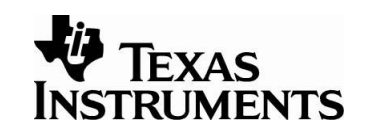

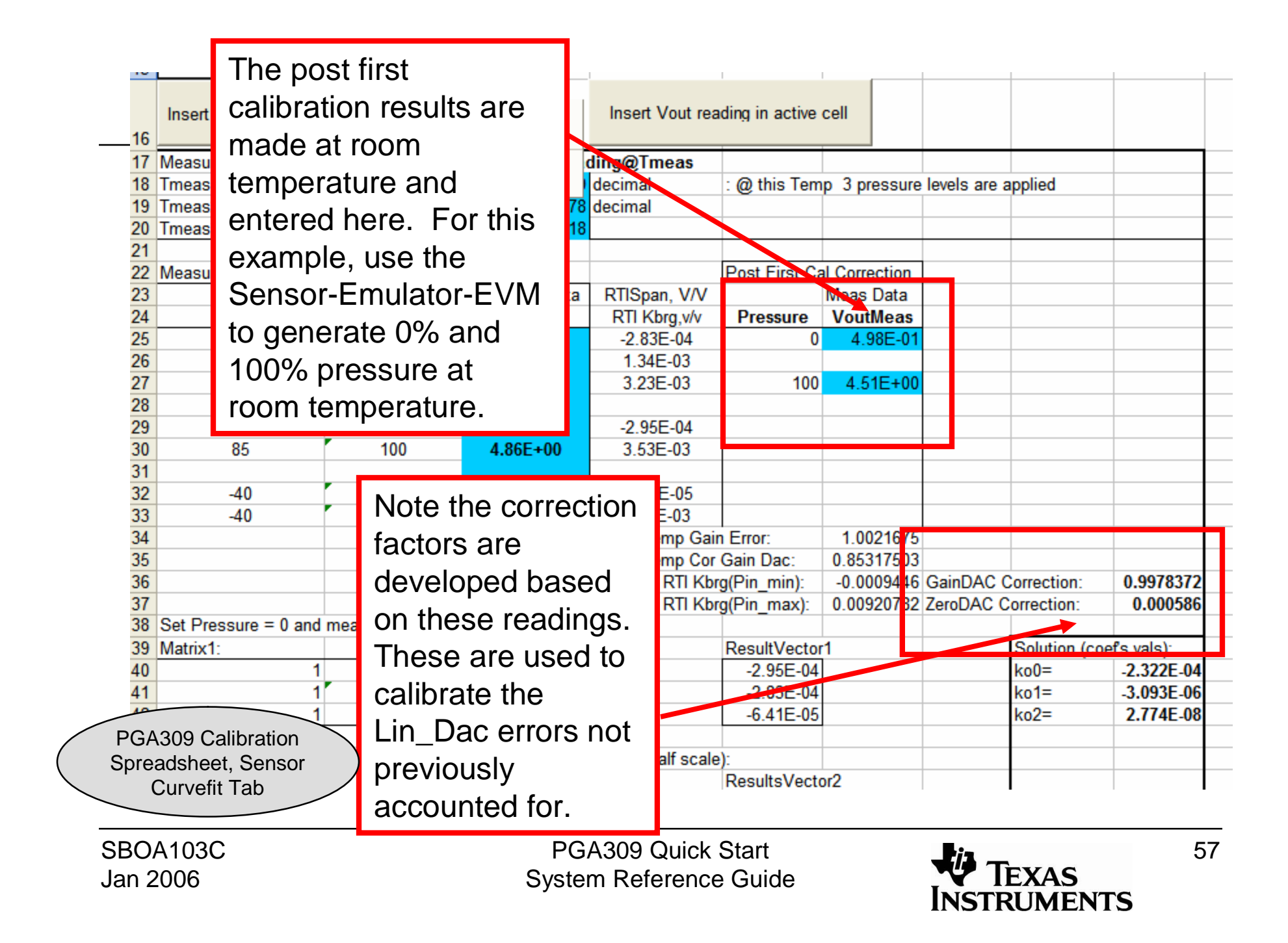

After making the secondary calibration measurements, store the calibration results into a file and load them into the PGA309 as with the first calibration. The file for this example calibration is saved on the PGA309 Quick Start **Disk** and is called quick start second.txt. Your results should be similar to this file.

14

15

16

17

18

19

20

21

22

23

24

25

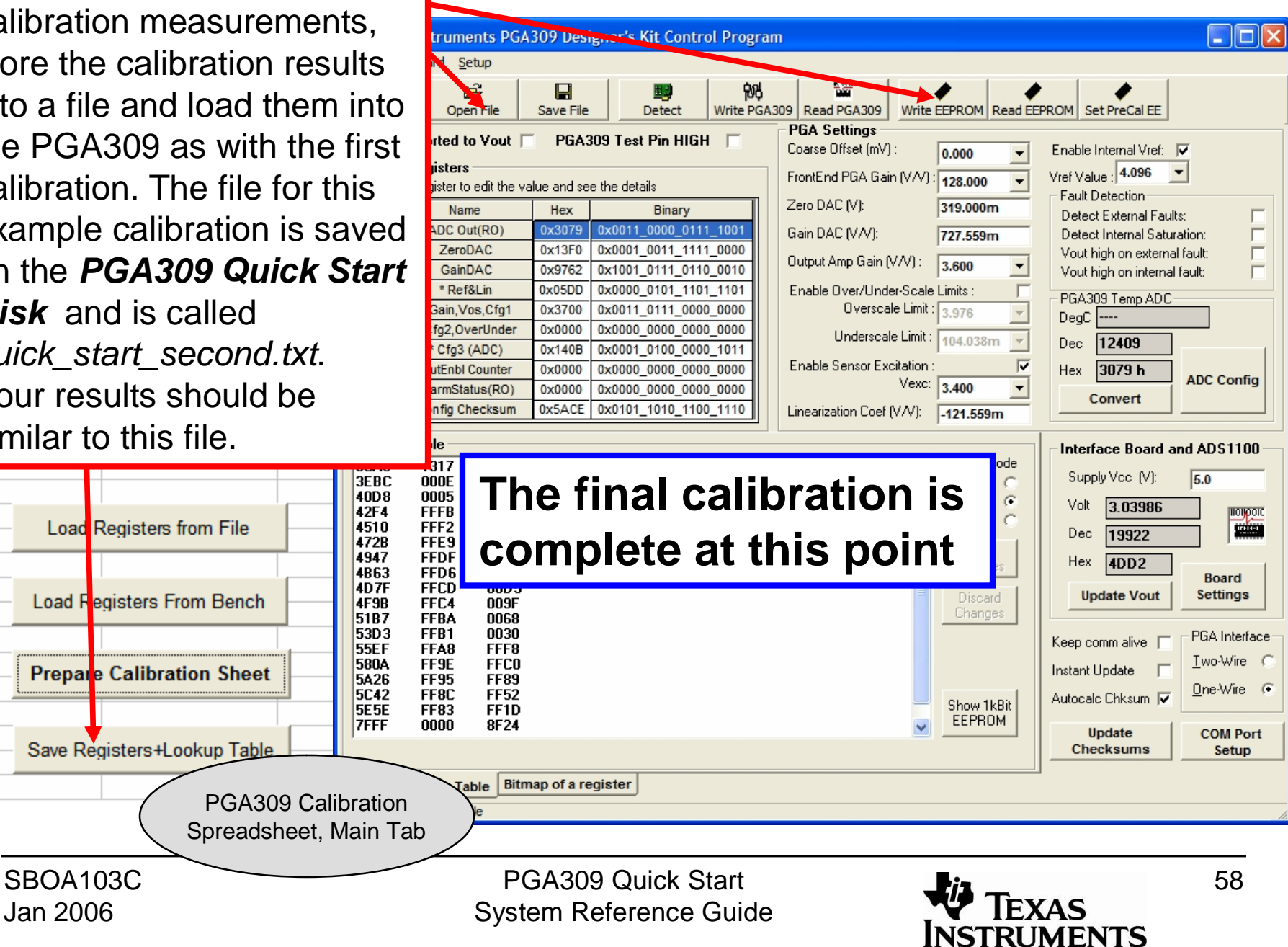

The secondary calibration can be done to significantly reduce the error. Postsecondary calibration errors are typically on the order of 0.05%. The secondary calibration involves making two measurements at room temperature.

generate\_sim\_values.xls, PGA309 Error Tab

SBOA103C Jan 2006

| 6  |             |             |                |                 |       |
|----|-------------|-------------|----------------|-----------------|-------|
| 7  | Insert V    | out reading | in active cell |                 |       |
| 8  |             |             |                |                 |       |
| 9  | Post First  | Calibrati   | on Results     | 3               |       |
| 10 | Temperature | Pressure    | Ideal Result   | Measured Result | Error |
| 11 | cold        | 0%          | 0.5            | 0.49684         | 0.03  |
| 12 | cold        | 50%         | 2.5            | 2.50072         | 0.02  |
| 13 | cold        | 100%        | 4.5            | 4.5049          | 0.12  |
| 14 | Room        | 0%          | 0.5            | 0.4982          | -0.05 |
| 15 | Room        | 25%         | 1.5            | 1.49445         | -0.14 |
| 16 | Room        | 50%         | 2.5            | 2.50087         | 0.02  |
| 17 | Room        | 75%         | 3.5            | 3.50835         | 0.21  |
| 18 | Room        | 100%        | 4.5            | 4.50687         | 0.17  |
| 19 | Hot         | 0%          | 0.5            | 0.49941         | -0.01 |
| 20 | Hot         | 50%         | 2.5            | 2.50229         | 0.06  |
| 21 | Hot         | 100%        | 4.5            | 4.50748         | 0.19  |
| 22 |             |             |                |                 |       |
| 23 |             |             |                | stdev=          | 0.11  |
| 24 |             |             |                | average=        | 0.06  |
| 25 |             |             |                |                 |       |
| 26 |             |             |                |                 |       |
| 27 |             |             |                |                 |       |
| 28 |             |             |                |                 |       |
| 29 | Insert V    | out reading | in active cell |                 |       |
| 30 |             |             |                |                 |       |
| 31 | Post Seco   | nd Calib    | ration Res     | ults            |       |
| 32 | Temperature | Pressure    | Ideal Result   | Measured Result | Error |
| 33 | cold        | 0%          | 0.5            | 0.49886         | -0.03 |
| 34 | cold        | 50%         | 2.5            | 2.49859         | -0.04 |
| 35 | cold        | 100%        | 4.5            | 4.49859         | -0.04 |
| 30 | Room        | 0%          | 0.5            | 0.49959         | -0.01 |
| 37 | Room        | 25%         | 1.5            | 1.49445         | -0.14 |
| 38 | Room        | 50%         | 2.5            | 2.49905         | -0.02 |
| 39 | Room        | 75%         | 3.5            | 3.5044          | 0.11  |
| 40 | Room        | 100%        | 4.5            | 4.50111         | 0.03  |
| 41 | Hot         | 0%          | 0.5            | 0.50026         | 0.01  |
| 42 | Hot         | 50%         | 2.5            | 2.50026         | 0.01  |
| 43 | Hot         | 100%        | 4.5            | 4.50096         | 0.02  |
| 44 |             |             |                |                 |       |
| 45 |             |             |                | stdev=          | 0.06  |
| 46 |             |             |                | average=        | -0.01 |
| 47 |             |             |                | _               |       |

PGA309 Quick Start System Reference Guide

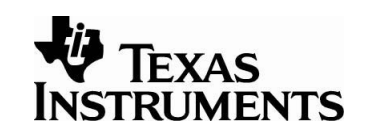

## PGA309 Ratiometric Calibration Example

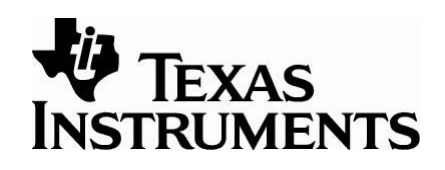

This example walks through the PGA309 ratiometric calibration technique. The PGA309 Absolute Calibration example is a more detailed description of a calibration, and so, it is recommended that you review this example first. This document describes the key elements that are required in a ratiometric calibration, but does not fully explain how to use the PGA309 Gain Calculator, Sensor-Emulator-EVM, or the Designers Kit Control Program.

For information on these development tools, please see the PGA309 Product Folder on the TI website, at <u>www.ti.com</u>.

## PGA309 Ratiometric Example

This is the hardware configuration that this ratiometric calibration example details. In this example, the Sensor-Emulator-EVM is used to emulate the bridge sensor and the Diode. Note that the device power supply is used to provide excitation for the sensor. So for this configuration, the Vexc pin on the PGA309 is not used and consequently, the PGA309 cannot correct for nonlinearity verses applied stimulus. Temperature nonlinearities of span and offset will still be corrected.

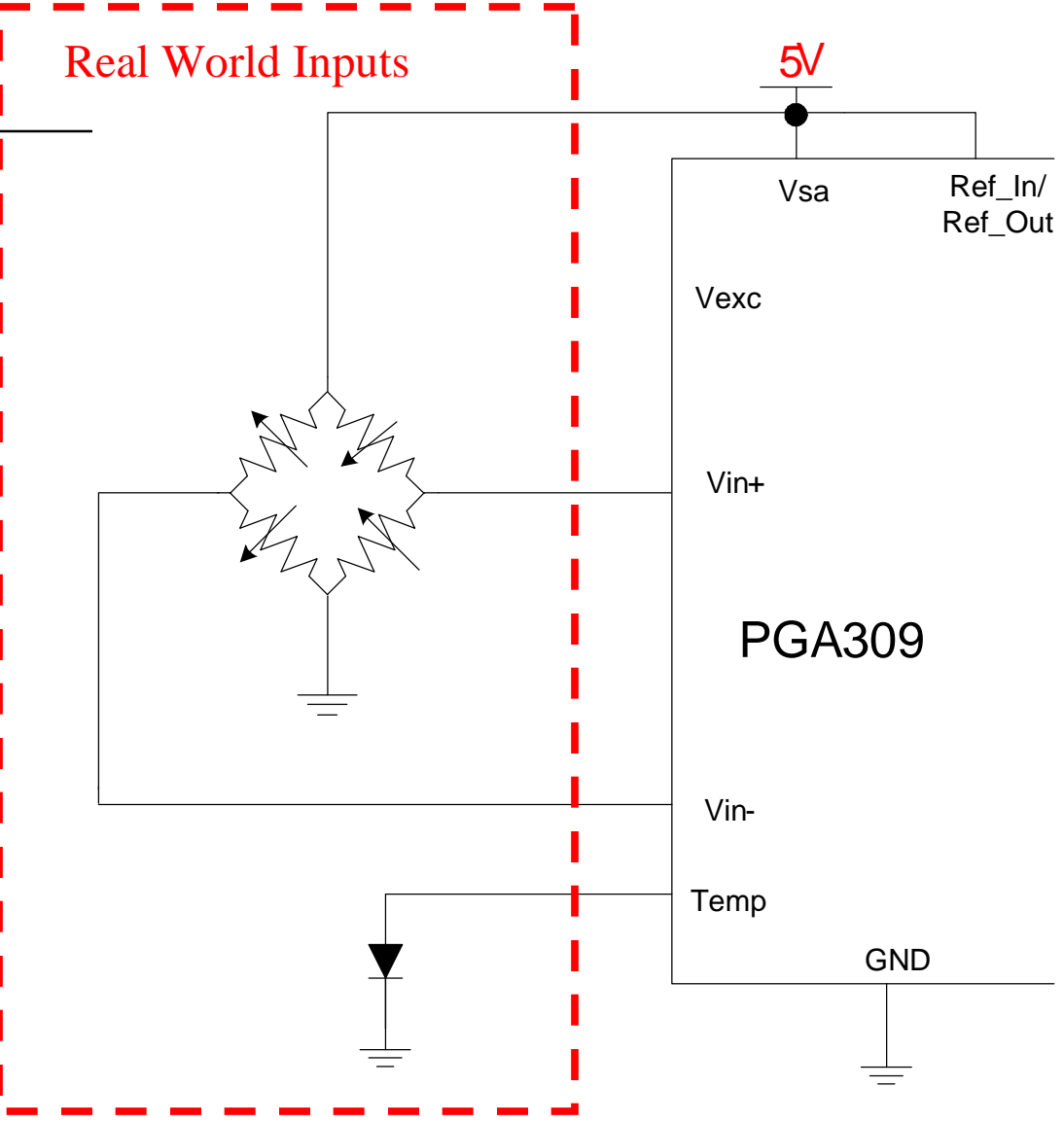

SBOA103C Jan 2006

PGA309 Quick Start System Reference Guide

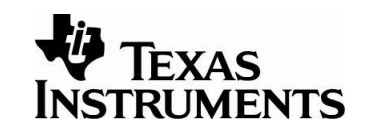

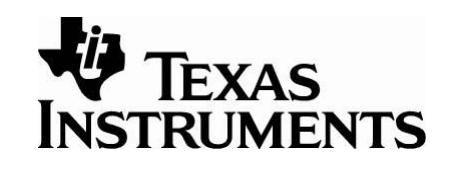

This diagram illustrates PGA309EVM jumper settings for a ratiometric system. Sensor-Emulator-EVM connections and power connections are also shown.

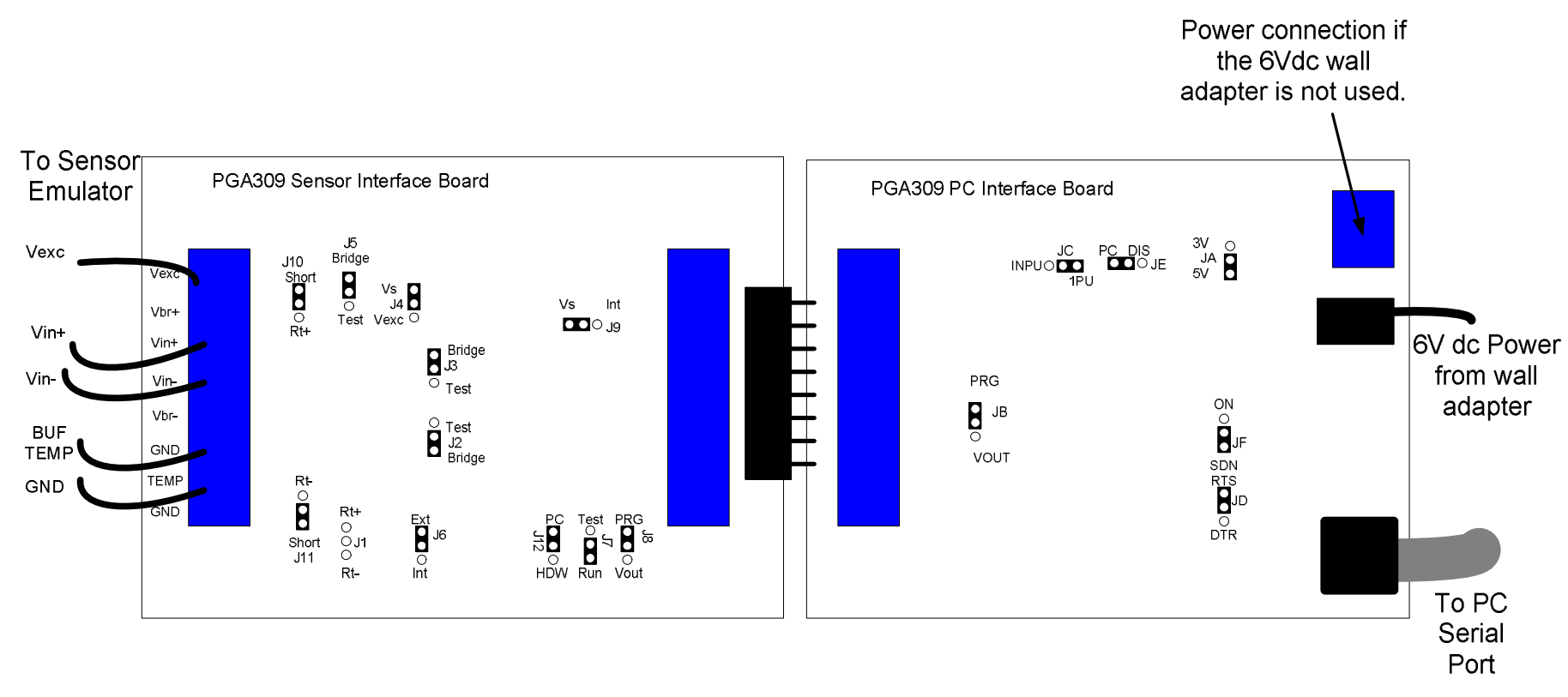

# Required Electrical Connections to Sensor-Emulator-EVM

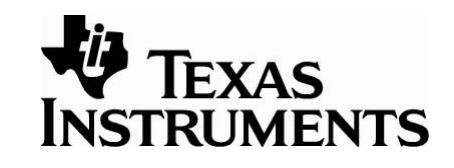

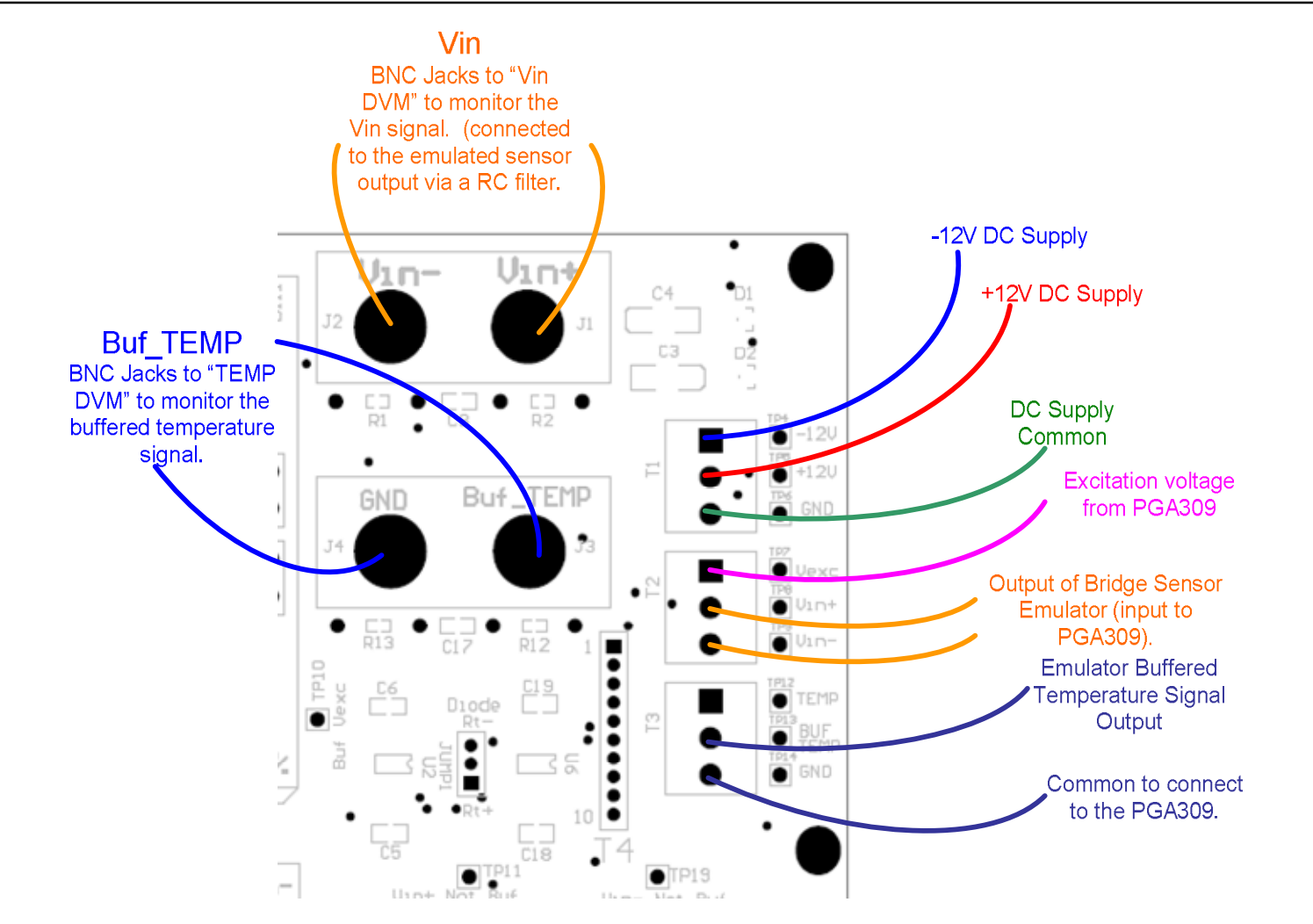

SBOA103C Jan 2006 PGA309 Quick Start System Reference Guide

### Sensor-Emulator-EVM Jumper Setup

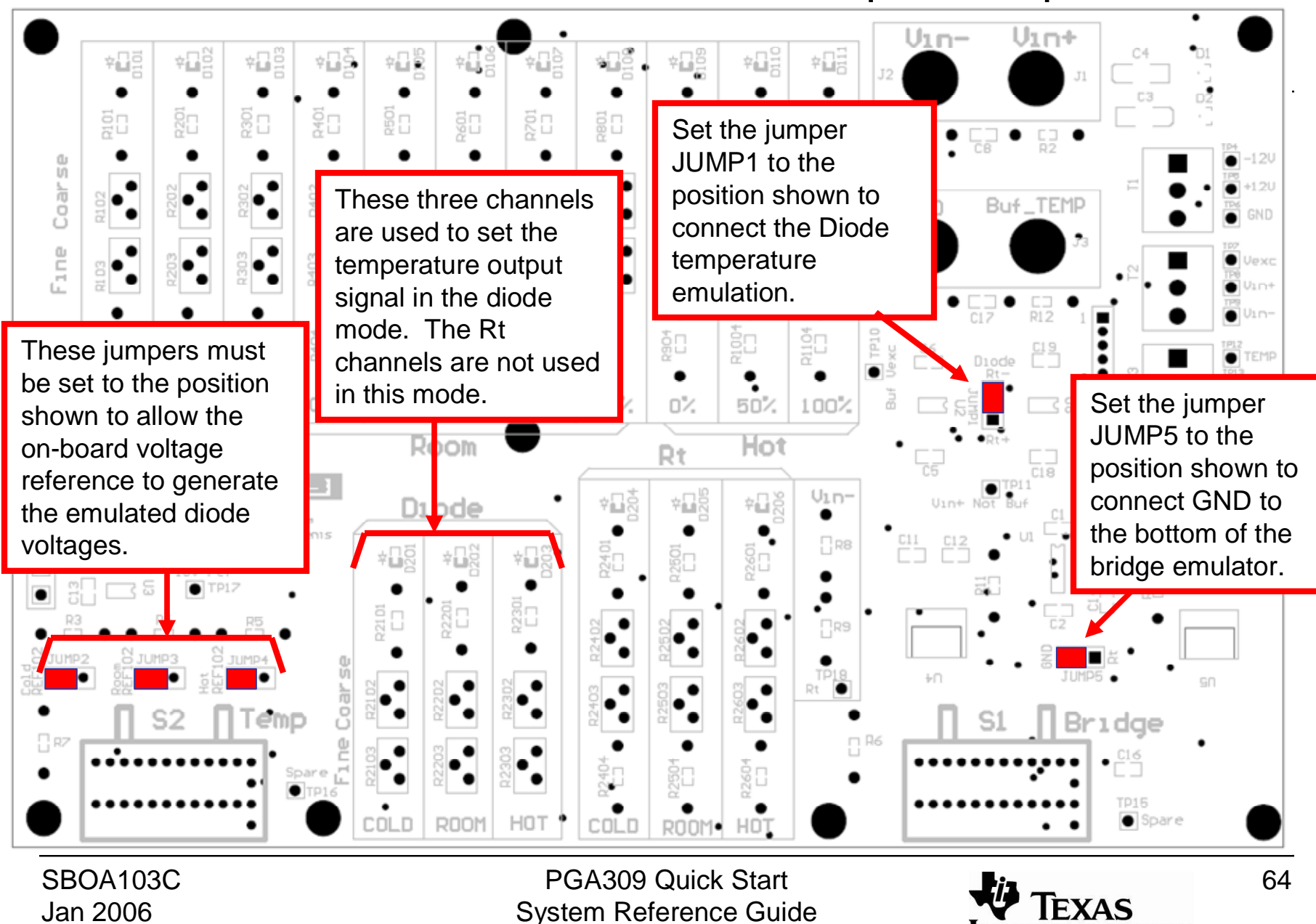

INSTRUMENTS

The PGA309 Calculator can be used to compute the gain and offset settings for the PGA309. These are the values used for this ratiometric example configuration.

| 😻 PGA309 Calculator Rev. 1.4.1                                                                                         |                                                                                                    |
|----------------------------------------------------------------------------------------------------|----------------------------------------------------------------------------------------------------|
| Reference Select<br>Enable Internal Vref<br>Ref Val: 5                                                                 | Sensor Output<br>Normalized Sensor Data<br>Offset in V/V<br>Span in V/V<br>3.500m                                                    |
| Bridge Excitation<br>Enable Vexc<br>External Vbridge: 5                                                                | C Measured Sensor Data<br>Offset in V -1.450m<br>Full Scale Output in V 16.050m                                                      |
| Bridge Resistance<br>Rbridge 1.000K<br>Rt Rt+ 0<br>Rt Rt+ 0<br>Rt- 0<br>Desired PGA Output Swing<br>PGA Zero Scale 0.5 | Vsa (PGA analog supply) 5<br>Calculated PGA Settings<br>Coarse Offset (mV) 0.000<br>Front End PGA (V/V) 128<br>Zero DAC (V) 465.600m |
| Output  JAC    PGA Full Scale  4.5    Output  Set Add    Compute  Set Add    Constants  Construction                   | Gain DAC (V/V)  744.048m    Output Amp Gain (V/V)  2.4    Itional aints  Simulate Device                                             |

PGA309 Quick Start System Reference Guide

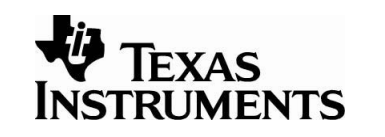

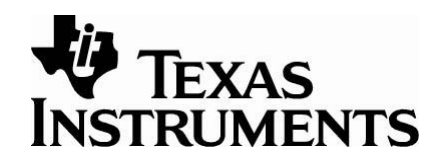

In the ratiometric configuration, the power supply (Vs) is being used as the reference. Thus, it is very important that the supply is measured during calibration.

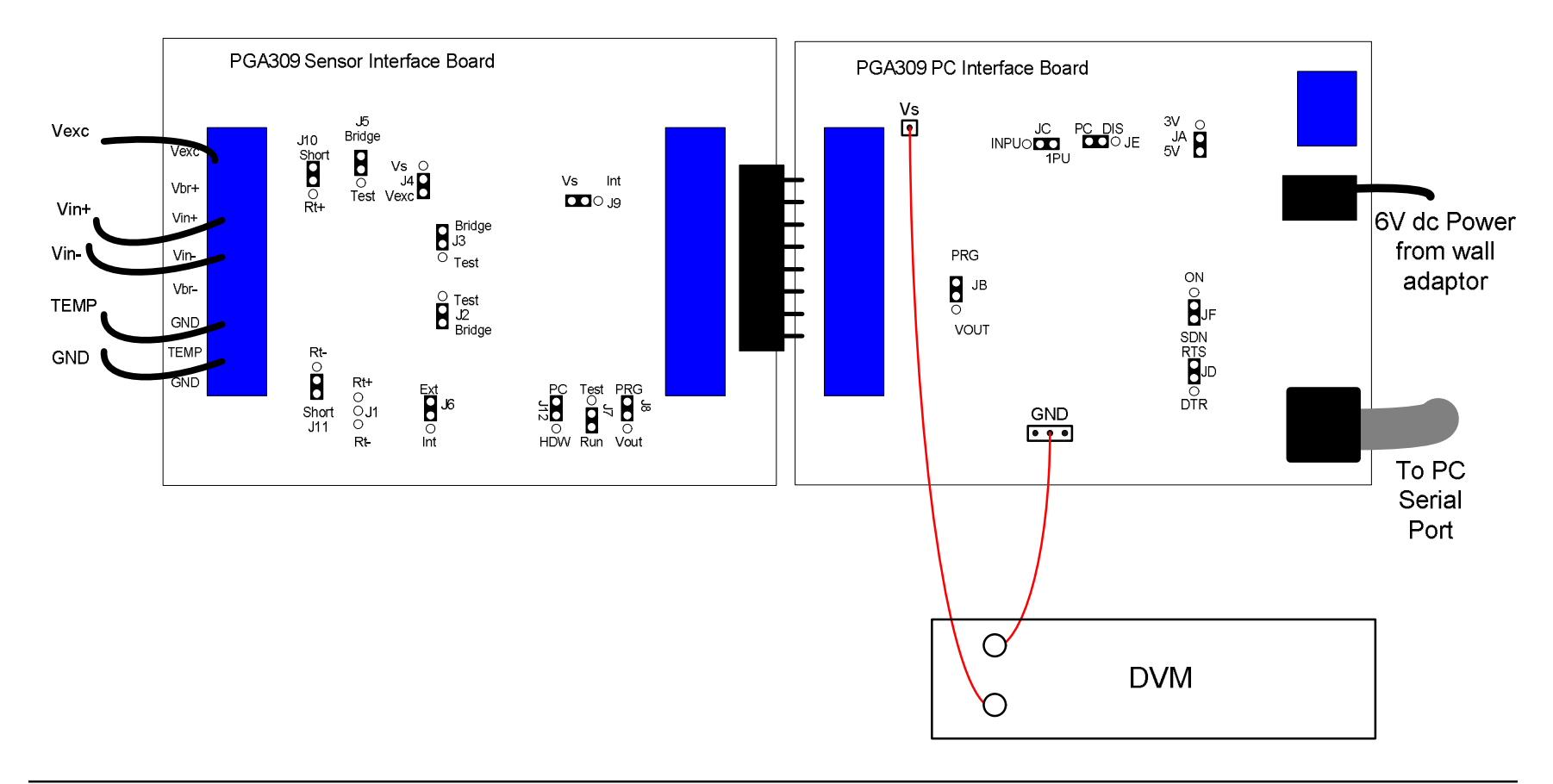

## Configure the initial settings of the PGA309

### Step A

During calibration, the PGA309 Test Pin High must be checked to prevent the PGA309 from reading the EEPROM during calibration.

0010

0011

Board Communcation Idle

\* Ref&Lin

#### **Step B**

The gain and offset values computed by the calculator need to be written into the PGA309 using the PGA309 Designer's Kit Control Program.

#### Step C

The value measured for Vs must be typed in here. After all the values are entered, press Write PGA309.

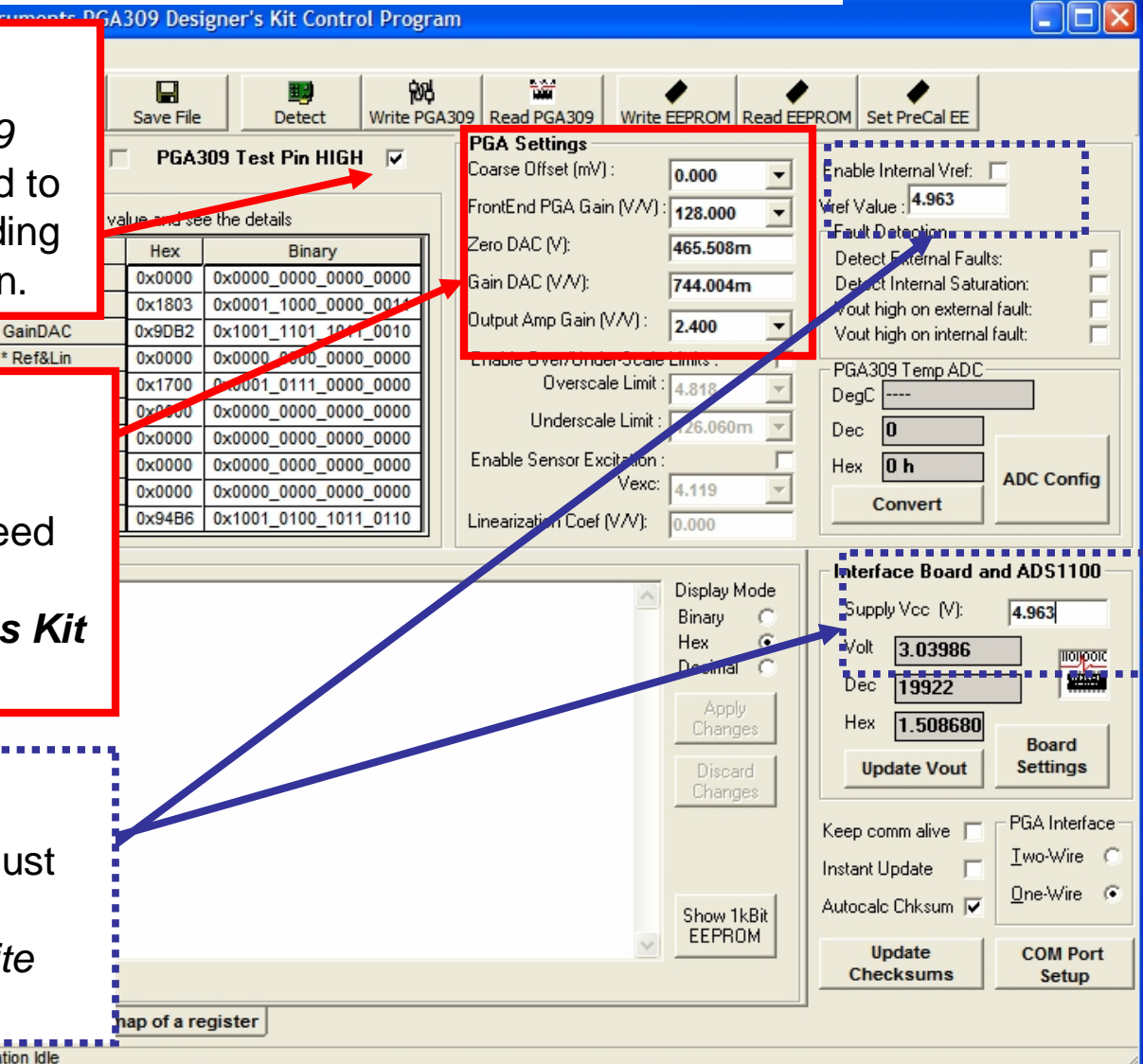

PGA309 Quick Start System Reference Guide

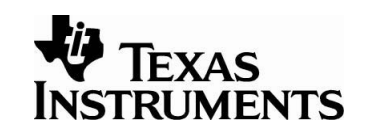

## Set up the PGA309 Temperature ADC

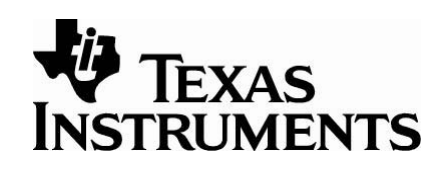

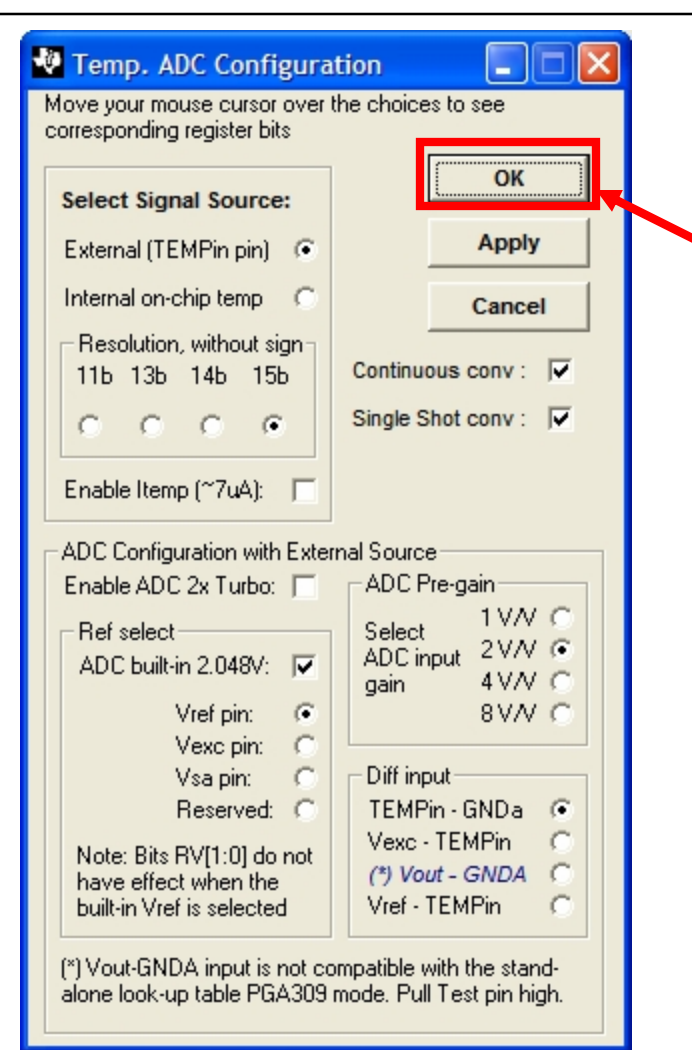

Configure the Temp ADC as shown and click **OK**. From the main window, press *Write PGA309*.

The configuration shown was selected for this example (diode measurement using the built-in 2.048V reference). It is important to use the built in ADC reference because the diode measurement is absolute and all the other references are relative to the power supply for this configuration. The sensor specifications are entered here. The definitions of the different parameters is described earlier in this document. The sensor's raw output is computed and displayed here. These values are used to setup the sensor emulator. The sensor emulator EVM will need to be adjusted to these levels.

|    |                                                                         | •••••        | •        | <u> </u>                               |                            |               |                | U U             |               |          |       |  |  |
|----|-------------------------------------------------------------------------|--------------|----------|----------------------------------------|----------------------------|---------------|----------------|-----------------|---------------|----------|-------|--|--|
| 1  | Temp range:                                                             | degC         |          |                                        |                            |               |                |                 |               |          |       |  |  |
| 2  | Tmin=                                                                   | -40.00       |          |                                        | Precalibrati               | ion Sensor Si | mulator Sett   | ings (LinD      | ac = 0)       |          |       |  |  |
| 3  | Tmax=                                                                   | 85.00        | :        |                                        | Cold                       |               |                |                 |               |          |       |  |  |
| 4  | Troom=                                                                  | 22.50        | :        |                                        | Pressure Input 0% 50% 100% |               |                |                 |               |          |       |  |  |
| 5  |                                                                         |              | :        | Sensor Output (mV) -0.362 8.595 17.552 |                            |               |                |                 |               |          |       |  |  |
| 6  | Vexc (V)                                                                | 5.000E+00    |          |                                        |                            |               |                |                 |               |          |       |  |  |
| 7  | Enter these for our                                                     |              | <u> </u> |                                        |                            |               | Room           |                 |               |          |       |  |  |
| 8  |                                                                         | 3.509E-03    |          |                                        | Pressure In                | put           | 0%             | 25%             | 50%           | 75%      | 100%  |  |  |
| 9  | example.                                                                | -2.945E-04   | : \      |                                        | Sensor Out                 | put (mV)      | -1.473         | 2.914           | 7.300         | 11.686   | 16.07 |  |  |
| 1. |                                                                         |              | : \      |                                        |                            |               |                |                 |               |          |       |  |  |
| 11 |                                                                         |              |          |                                        |                            |               | Hot            |                 |               |          |       |  |  |
| 12 |                                                                         |              |          |                                        | Pressure In                | put           | 0%             | 50%             | 100%          |          |       |  |  |
| 13 | NonlinSpanDrift (% of Span)                                             | -5.031E-02   |          |                                        | Sensor Out                 | put (mV)      | -1.503         | 7.967           | 17.438        |          |       |  |  |
| 14 | NonlinOffsetDrift (% of Span)                                           | -3.077E-02   |          | <u> </u>                               |                            |               |                |                 |               |          |       |  |  |
| 15 | 5 PressureNonlin (% of Span) 0.000E+00 Note that Vexc - Vs for          |              |          |                                        |                            |               |                |                 |               |          |       |  |  |
| 16 | Note that vexc = vs for                                                 |              |          |                                        |                            |               |                |                 |               |          |       |  |  |
| 17 | GainTC1 (% of Span/C)                                                   | 4.682E-04    |          | ratio                                  | ometric.                   |               |                |                 |               |          |       |  |  |
| 18 | OffsetTC1 (% of Span/C)                                                 | -5.205E-04   |          |                                        |                            | P             |                |                 |               |          |       |  |  |
| 19 | GainTCNonlin(TC2) (% of Span/C <sup>2</sup> )                           | -1.288E-05   |          |                                        |                            |               |                |                 |               |          |       |  |  |
| 20 | OffsetTCNonlin(TC2) (% of Span/C <sup>2</sup> )                         | -7.877E-06   |          | Not                                    | e that P                   | ressure l     | Nonlin is      | s zero.         | The se        | ensor    |       |  |  |
| 21 |                                                                         |              |          | mu                                     | st ha lind                 | or for thi    | c configu      | irotion         | haaau         | co tho   |       |  |  |
| 22 | Note: % of Span is representated as a                                   | decimal numb | per      | mu                                     |                            |               | s connge       | JIation         | Decau         |          |       |  |  |
| 23 | i.e. OffsetTC1 (% of Span) = 0.1 is 10%                                 | 6            |          | sen                                    | sor exci                   | tation is t   | he powe        | r supp          | ly and a      | so the 📋 |       |  |  |
| 24 |                                                                         |              |          | non                                    | linoarity                  | corroctio     | n<br>n circuit | canno           | tha ue        | od 📕     |       |  |  |
| 25 | 25 Rev B, Dec 10, 2004 Hornin earity correction circuit cannot be used. |              |          |                                        |                            |               |                |                 |               |          |       |  |  |
| 20 | generate_sim_values.xls,                                                |              |          |                                        |                            |               |                |                 |               |          |       |  |  |
|    | SBOA103C Offset and Span Tab PGA309 Quick Start                         |              |          |                                        |                            |               |                |                 |               |          |       |  |  |
|    |                                                                         |              |          | r GA                                   |                            |               |                | - <b>4</b> 13 - | <b>F</b> EVAC | C        | 53    |  |  |
|    | Jan 2006                                                                |              | S        | ystem                                  | Reference                  | ce Guide      |                | V INCT          | IEXAS         |          |       |  |  |
|    |                                                                         |              |          |                                        |                            |               |                | INST            | KUME          | NIS      |       |  |  |

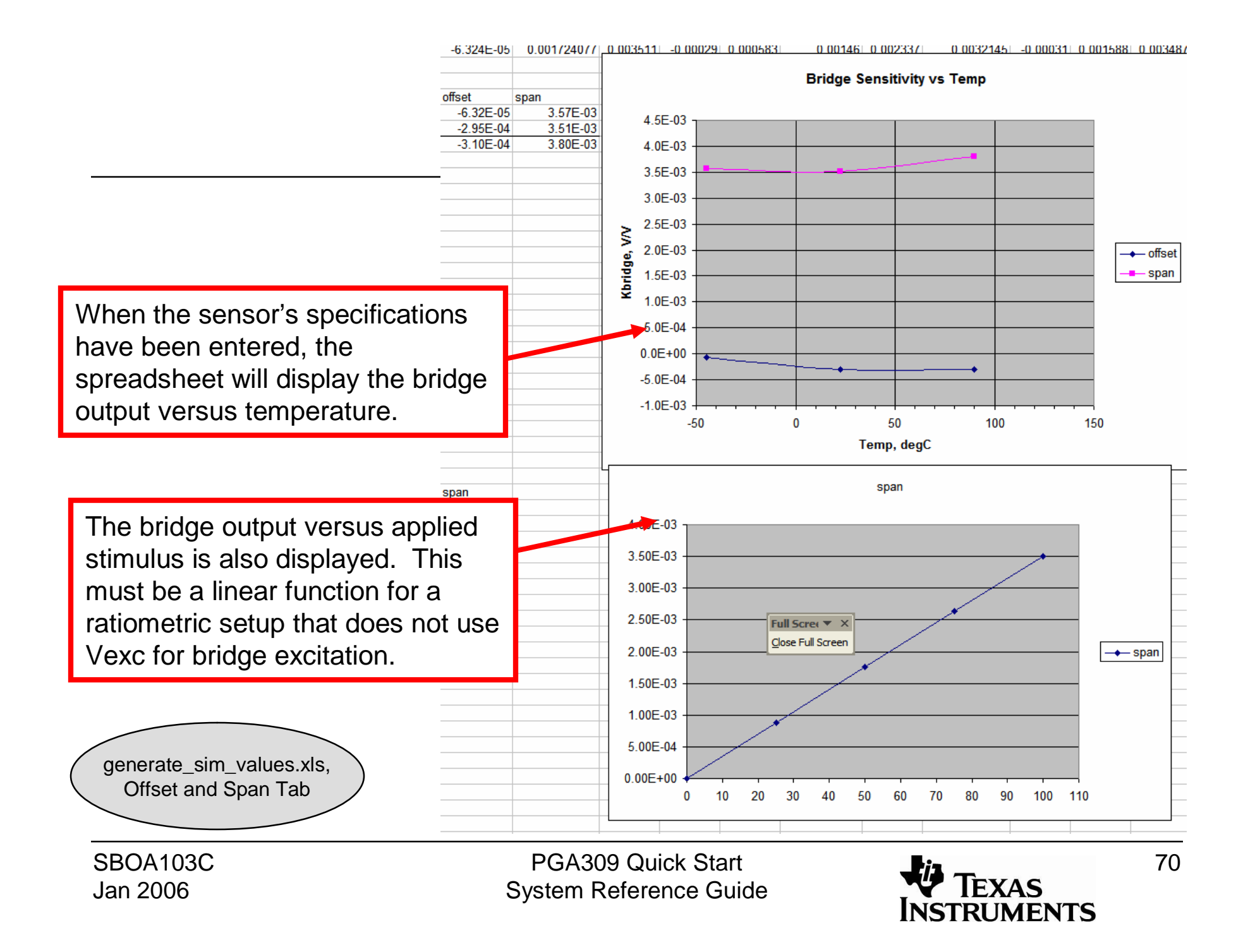

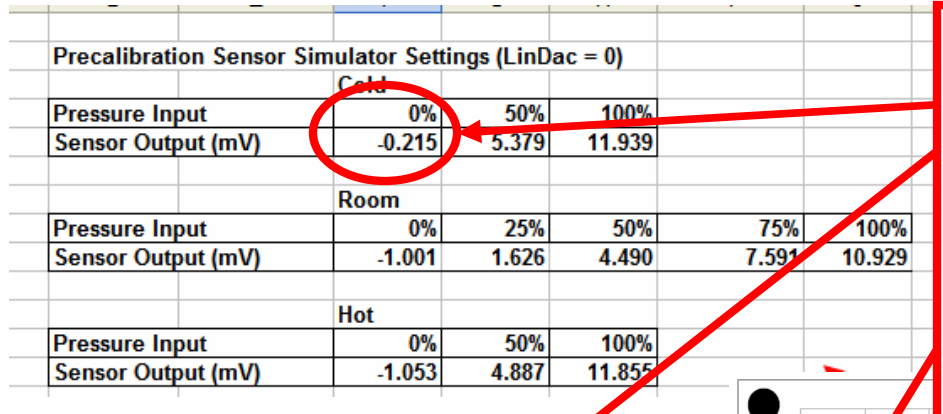

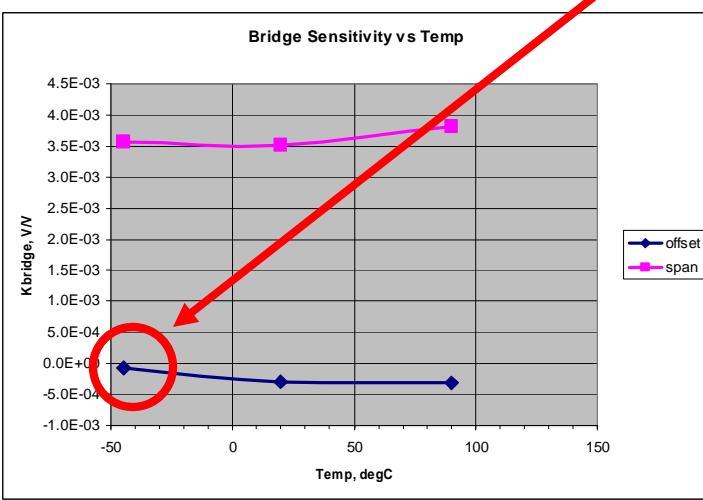

For this ratiometric example adjust the potentiometer on the Sensor-Emulator-EVM to the bridge section to produce the respective voltages shown. Each channel on the top section of the sensor emulator represents a applied stimulus and temperature combination for the sensor. Adjust the potentiometers coarse first, then fine, to match the values computed by the **Generate\_Sim\_Values.xls** spreadsheet for cold (0%. 50%, 100%), room (0%, 25%, 50%, 75%, 100%), and hot (0%, 50%, 100%). For example, the sensor output at cold temperature and 0% of applied stimulus is emulated by this channel. The rotary switch S1 is used to select this channel. When the channel is selected, LED D101 will light to indicate that the correct channel is selected.

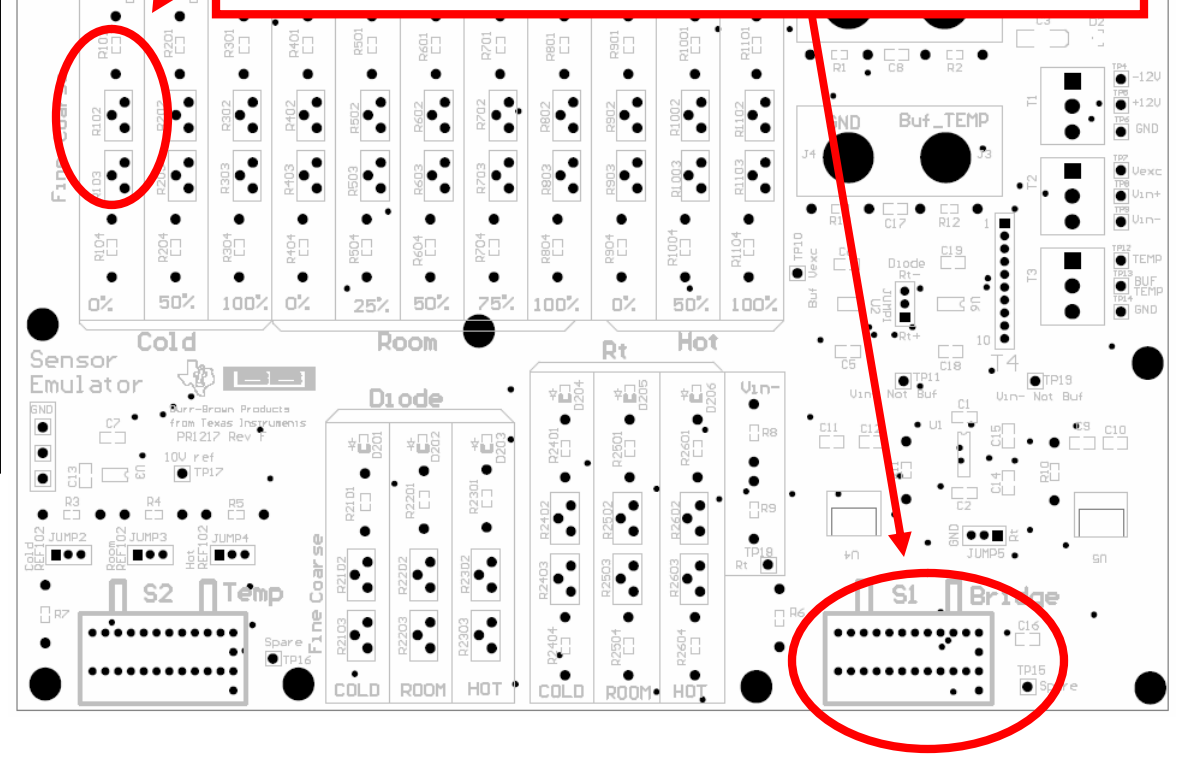

SBOA103C Jan 2006

PGA309 Quick Start System Reference Guide

¢₽₫

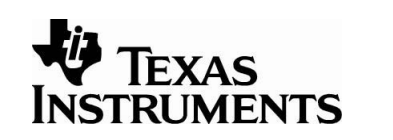

|                | Α              | В      | С              | D            | E          |             | F        |                | Each channel on the bottom section of the Sensor-   |
|----------------|----------------|--------|----------------|--------------|------------|-------------|----------|----------------|-----------------------------------------------------|
| 10             |                |        |                |              |            |             |          |                | Emulator-EVM represents the output of the           |
| 11             | Temp range:    | degC   |                | Temp(degC)   | Diode Vbe  | (V)         | Counts   |                | emulated temperature sensor. Using the Temp         |
| 12             | Tmin=          | -40.00 |                | -40.00       | 0.         | .745        | 23840    |                | DVM adjust the respective potentiometers, coarse    |
| 13             | Troom=         | 22.50  |                | 22.50        |            | 0.62        | 19840    |                | first the fine to match the values computed by the  |
| 14             | Tmax=          | 85.00  |                | 85.00        | 0.         | .495        | 15840    |                | Compared a Sime Values was arread about for         |
| 15             |                |        |                |              |            |             |          |                | Generate_Sim_values.xis spreadsneet for             |
| 16             | Diode          | Volts  |                |              |            |             |          |                | Diode/Cold, Diode/Room, and Diode/Hot. For this     |
| 17             | Room Temp Vbe= | 0.62   |                |              |            |             |          |                | example, the temperature output signal at cold      |
| 18             |                |        |                |              |            |             |          |                | temperature (-45°C) is emulated by this channel.    |
| 19             | Temp ADC       |        | +              |              |            |             | -N _ M   | -4             | The rotary switch S2 is used to select this channel |
| 20             | Vref (in V) =  | 2.048  |                |              | ÷128       | Ŷ           |          | × <b>₩</b> 8 ¥ | • When the channel is selected 1 ED D201 will light |
| 21             | Numb Bits      | 15     | bits (sign bit | not included | -<br>5 -   | Ωr          |          | in S           | to indicate that the correct channel is selected    |
| 22             | Gain=          | 2      | , ŭ            |              |            | 20          |          |                |                                                     |
| 23             |                |        |                |              | S S .      | 1           |          | •              |                                                     |
| 24             |                |        |                |              |            | • R20       | R40      | • 800          | Note when emulating Diada                           |
| 05             |                |        | i              | 1            | t <u>e</u> |             | • • • •  | •              | to the protocol the Dt                              |
| 22<br>23<br>24 | Gain=          |        |                |              | Ine Coarse | •<br>•<br>• | 303 R302 | •<br>803 B602  | Note when emula                                     |

### This is the Diode Vo tab on the Generate\_Sim\_Values.xls spreadsheet.

It is used to compute diode voltages that are used to set up the Sensor-Emulator-EVM.

For this ratiometric example, adjust the potentiometer on the Sensor-Emulator-EVM to the diode temperature section to product the respective counts shown for temperature.

this channel. ct this channel. D201 will light s selected.

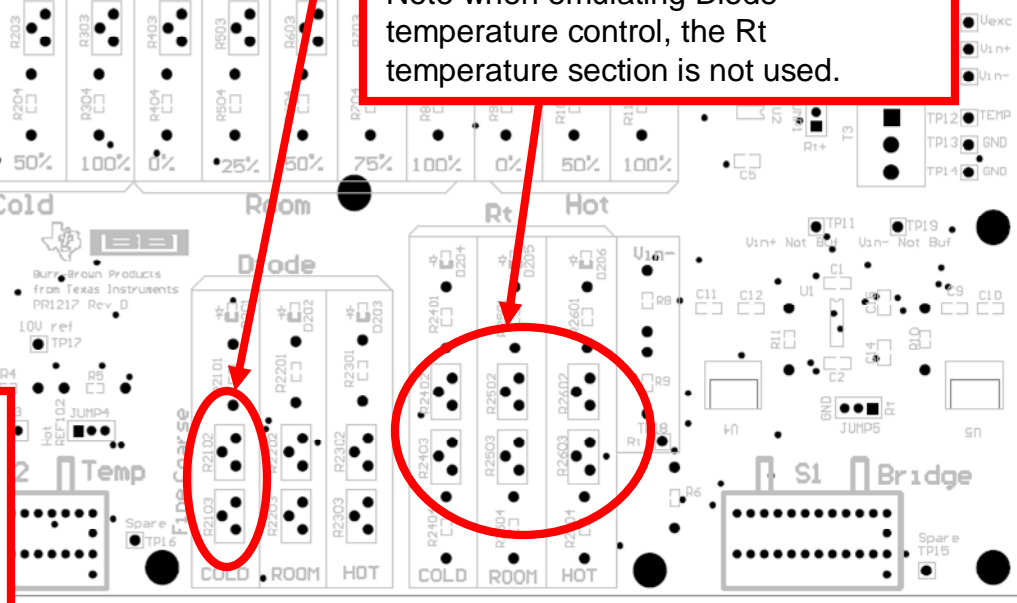

SBOA103C Jan 2006

PGA309 Quick Start System Reference Guide

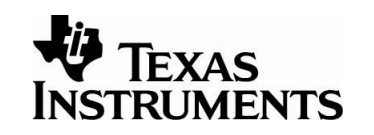

72
For this ratiometric example, use the *PGA309 Calibration Spreadsheet*. This tool uses measured data (pressure and temperature) to create a lookup table that the PGA309 will use to compensate for offset and gain drift. The spreadsheet will also generate a coefficient that the PGA309 will use to correct for nonlinearity verses applied pressure. Note: you will need to enable macros and load the analysis toolpack to get this Excel sheet to work properly. Information regarding configuration of Excel is detailed in the *PGA309EVM Users Guide*.

|     | - Horden                              |                     |  |         |       |      | 0.01 |                  |  |  |  |  |
|-----|---------------------------------------|---------------------|--|---------|-------|------|------|------------------|--|--|--|--|
| 7   | 4 * Gain,Vos,Cfg1                     | 0011_0111_0000_0000 |  | 4       | 4510  | FFF2 | 0197 | Duran Land       |  |  |  |  |
| 8   | 5 * Cfg2,OverUnder                    | 0000_0000_0000_0000 |  | 5       | 472B  | FFE9 | 016A | Press Load       |  |  |  |  |
| 9   | 6 * Cfg3 (ADC)                        | 0001_0100_0000_1011 |  | 6       | 4947  | FFDF | 013B | ragistars from   |  |  |  |  |
| 10  | 7 OutEnbl Counter                     | 0000_0000_0000_0000 |  | 7       | 4B63  | FFD6 | 0109 | registers nom    |  |  |  |  |
| 11  | 8 AlarmStatus(RO)                     | 0000_0000_0000_0000 |  | 8       | 4D7F  | FFCD | 00D5 | PGA309 to conv   |  |  |  |  |
| 12  | Config Checksum                       | 0101_1011_1010_1011 |  | 9       | 4F9B  | FFC4 | 0005 |                  |  |  |  |  |
| 13  |                                       |                     |  | 10      | 51B7  | FEDA | 0068 | the registers    |  |  |  |  |
| 14  |                                       |                     |  | 11      | 5303  | FFB1 | 0030 | from the         |  |  |  |  |
| 15  | Load Registers from File              |                     |  | 12      | 55EF  | FFA8 | FFF8 | nom the          |  |  |  |  |
| 16  |                                       |                     |  | 13      | 580A  | FF9E | FFC0 | evaluation       |  |  |  |  |
| 1/  |                                       |                     |  | 14      | 5A26  | FF95 | FF88 |                  |  |  |  |  |
| 18  | Load Registers From PGA3              | 09                  |  | 15      | 5042  | FF8C | FF52 | fixture into the |  |  |  |  |
| 19  |                                       |                     |  | 16      | 5555  | FF83 | FFID |                  |  |  |  |  |
| 20  |                                       |                     |  | ChSum   | IFFF  | 0    | OEEU | spreadsneet.     |  |  |  |  |
| 21  | Prepare Calibration Shee              | t                   |  |         |       |      |      |                  |  |  |  |  |
| 22  |                                       |                     |  |         |       |      |      |                  |  |  |  |  |
| 23  |                                       |                     |  |         |       |      |      |                  |  |  |  |  |
| 24  | Save Registers+Lookup Tal             | ole                 |  |         |       |      |      |                  |  |  |  |  |
| 26  |                                       |                     |  |         |       |      |      |                  |  |  |  |  |
| 27  | PGA309DK Calibration Spread           | sheet               |  |         |       |      |      |                  |  |  |  |  |
| 28  | Version 1.1.0                         |                     |  |         |       |      |      |                  |  |  |  |  |
| 29  | © 2004 Texas                          |                     |  |         |       |      |      |                  |  |  |  |  |
| 30  | PGA309 C                              | Calibration         |  |         |       |      |      |                  |  |  |  |  |
|     | Spreadshee                            | et, Main Tab        |  |         |       |      |      |                  |  |  |  |  |
| SB  | SBOA103C PGA309 Quick Start 5-        |                     |  |         |       |      |      |                  |  |  |  |  |
| lan | 2006                                  | Svete               |  | forence | Guido |      |      | <b>FYAS</b>      |  |  |  |  |
| Jal | an 2000 System Reference Guide TIEAAS |                     |  |         |       |      |      |                  |  |  |  |  |
|     |                                       |                     |  |         |       |      |      |                  |  |  |  |  |

Press *Prepare Calibration Sheet* to select the algorithm. In this example, we will do a *3 pressure 3 temperature* calibration.

|    |           | <b>•</b> 1  | 🕯 © 2004 " | Texas | Instrun | nents |      |   |          |             |
|----|-----------|-------------|------------|-------|---------|-------|------|---|----------|-------------|
|    | Α         |             |            |       | (       | 0     |      | D | E        | F           |
| 1  | PGA309 Co | nfiguratio  | Register   | S     |         |       |      |   | PGA309 C | alibrated I |
| 2  | Reg. Addr | Name        |            |       | Binary  | value | 9    |   | Position | Тетр        |
| 3  | 0         | ADC Out(    | RO)        | 0101  | _0000_  | 0001_ | 0011 |   | 0        | 4ECB        |
| 4  | 1         | ZeroDAC     |            | 0001  | 0100_   | 0000_ | 1111 |   | 1        | 50F3        |
| 5  | 2         | GainDAC     |            | 1001  | 1000_   | 0001_ | 1011 |   | 2        | 531A        |
| 6  | 3         | * Ref&Lin   |            | 0000  | _0101_  | 0000_ | 0000 |   | 3        | 5541        |
| 7  | 4         | * Gain,Vo   | s,Cfg1     | 0011  | _0111_  | 0000_ | 0000 |   | 4        | 5768        |
| 8  | 5         | * Cfg2,Ov   | rUnder     | 0000  | _0000_  | 0000_ | 0000 |   | 5        | 598F        |
| 9  | 6         | * Cfg3 (Al  | C)         | 0001  | _0100_  | 0000_ | 1011 |   | 6        | 5BB6        |
| 10 | 7         | OutEnbl (   | ounter     | 0000  | _0000_  | 0000_ | 0000 |   | 7        | 5DDE        |
| 11 | 8         | AlarmSta    | us(RO)     | 0000  | _0000_  | 0000_ | 0000 |   | 8        | 6005        |
| 12 |           | Config Cl   | ecksum     | 0101  | 1011_   | 1010_ | 1011 |   | 9        | 622C        |
| 13 |           |             |            |       |         |       |      |   | 10       | 6453        |
| 14 |           |             |            |       |         |       |      |   | 11       | 667A        |
| 15 | Load F    | Registers   | om File    |       |         |       |      |   | 12       | 68A1        |
| 16 |           | toglotolo i |            |       |         |       |      |   | 13       | 6AC9        |
| 17 |           |             |            |       |         |       |      |   | 14       | 6CF0        |
| 18 | Load Re   | aisters F   | m Bench    |       |         |       |      |   | 15       | 6F17        |
| 19 |           |             |            |       |         |       |      |   | 16       | 713E        |
| 20 |           |             |            |       |         |       |      |   | ChSum    | 7FFF        |
| 21 | Prepare   | Calibrati   | on Sheet   |       |         |       |      |   |          |             |
| 22 | <u>.</u>  |             |            |       |         |       |      |   |          |             |
| 23 |           |             |            | _     |         |       |      |   |          |             |
| 24 | Save Red  | gisters+Lo  | okup Table |       |         |       |      |   |          |             |
| 25 |           |             |            |       |         |       |      |   |          |             |
| 26 |           |             |            |       |         | ~     | _    |   |          |             |
|    |           | /           |            |       |         |       |      |   |          |             |

### PGA309 Calibration

### Please select the calibration algorithm:

One of the following three templates can be used for the pressure sensor calibration

#### 3 Temperatures and 3 Pressures

Select this when you do not know the 2nd order non-linearities of output vs. pressure and of temperature drifts of span and offset. The module output must be measured at three different temperatures with min and fulll-scale pressure applied plus mid-scale pressure at one of the temperatures.

## Press **OK** after you have selected 3 Temperature 3 Pressure calibration.

C

pressure applied plus the mid-scale pressure at one of the temperatures.

### 2 Temperatures and 2 Pressures

All 2nd order coefficients are entered based on pre-characterization, only the positions of curves must be fitted.

The output must be measured at only two temperatures, each with min and full-scale pressure applied.

PGA309 Calibration Spreadsheet, Main Tab

SBOA103C Jan 2006 PGA309 Quick Start System Reference Guide

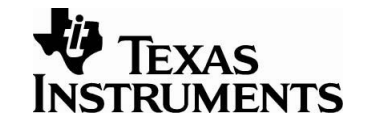

74

OK

Cancel

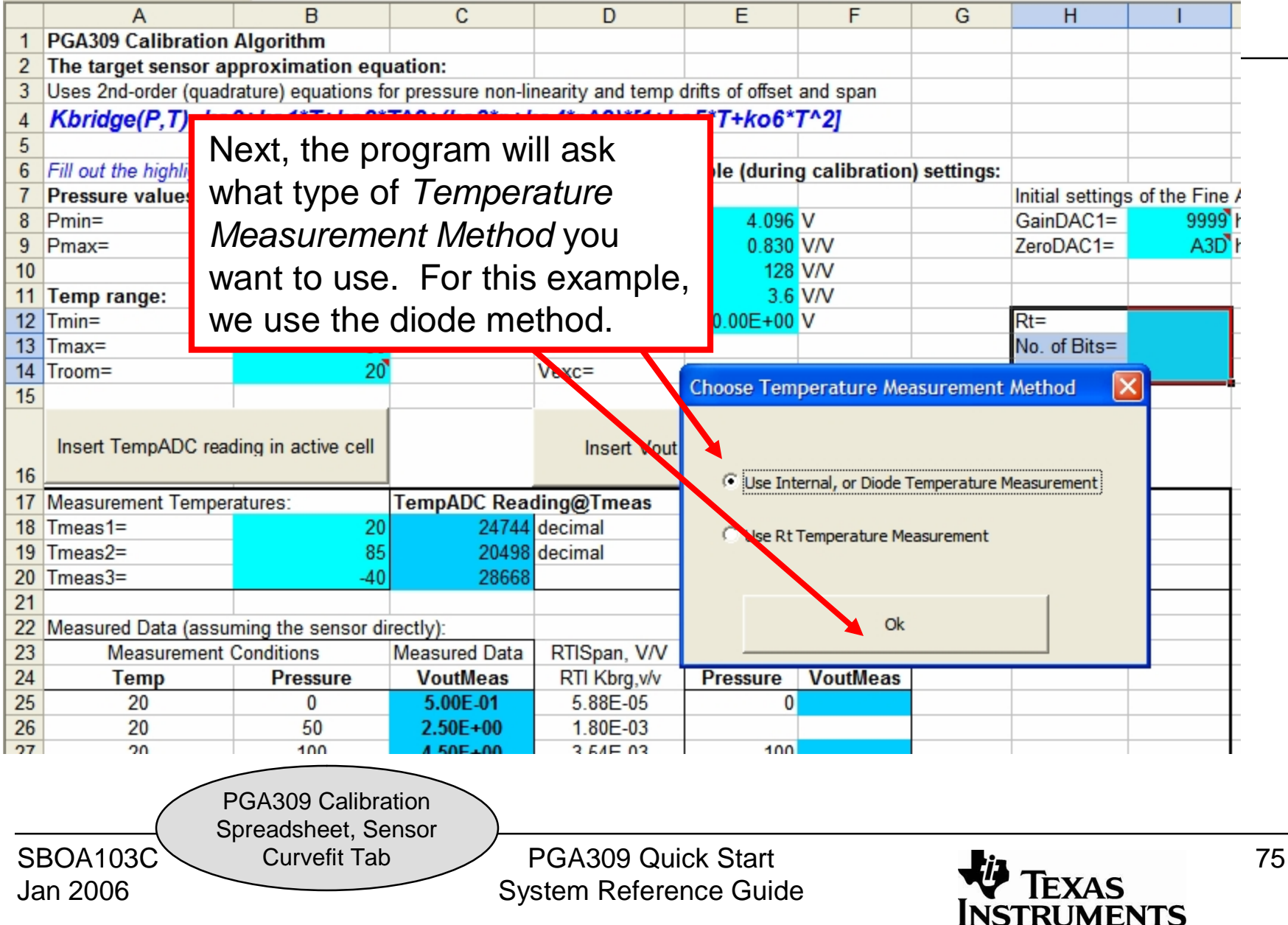

| 2 The target sensor a  | approximation eq     | uation:                   | This are contains the PGA309 settings. These settings |                                                    |                    |               |                     |  |  |  |  |  |
|------------------------|----------------------|---------------------------|-------------------------------------------------------|----------------------------------------------------|--------------------|---------------|---------------------|--|--|--|--|--|
| 3 Uses 2nd-order (qua  | drature) equations f | for pressure non-li       | are loaded                                            | into these                                         | e cells when       | the Load Reg  | isters From         |  |  |  |  |  |
| The terms ending       | 00+ko1*T+ko2         | *T^2+(ko3*p+l             | <i>PGA309</i> b                                       | PGA309 button was pressed from the main tab.       |                    |               |                     |  |  |  |  |  |
| I ne temperature       |                      |                           | D.0.4.000                                             |                                                    |                    |               |                     |  |  |  |  |  |
| ranges and pressure    | d cells              |                           | PGA309 non-va                                         | PGA309 non-variable (during calibration) settings: |                    |               |                     |  |  |  |  |  |
| ranges need to be      |                      |                           | Vrof-                                                 | 4 963                                              | V                  | GainDAC1-     |                     |  |  |  |  |  |
| entered by hand        | 100                  | ľ                         | Kexc=                                                 | 4.903                                              | V                  | ZeroDAC1=     | 1804 hex            |  |  |  |  |  |
|                        |                      |                           | FrontEnd PGA=                                         | 128                                                | V/V                | 20100/101     | 1004 1107,          |  |  |  |  |  |
| 11 Temp range:         |                      |                           | Output Amp=                                           | 2.4                                                | V/V                | Temperature   | ADC Settings.       |  |  |  |  |  |
| 12 Tmin=               | -45                  | 5                         | Coarse Offset=                                        | 0.00E+00                                           | V                  | Rt=           | Leave this cell bla |  |  |  |  |  |
| 13 Tmax=               | 90                   | <mark>)</mark>            |                                                       |                                                    |                    | No. of Bits=  | 15                  |  |  |  |  |  |
| 14 Troom=              | 22.5                 | 5                         | Vexc=                                                 | 4.963                                              | V, with LinDAC=0   | AdcGain=      | 2                   |  |  |  |  |  |
| 15                     |                      |                           |                                                       |                                                    |                    | AdcVref=      | 2.048               |  |  |  |  |  |
| Insert TempADC re      | ading in active cell |                           | Insert Vout                                           | reading in act                                     | ive cell           |               |                     |  |  |  |  |  |
| The TempADC            | intares:             | TempADC Rea               | ding@Tmeas                                            |                                                    |                    |               |                     |  |  |  |  |  |
| readings and           | 22,5                 | 19839                     | decimal                                               | : @ this Tem                                       | p 3 pressure level | s are applied |                     |  |  |  |  |  |
| VoutMoos valuos        | 85                   | 15839                     | decimal                                               |                                                    |                    |               |                     |  |  |  |  |  |
|                        | -4(                  | 23838                     |                                                       |                                                    |                    |               |                     |  |  |  |  |  |
| need to be             |                      |                           |                                                       | D                                                  | 10 5               |               |                     |  |  |  |  |  |
| measured. This can     | uming the sensor a   | rectly):<br>Measured Data |                                                       | Post First Ca                                      | Mono Data          |               |                     |  |  |  |  |  |
| be done using the      | Proceuro             | VoutMoas                  | DTI Khra v/v                                          | Drossuro                                           | VoutMoas           |               |                     |  |  |  |  |  |
| Insert TemnADC         | lessure              | 5 25F_01                  | -2 70F-04                                             | 1 Classice 0                                       | Voulmeas           |               |                     |  |  |  |  |  |
|                        | 50                   | 2.53E+00                  | 1.49E-03                                              |                                                    |                    |               |                     |  |  |  |  |  |
| reading in active cell | 100                  | 4.53E+00                  | 3.26E-03                                              | 100                                                |                    |               |                     |  |  |  |  |  |
| and Insert Vout        |                      |                           |                                                       |                                                    |                    |               |                     |  |  |  |  |  |
| reading in active cell | 0                    | 5.04E-01                  | -2.88E-04                                             |                                                    |                    |               |                     |  |  |  |  |  |
| buttons                | 100                  | 4.84E+00                  | 3.53E-03                                              |                                                    |                    |               |                     |  |  |  |  |  |
| Sattorio.              |                      |                           |                                                       |                                                    |                    |               |                     |  |  |  |  |  |
| 32 -40                 | 0                    | 7.89E-01                  | -3.71E-05                                             |                                                    |                    |               |                     |  |  |  |  |  |
| 33 -40                 | 100                  | 4.86E+00                  | 3.55E-03                                              |                                                    |                    |               |                     |  |  |  |  |  |
| PG                     | A309 Calibration     | n 🔪                       | Room Temp (20)                                        | P FILOL.                                           | 1                  | I             |                     |  |  |  |  |  |
|                        | adsheet. Senso       | or )                      |                                                       |                                                    |                    |               |                     |  |  |  |  |  |
| SBOA103C               | Curvefit Tab         | PG                        | A309 Quick                                            | Start                                              |                    | 2-            | 76                  |  |  |  |  |  |
| lan 2006               |                      | Sveto                     | m Reference                                           | Guide                                              |                    | TEXAS         |                     |  |  |  |  |  |
| Jan 2000               |                      | Oysie                     |                                                       |                                                    | IN                 |               | TC                  |  |  |  |  |  |

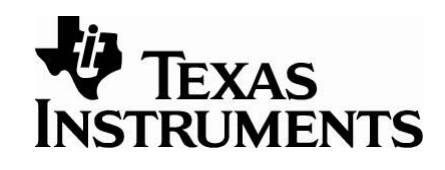

| Note<br>will co<br>to be<br>correc<br>gener | that the 3 pressur<br>ompute values for<br>very small for this<br>ction is not used.<br>ate the calibration | re 3 temperat<br>nonlinearity<br>configuratio<br>This value w<br>n tables in the | fure calibration<br>error. This with<br>n because n<br>will not be use<br>e EEPROM. | s | ults\       | The value of Klin stored in the<br>EEPROM will be zero for this mode<br>because Vexc is disabled. |       |          |       |           |          |            |
|---------------------------------------------|----------------------------------------------------------------------------------------------------|----------------------------------------------------------------------------------|-------------------------------------------------------------------------------------|---|-------------|---------------------------------------------------------------------------------------------------|-------|----------|-------|-----------|----------|------------|
| 5                                           | ) 1                                                                                                    | 85                                                                               | 7225                                                                                | 3 | 8.828       | E-03                                                                                              |       | 3.51E-03 |       |           |          |            |
| 5                                           | 1 1                                                                                                    | -40                                                                              | 1600                                                                                |   |             | 3                                                                                                 | 3.59E | E-03     |       | -1.29E-07 | kr5=     | -3.681E-05 |
| 5                                           | 2 1                                                                                                    | 22.5                                                                             | 506.25                                                                              |   |             | 3                                                                                                 | 3.53  | E-03     |       | 4.41E-08  | <b>.</b> | 1.256E-05  |
| 5                                           | 3                                                                                                    |                                                                                  |                                                                                     |   |             |                                                                                                   |       |          |       |           |          |            |
| 54                                          | Calculated value:                                                                                           |                                                                                  |                                                                                     |   |             |                                                                                                   |       |          |       |           |          |            |
| 5                                           | 5 Sensor Pressure non-                                                                                      | inearity @Troom:                                                                 |                                                                                     |   |             |                                                                                                   |       |          |       |           |          |            |
| 5                                           | 6 Bv=                                                                                                    | -0.000737266                                                                     | =>>                                                                                 | - | 0.073726625 | % =                                                                                               | =>>   | >        | Klin= | 0         |          |            |
| 5                                           | 7 TempADC linear paran                                                                                      | neters:                                                                          |                                                                                     |   |             |                                                                                                   |       |          |       |           |          |            |
| 5                                           | 3 ktemp=                                                                                                    | -64                                                                              |                                                                                     |   |             |                                                                                                   |       |          |       |           |          |            |
| - 59                                        | etemp=                                                                                                    | 21279                                                                            |                                                                                     |   |             |                                                                                                   |       |          |       |           |          |            |
| 6                                           | ) GainDAC correction fa                                                                                     |                                                                                  |                                                                                     |   |             |                                                                                                   |       |          |       |           |          |            |
| 6                                           | 1 Gdac_factor=                                                                                              |                                                                                  |                                                                                     |   |             |                                                                                                   |       |          |       |           |          |            |
| 6                                           | 2 ZeroDAC correction fa                                                                                     | ctor                                                                             |                                                                                     |   |             |                                                                                                   |       |          |       |           |          |            |
| 6                                           | 3 Zdac_factor=                                                                                              | 0                                                                                |                                                                                     |   |             |                                                                                                   |       |          |       |           |          |            |
| 64                                          | 1                                                                                                    |                                                                                  |                                                                                     |   |             |                                                                                                   |       |          |       |           |          |            |
| G                                           | Colculated gain per lin                                                                                     | a a ritu                                                                         |                                                                                     |   |             |                                                                                                   |       |          |       |           |          |            |

PGA309 Calibration Spreadsheet, Sensor Curvefit Tab

SBOA103C Jan 2006 77

| 5       Fill out the highlighted cells       PGA309 non-variable (during calibration) settings:         7       Pressure values:       0       Vref=       4.963 V       GainDAC1=       90B5 hes, ==         9       Pmax=       100       Kexc=       1.000 V/V       Zer0AC1=       90B5 hes, ==         10       FrontEnd PGA=       128 V/V       Temperature ADC Settings.         11       Temp range:                                                                                                    | 5<br>6                                                                    |                                                                                                    |                                                                                           |                                                                                                    | 04 p 2) [1.k                                                                                                    | 05 1 + 100                  | 1              |           |                  |                           |  |  |  |  |  |  |
|----------------------------------------------------------------------------------------------------|---------------------------------------------------------------------------|----------------------------------------------------------------------------------------------------|-------------------------------------------------------------------------------------------|----------------------------------------------------------------------------------------------------|----------------------------------------------------------------------------------------------------|-----------------------------|----------------|-----------|------------------|---------------------------|--|--|--|--|--|--|
| 6       Fill out the highlighted cells       PGA309 non-variable (during calibration) settings:         7       Pressure values:       Initial settings of the Fine Adjust I         8       Pmin=       0       Vref=       4.963 V       GainDAC1=       9DB5 hex, ==         9       Pmax=       100       Kexc=       1.000 V/V       ZeroDAC1=       100 hex, ==         10       FrontEnd PGA=       28 V/V       Temperature ADC Settings.       100 hex, ==         12       Train=       .45       Coarse Offset=       0.00E+00 V/V       Rt=       Leave this cell blank         12       Train=       .45       Coarse Offset=       0.00E+00 V/V       Rt=       Leave this cell blank         12       Train=       .45       Coarse Offset=       0.00E+00 V/V       Rt=       Leave this cell blank         14       the secondary calibration is not necessary. The secondary calibration is section is left blank.       Insert Vour reading in active cell       AdcVref=       2.048         21       Measurent Conditions       Measurend Data (assuming the sensor directly):       Post Mst Cal Correction       Measurent Conditions       Measurent Conditions       Rts pan, V/V       Measurent Conditions       Post Mst Cal Correction       Measurent Conditions       Post Cal Correction       Post Cal Correction                                                                                                    | 6                                                                         |                                                                                                    |                                                                                           |                                                                                                    |                                                                                                    |                             |                |           |                  |                           |  |  |  |  |  |  |
| 7       Pressure values:       0       Vref=       4.963 V       Initial settings of the Fine Adjust 1         9       Pmax=       100       Kexc=       1.000 V/V       ZeroDAC1=       90Bb hex, ==         10       ForntEnd PGA=       120 V/V       Temperature ADC Settings.         11       Temp range:       .000 V/V       ZeroDAC1=       1804 hex, ==         12       Train=       .45       Coarse Offset=       0.00E+00 V       Rt=       Leave this cell blank         For the ratiometric calibration is not necessary. The secondary calibration is used to correct for errors introduced by the LinDac. So, for this example, this section is left blank.       Inset Vout reading in active cell       AdcVref=       2.045         21       Measured Data (assuming the sensor directly):       Post Pist Cal Correction       Inset Vout Meas       Inset Vout Meas         22       22.5       0       5.25E-01       2.70E-40       0       Inset VoutMeas         23       Measurement Conditions       Measured Data (assuming the sensor directly):       Post Pist Cal Correction       Inset VoutMeas         24       Temp       Pressure       VoutMeas       Intervelope       Intervelope       Intervelope         23       Measurement Conditions       Measurement Conditions       Measurement Conditions                                                                                                    |                                                                           | Fill out the highlighted                                                                                       | cells                                                                                     |                                                                                                    | PGA309 non-va                                                                                                    | riable (durin               | g calibration) | settings: |                  |                           |  |  |  |  |  |  |
| 8       Pmin=       0       Vref=       4.963 V       GainDAC1=       9DB6 hex, ==         10       Kexc=       100       Kexc=       100 V/V       ZeroDAC1=       1804 hex, ==         10       Int Temp range:       Output Amp=       2.4 V/V       Temperature ADC Settings.         11       Temp range:       .45       Coarse Offset=       0.00E+00 V       Nt       Rt         Events       .45       Coarse Offset=       0.00E+00 V       Nt       Rt       Leave this cell blant         For the ratiometric calibration is not necessary. The secondary calibration is used to correct for errors introduced by the LinDac. So, for this example, this section is left blank.       Insert Vour reading in active cell       Insert Vour reading in active cell       Insert Vour reading in active cell       Insert Vour feasure         21       Measured Data (assuming the sensor directly):       Post First Cal Correction       Insert Vour Meas       Insert Vour Meas         22       Measurement Conditions       Measured Data       RTI Krg, W       Fressure       VourMeas       Insert Vour Meas       Insert VourMeas       Insert VourMeas       Insert VourMeas       Insert VourMeas       Insert VourMeas       Insert VourMeas       Insert VourMeas       Insert VourMeas       Insert VourMeas       Insert VourMeas       Insert VourMeas       Insert Vour                                                                                                    | 7                                                                         | Pressure values:                                                                                               |                                                                                           |                                                                                                    |                                                                                                    |                             |                |           | Initial settings | s of the Fine Adjust I    |  |  |  |  |  |  |
| 9       Pmax=       100       Kexc=       100 V/V       ZeroDAC1=       1804 hex, ==         10       FrontEnd PGA=       128 V/V       Temperature ADC Settings.         12       Temp range:                                                                                                    | 8                                                                         | Pmin=                                                                                                    | 0                                                                                         |                                                                                                    | Vref=                                                                                                    | 4.963                       | V              |           | GainDAC1=        | 9DB5 hex, ==              |  |  |  |  |  |  |
| 10       FromEnd PGA=       128 V/V       Temperature ADC Settings.         11       Temp range:       45       Coarse Offset=       0.00E+00 V       Rt=       Leave this cell blank         For the ratiometric calibration is not necessary. The secondary calibration is used to correct for errors introduced by the LinDac. So, for this example, this section is left blank.       Insert Vout reading in active cell       Insert Vout reading in active cell       Insert Vout reading in active cell         21       Measured Data (assuming the sensor directly):       Post Prist Cal Correction       Insert Vout Meas       Insert Vout Meas         22       Measurement Conditions       Measured Data (assuming the sensor directly):       Post Prist Cal Correction       Insert VoutMeas         23       Measurement Conditions       Measured Data (assuming the sensor directly):       Post Prist Cal Correction       Insert VoutMeas         24       Temp       Pressure       VoutMeas       RTI Kbrg,W/V       Measured Data       Insert VoutMeas         25       2.5       5.0       2.53E+00       3.26E-03       100       Insert VoutMeas       Insert VoutMeas         29       85       0       5.04E-01       2.88E-04       Insert VoutMeas       Insert VoutMeas       Insert VoutMeas         29       85       0       5.04E-01       3.53E-03                                                                                                    | 9                                                                         | Pmax=                                                                                                    | 100                                                                                       |                                                                                                    | Kexc=                                                                                                    | 1.000                       | V/V            |           | ZeroDAC1=        | 1804 <sup>*</sup> hex, == |  |  |  |  |  |  |
| 11       Temperange:       0utput Amp=       2.4 V/V       Temperature ADC Settings.         12       Timin=       45       Coarse Offset=       0.00E+00 V       Rt=       Leave this cell blank         For the ratiometric calibration method, the secondary calibration is used to correct for errors introduced by the LinDac. So, for this example, this section is left blank.               4.963 V, with LinDAC=0              AdcGain=              2             4dcGain=              2             4dcGain=                                                                                                    | 10                                                                        |                                                                                                    |                                                                                           |                                                                                                    | FrontEnd PGA=                                                                                                    | 128                         | V/V            |           |                  |                           |  |  |  |  |  |  |
| 12 Time       45       Coarse Offset=       0.00E+00 V       Rt=       Leave this cell blant         For the ratiometric calibration method, the secondary calibration is used to correct for errors introduced by the LinDac. So, for this example, this section is left blank.       13       4.963 V, with LinDAC=0       AdcGain=       2         21       Measured Data (assuming the sensor directly):       Post pressure       20000       20000       20000       20000         22       Measured Data (assuming the sensor directly):       Post pressure       VoutMeas       10       149E-03       100       149E-03       100       15E-03       100       15E-03       100       15E-03       100       15E-03       100       15E-03       100       15E-03       100       15E-03       100       15E-03       100       15E-03                                                                                                    | 11                                                                        | Temp range:                                                                                                    |                                                                                           |                                                                                                    | Output Amp=                                                                                                    | 2.4                         | V/V            |           | Temperature      | ADC Settings.             |  |  |  |  |  |  |
| For the ratiometric calibration method,<br>the secondary calibration is not<br>necessary. The secondary calibration is<br>used to correct for errors introduced by<br>the LinDac. So, for this example, this<br>section is left blank.<br>21<br>22<br>23<br>24<br>24<br>25<br>25<br>25<br>25<br>25<br>25<br>25<br>25<br>25<br>25                                                                                                    | 12                                                                        | Tmin=                                                                                                    | -45                                                                                       |                                                                                                    | Coarse Offset=                                                                                                    | 0.00E+00                    | V              |           | Rt=              | Leave this cell blank     |  |  |  |  |  |  |
| the secondary calibration included, the secondary calibration is not necessary. The secondary calibration is used to correct for errors introduced by the LinDac. So, for this example, this section is left blank.                                                                                                    | Fr                                                                        | or the ratiomet                                                                                                | ric calibratio                                                                            | n method                                                                                                 |                                                                                                    |                             |                |           | No. of Bits=     | 15                        |  |  |  |  |  |  |
| the secondary calibration is not<br>necessary. The secondary calibration is<br>used to correct for errors introduced by<br>the LinDac. So, for this example, this<br>section is left blank.                                                                                                    |                                                                           |                                                                                                    |                                                                                           |                                                                                                    | =                                                                                                    | 4.963                       | V, with LinDA  | C=0       | AdcGain=         | 2                         |  |  |  |  |  |  |
| necessary. The secondary calibration is<br>used to correct for errors introduced by<br>the LinDac. So, for this example, this<br>section is left blank.                                                                                                    | the                                                                       | e secondary ca                                                                                                 | alibration is                                                                             | not                                                                                                    |                                                                                                    |                             |                |           | AdcVref=         | 2.048                     |  |  |  |  |  |  |
| Insert Vout reading in active cell         used to correct for errors introduced by<br>the LinDac. So, for this example, this<br>section is left blank.         Insert Vout reading in active cell         Insert Vout reading in active cell <td col<="" td=""><td>ne</td><td colspan="14">necessary. The secondary calibration is</td></td>                                                                                                    | <td>ne</td> <td colspan="14">necessary. The secondary calibration is</td> | ne                                                                                                    | necessary. The secondary calibration is                                                   |                                                                                                    |                                                                                                    |                             |                |           |                  |                           |  |  |  |  |  |  |
| the LinDac. So, for this example, this section is left blank.<br>21 Measured Data (assuming the sensor directly):<br>22 Measurement Conditions Measured Data RTISpan, V/V Bessure VoutMeas<br>24 Temp Pressure VoutMeas RTI Kbrg, W Bressure VoutMeas<br>25 22.5 0 5.25E-01 -2.70E-04 0 0 0 0 0 0 0 0 0 0 0 0 0 0 0 0 0 0                                                                                                    |                                                                           | used to correct for errors introduced by                                                                       |                                                                                           |                                                                                                    |                                                                                                    |                             |                |           |                  |                           |  |  |  |  |  |  |
| the LinDac. So, for this example, this section is left blank.<br>21 22 Measured Data (assuming the sensor directly):<br>23 Measurement Conditions Measured Data<br>24 Temp Pressure VoutMeas<br>25 22.5 0 5.25E.01 -2.70E-04 0 0 0 0 0 0 0 0 0 0 0 0 0 0 0 0 0 0                                                                                                    | u5                                                                        | usea to correct for errors introduced by                                                                       |                                                                                           |                                                                                                    |                                                                                                    |                             |                |           |                  |                           |  |  |  |  |  |  |
| section is left blank.<br>21 Interest of the sensor directly):<br>22 Measured Data (assuming the sensor directly):<br>23 Measurement Conditions Measured Data<br>24 Temp Pressure VoutMeas RTI Kbrg, // Fressure VoutMeas<br>25 22.5 0 5.25E.01 2.70E.04 0 0 0 0 0 0 0 0 0 0 0 0 0 0 0 0 0 0                                                                                                    | the                                                                       | the LinDac. So, for this example, this                                                                         |                                                                                           |                                                                                                    |                                                                                                    |                             |                |           |                  |                           |  |  |  |  |  |  |
| Section is left blank.         The assuming the sensor directly:         21       Post Pirst Cal Correction         23       Measurement Conditions       Measured Data       RTI Span, V/V       Meas Data         24       Temp       Pressure       VoutMeas       RTI Kbrg, v/v       Fressure       VoutMeas         24       Temp       Pressure       VoutMeas       RTI Kbrg, v/v       Fressure       VoutMeas         25       22.5       0       5.25E-01       -2.70E-04       0                                                                                                    | <u>م</u>                                                                  | anotion in left blonk                                                                                          |                                                                                           |                                                                                                    |                                                                                                    |                             |                |           |                  |                           |  |  |  |  |  |  |
| 21       10       200       200       200       200       200       200       200       200       200       200       200       200       200       200       200       200       200       200       200       200       200       200       200       200       200       200       200       200       200       200       200       200       200       200       200       200       200       200       200       200       200       200       200       200       200       200       200       200       200       200       200       200       200       200       200       200       200       200       200       200       200       200       200       200       200       200       200       200       200       200       200       200       200       200       200       200       200       200       200       200       200       200       200       200       200       200       200       200       200       200       200       200       200       200       200       200       200       200       200       200       200       200       200       200       200                                                                                                    | 56                                                                        |                                                                                                    | alik.                                                                                     |                                                                                                    | nal                                                                                                    |                             |                |           |                  |                           |  |  |  |  |  |  |
| 21         Measured Data (assuming the sensor directly):         Post First Cal Correction         Image: Correction         Image: Corection         Image: C                                                                                                    | 21                                                                        | Theast-                                                                                                    | -40                                                                                       | 23030                                                                                                    |                                                                                                    |                             |                |           |                  |                           |  |  |  |  |  |  |
| 22         Interstitie         Call Conditions         Measured Data         RTISpan, V/V         Measure         VoutMeas           24         Temp         Pressure         VoutMeas         RTI Kbrg, v/V         Fressure         VoutMeas         Image: Condition of the condition of the conditis of the condition of the condition of the conditis of | 21                                                                        | Measured Data (accur                                                                                           | ming the concer di                                                                        | roethy):                                                                                                 |                                                                                                    | Doct First C                | al Correction  |           |                  |                           |  |  |  |  |  |  |
| 23       Measurement containing       Measure       VoutMeas       RTI Kbrg, v/v       Fressure       VoutMeas         24       Temp       Pressure       VoutMeas       RTI Kbrg, v/v       Fressure       VoutMeas         25       22.5       0       5.25E-01       -2.70E-04       0       0         26       22.5       50       2.53E+00       1.49E-03       100       0         27       22.5       100       4.53E+00       3.26E-03       100       0       0         28       0       5.04E-01       -2.88E-04       0       0       0       0         29       85       0       5.04E-01       -2.88E-04       0       0       0       0         30       85       100       4.84E+00       3.53E-03       0       0       0       7.89E-01       -3.71E-05       0       0       0       7.89E-01       -3.55E-03       0       0       78         31       0       0       7.89E-01       -3.71E-05       0       0       78         SBOA103C       0       0       78       Yet mode       Yet mark       Yet mark       Yet mark       Yet mark       78         Ja                                                                                                    | 22                                                                        | Measureu Data (assur                                                                                           | Conditions                                                                                | Moscured Data                                                                                            | DTISpan V/V                                                                                                    | FUST HIST CA                | Moas Data      |           |                  |                           |  |  |  |  |  |  |
| 24       Hemp       Hessure       Volumeds       R/H rang, W       Hessure       Volumeds       Volumeds                                                                                                    | 20                                                                        | Weasurement                                                                                                    | Conditions                                                                                | Measureu Data                                                                                            | Khopan, w/v                                                                                                    |                             | Ivicas Dala    |           |                  |                           |  |  |  |  |  |  |
| 26       22.5       50       2.53E+00       1.49E-03         27       22.5       100       4.53E+00       3.26E-03       100         28       0       5.04E-01       -2.88E-04       0       100         29       85       0       5.04E-01       -2.88E-04       0       100         30       85       100       4.84E+00       3.53E-03       0       1.49E-05       100         31       0       7.89E-01       -3.71E-05       0       1.49E-03       100       1.49E-03       100         32       -40       0       7.89E-01       -3.71E-05       100       1.49E-03       1.49E-03       1.49E-0                                                                                                    |                                                                           | Temn                                                                                                    | Proseuro                                                                                  | VoutMeas                                                                                                 | RTI Khra v/v                                                                                                    | Prossure                    | VoutMeas       |           |                  |                           |  |  |  |  |  |  |
| 20       22.5       30       2.00 ± 00       1.40± 03       100         27       22.5       100       4.53E+00       3.26E-03       100         28       0       5.04E-01       -2.88E-04       100       100         29       85       0       5.04E-01       -2.88E-04       100       100         30       85       100       4.84E+00       3.53E-03       100       100       100         31       0       7.89E-01       -3.71E-05       3.55E-03       100       1.55E-03       100       1.55E                                                                                                    | 24                                                                        | 22.5                                                                                                    | Pressure                                                                                  | VoutMeas                                                                                                 | RTI Kbrg,v/v<br>-2 70E-04                                                                                                    | Fressure                    | VoutMeas       |           |                  |                           |  |  |  |  |  |  |
| 21       21.5       100       1.00       0.00       0.00       0.00       0.00       0.00       0.00       0.00       0.00       0.00       0.00       0.00       0.00       0.00       0.00       0.00       0.00       0.00       0.00       0.00       0.00       0.00       0.00       0.00       0.00       0.00       0.00       0.00       0.00       0.00       0.00       0.00       0.00       0.00       0.00       0.00       0.00       0.00       0.00       0.00       0.00       0.00       0.00       0.00       0.00       0.00       0.00       0.00       0.00       0.00       0.00       0.00       0.00       0.00       0.00       0.00       0.00       0.00       0.00       0.00       0.00       0.00       0.00       0.00       0.00       0.00       0.00       0.00       0.00       0.00       0.00       0.00       0.00       0.00       0.00       0.00       0.00       0.00       0.00       0.00       0.00       0.00       0.00       0.00       0.00       0.00       0.00       0.00       0.00       0.00       0.00       0.00       0.00       0.00       0.00       0.00       0.00       0.00 <t< td=""><td>25</td><td>22.5</td><td>Pressure<br/>0<br/>50</td><td>VoutMeas<br/>5.25E-01<br/>2.53E+00</td><td>RTI Kbrg,v/v<br/>-2.70E-04<br/>1.49E-03</td><td>Fressure<br/>0</td><td>VoutMeas</td><td></td><td></td><td></td></t<>                                                                                                    | 25                                                                        | 22.5                                                                                                    | Pressure<br>0<br>50                                                                       | VoutMeas<br>5.25E-01<br>2.53E+00                                                                         | RTI Kbrg,v/v<br>-2.70E-04<br>1.49E-03                                                                                            | Fressure<br>0               | VoutMeas       |           |                  |                           |  |  |  |  |  |  |
| 29       85       0       5.04E-01       -2.88E-04         30       85       100       4.84E+00       3.53E-03         31       0       7.89E-01       -3.71E-05       0         32       -40       0       7.89E-01       -3.71E-05       0         33       -40       PGA309 Calibration       Spreadsheet, Sensor       PGA309 Quick Start       78         SBOA103C       Curvefit Tab       PGA309 Quick Start       Yet Texas       78                                                                                                    | 24<br>25<br>26<br>27                                                      | Temp<br>22.5<br>22.5<br>22.5                                                                                   | Pressure<br>0<br>50<br>100                                                                | VoutMeas<br>5.25E-01<br>2.53E+00<br>4.53E+00                                                             | RTI Kbrg,v/v<br>-2.70E-04<br>1.49E-03<br>3.26E-03                                                                                | Fressure<br>0               | VoutMeas       |           |                  |                           |  |  |  |  |  |  |
| 30     85     100     4.84E+00     3.53E-03       31     0     7.89E-01     -3.71E-05       32     -40     0     7.89E-01       33     -40     PGA309 Calibration       Spreadsheet, Sensor     Spreadsheet, Sensor       Curvefit Tab     PGA309 Quick Start       Jan 2006     System Reference Guide                                                                                                    | 24<br>25<br>26<br>27<br>28                                                | 22.5<br>22.5<br>22.5<br>22.5                                                                                   | Pressure<br>0<br>50<br>100                                                                | VoutMeas<br>5.25E-01<br>2.53E+00<br>4.53E+00                                                             | RTI Kbrg,v/v<br>-2.70E-04<br>1.49E-03<br>3.26E-03                                                                                | Fressure<br>0<br>100        | VoutMeas       |           |                  |                           |  |  |  |  |  |  |
| 31     0     7.89E-01     -3.71E-05       32     -40     0     7.89E-01     -3.71E-05       33     -40     PGA309 Calibration       SBOA103C     PGA309 Calibration       Spreadsheet, Sensor     Curvefit Tab       Jan 2006     PGA309 Quick Start       System Reference Guide     Frexas                                                                                                    | 24<br>25<br>26<br>27<br>28<br>29                                          | Temp<br>22.5<br>22.5<br>22.5<br>22.5                                                                           | Pressure<br>0<br>50<br>100                                                                | VoutMeas<br>5.25E-01<br>2.53E+00<br>4.53E+00<br>5.04E-01                                                 | RTI Kbrg,v/v<br>-2.70E-04<br>1.49E-03<br>3.26E-03<br>-2 88E-04                                                                   | Fressure<br>0<br>100        | VoutMeas       | )         |                  |                           |  |  |  |  |  |  |
| 32       -40       0       7.89E-01       -3.71E-05         33       -40       PGA309 Calibration         Spreadsheet, Sensor       Spreadsheet, Sensor       PGA309 Quick Start         Jan 2006       PGA309       PGA309 Quick Start       78                                                                                                    | 24<br>25<br>26<br>27<br>28<br>29<br>30                                    | Temp<br>22.5<br>22.5<br>22.5<br>85<br>85                                                                       | Pressure<br>0<br>50<br>100<br>0<br>100                                                    | VoutMeas<br>5.25E-01<br>2.53E+00<br>4.53E+00<br>5.04E-01<br>4.84E+00                                     | RTI Kbrg,v/v<br>-2.70E-04<br>1.49E-03<br>3.26E-03<br>-2.88E-04<br>3.53E-03                                                       | Fressure<br>0<br>100        | VoutMeas       | )         |                  |                           |  |  |  |  |  |  |
| 33       -40       PGA309 Calibration         Spreadsheet, Sensor       Spreadsheet, Sensor         Curvefit Tab       PGA309 Quick Start         Jan 2006       System Reference Guide                                                                                                    | 24<br>25<br>26<br>27<br>28<br>29<br>30<br>31                              | Temp           22.5           22.5           22.5           85           85                                    | Pressure<br>0<br>50<br>100<br>0<br>100                                                    | VoutMeas<br>5.25E-01<br>2.53E+00<br>4.53E+00<br>5.04E-01<br>4.84E+00                                     | RTI Kbrg,v/v<br>-2.70E-04<br>1.49E-03<br>3.26E-03<br>-2.88E-04<br>3.53E-03                                                       | Fressure<br>0<br>100        | VoutMeas       |           |                  |                           |  |  |  |  |  |  |
| BOA103C PGA309 Calibration<br>Spreadsheet, Sensor<br>Curvefit Tab PGA309 Quick Start<br>Jan 2006 System Reference Guide 78                                                                                                    | 24<br>25<br>26<br>27<br>28<br>29<br>30<br>31<br>31                        | Temp<br>22.5<br>22.5<br>22.5<br>85<br>85<br>-40                                                                | Pressure<br>0<br>50<br>100<br>0<br>100<br>0                                               | VoutMeas<br>5.25E-01<br>2.53E+00<br>4.53E+00<br>5.04E-01<br>4.84E+00<br>7.89E-01                         | RTI Kbrg,v/v<br>-2.70E-04<br>1.49E-03<br>3.26E-03<br>-2.88E-04<br>3.53E-03<br>-3.71E-05                                          | Fressure<br>0<br>100        | VoutMeas       |           |                  |                           |  |  |  |  |  |  |
| SBOA103C Spreadsheet, Sensor<br>Jan 2006 PGA309 Quick Start 78<br>System Reference Guide TEXAS                                                                                                    | 24<br>25<br>26<br>27<br>28<br>29<br>30<br>31<br>32<br>33                  | Temp           22.5           22.5           22.5           85           85           -40                      | Pressure<br>0<br>50<br>100<br>0<br>100<br>0                                               | VoutMeas<br>5.25E-01<br>2.53E+00<br>4.53E+00<br>5.04E-01<br>4.84E+00<br>7.89E-01                         | RTI Kbrg,v/v<br>-2.70E-04<br>1.49E-03<br>3.26E-03<br>-2.88E-04<br>3.53E-03<br>-3.71E-05<br>3.55E-03                              | <b>Fressure</b><br>0<br>100 | VoutMeas       |           |                  |                           |  |  |  |  |  |  |
| SBOA103C Curvefit Tab PGA309 Quick Start 78<br>Jan 2006 System Reference Guide <b>TEXAS</b>                                                                                                    | 24<br>25<br>26<br>27<br>28<br>29<br>30<br>31<br>32<br>33                  | Temp           22.5           22.5           22.5           85           85           -40           -40        | Pressure<br>0<br>50<br>100<br>0<br>100<br>PGA309 Calibu                                   | VoutMeas<br>5.25E-01<br>2.53E+00<br>4.53E+00<br>5.04E-01<br>4.84E+00<br>7.89E-01<br>5+00<br>ration       | RTI Kbrg,v/v<br>-2.70E-04<br>1.49E-03<br>3.26E-03<br>-2.88E-04<br>3.53E-03<br>-3.71E-05<br>3.55E-03                              | <b>Fressure</b><br>0<br>100 | VoutMeas       |           |                  |                           |  |  |  |  |  |  |
| Jan 2006 System Reference Guide TEXAS                                                                                                    | 24<br>25<br>26<br>27<br>28<br>29<br>30<br>31<br>32<br>33                  | Temp<br>22.5<br>22.5<br>22.5<br>85<br>85<br>-40<br>-40                                                         | Pressure<br>0<br>50<br>100<br>0<br>100<br>PGA309 Calibu<br>Spreadsheet, S                 | VoutMeas<br>5.25E-01<br>2.53E+00<br>4.53E+00<br>5.04E-01<br>4.84E+00<br>7.89E-01<br>cation<br>ensor      | RTI Kbrg,v/v<br>-2.70E-04<br>1.49E-03<br>3.26E-03<br>-2.88E-04<br>3.53E-03<br>-3.71E-05<br>3.55E-03                              | <b>Fressure</b><br>0<br>100 | VoutMeas       |           |                  |                           |  |  |  |  |  |  |
|                                                                                                    | 24<br>25<br>26<br>27<br>28<br>29<br>30<br>31<br>32<br>33                  | Temp<br>22.5<br>22.5<br>22.5<br>85<br>85<br>-40<br>-40<br>-40<br>-40<br>SBOA103C                               | Pressure<br>0<br>50<br>100<br>0<br>PGA309 Calibu<br>Spreadsheet, S<br>Curvefit Ta         | VoutMeas<br>5.25E-01<br>2.53E+00<br>4.53E+00<br>5.04E-01<br>4.84E+00<br>7.89E-01<br>cation<br>ensor<br>b | RTI Kbrg,v/v<br>-2.70E-04<br>1.49E-03<br>3.26E-03<br>-2.88E-04<br>3.53E-03<br>-3.71E-05<br>3.55E-03<br>PGA309 Qu                 | Fressure<br>0<br>100        | VoutMeas       |           |                  | 78                        |  |  |  |  |  |  |
|                                                                                                    | 24<br>25<br>26<br>27<br>28<br>29<br>30<br>31<br>32<br>33                  | Temp<br>22.5<br>22.5<br>22.5<br>85<br>85<br>-40<br>-40<br>-40<br>-40<br>-40<br>-40<br>-40<br>-40<br>-40<br>-40 | Pressure<br>0<br>50<br>100<br>0<br>100<br>PGA309 Calibre<br>Spreadsheet, S<br>Curvefit Ta | VoutMeas<br>5.25E-01<br>2.53E+00<br>4.53E+00<br>5.04E-01<br>4.84E+00<br>7.89E-01<br>ration<br>ensor<br>b | RTI Kbrg,v/v<br>-2.70E-04<br>1.49E-03<br>3.26E-03<br>-2.88E-04<br>3.53E-03<br>-3.71E-05<br>3.55E-03<br>PGA309 Qu<br>(stem Refere | Fressure<br>0<br>100        | VoutMeas       |           |                  | 78                        |  |  |  |  |  |  |

-

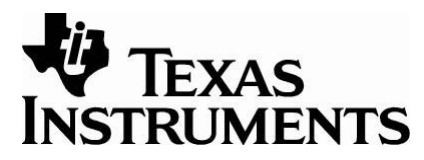

| Select the desired post-calibration output range.            |                 | Select the<br>temperature ra<br>the look-up-tab | nge of<br>le. | Make sure   | the Re   | esult    |          |          |
|--------------------------------------------------------------|-----------------|-------------------------------------------------|---------------|-------------|----------|----------|----------|----------|
|                                                              |                 |                                                 |               | County City |          | 0.070747 |          | 0.404077 |
| 4 Vout_max: 4.5 V                                            | Ntemp=          | 1/                                              |               | 1           | 90       | 0.679747 | 0.00422  | 0.484677 |
| 5 Vout_min= 0.5 V                                            | Optional:       | 45 Jac                                          |               | 2           | 01.5025  | 0.090900 | -0.00133 | 0.40753  |
| 7                                                            |                 | -45 egC                                         |               | 3           | 64 6875  | 0.701420 | -0.00124 | 0.400401 |
| 8                                                            | LOT_IIIAA       | Ju dego                                         |               | 4           | 56.25    | 0.719539 | -0.00113 | 0.40725  |
| 9                                                            |                 |                                                 |               | 6           | 47 8125  | 0.713333 | -0.00089 | 0.404130 |
| 10 Result Sanity Ch                                          | eck:            |                                                 |               | 7           | 39 375   | 0.733423 | -0.00076 | 0.472063 |
| 11 ZeroDAC is OK: v                                          | alues are in Ra | inge                                            |               | 8           | 30 9375  | 0.738603 | -0.00061 | 0.463024 |
| 12 GainDAC is OK: y                                          | alues are in Ra | ange.                                           |               | 9           | 22.5     | 0 742534 | -0 00047 | 0 452002 |
| 13 TempADC is OK:                                            | values are asc  | ending and in Range.                            |               | 10          | 14 0625  | 0 745175 | -0.00031 | 0 438998 |
| 14                                                           |                 |                                                 |               | 11          | 5 625    | 0 746498 | -0.00016 | 0 424012 |
| 15                                                           |                 |                                                 |               | 12          | -2 8125  | 0 746489 | 1 11E-06 | 0 407043 |
| 16                                                           |                 |                                                 |               | 13          | -11.25   | 0 745147 | 0 000159 | 0.388093 |
| 17                                                           |                 |                                                 |               | 14          | -19.6875 | 0.742488 | 0.000315 | 0.367161 |
| 18                                                           |                 |                                                 |               | 15          | -28,125  | 0.738539 | 0.000468 | 0.344246 |
| 19                                                           |                 |                                                 |               | 16          | -36.5625 | 0.733342 | 0.000616 | 0.319349 |
| 20                                                           |                 |                                                 |               | 17          | -45      | 0.726949 | 0.000758 | 0.292471 |
| 21                                                           |                 |                                                 |               | 18          | -45      | 0.726949 | 0        | 0.292471 |
| PGA309 Calibration<br>Spreadsheet, Calibratio<br>Results Tab |                 |                                                 |               |             |          |          |          |          |
| SBOA103C                                                     |                 | PGA309                                          | Quick Start   |             |          |          |          | 79       |

Jan 2006

System Reference Guide

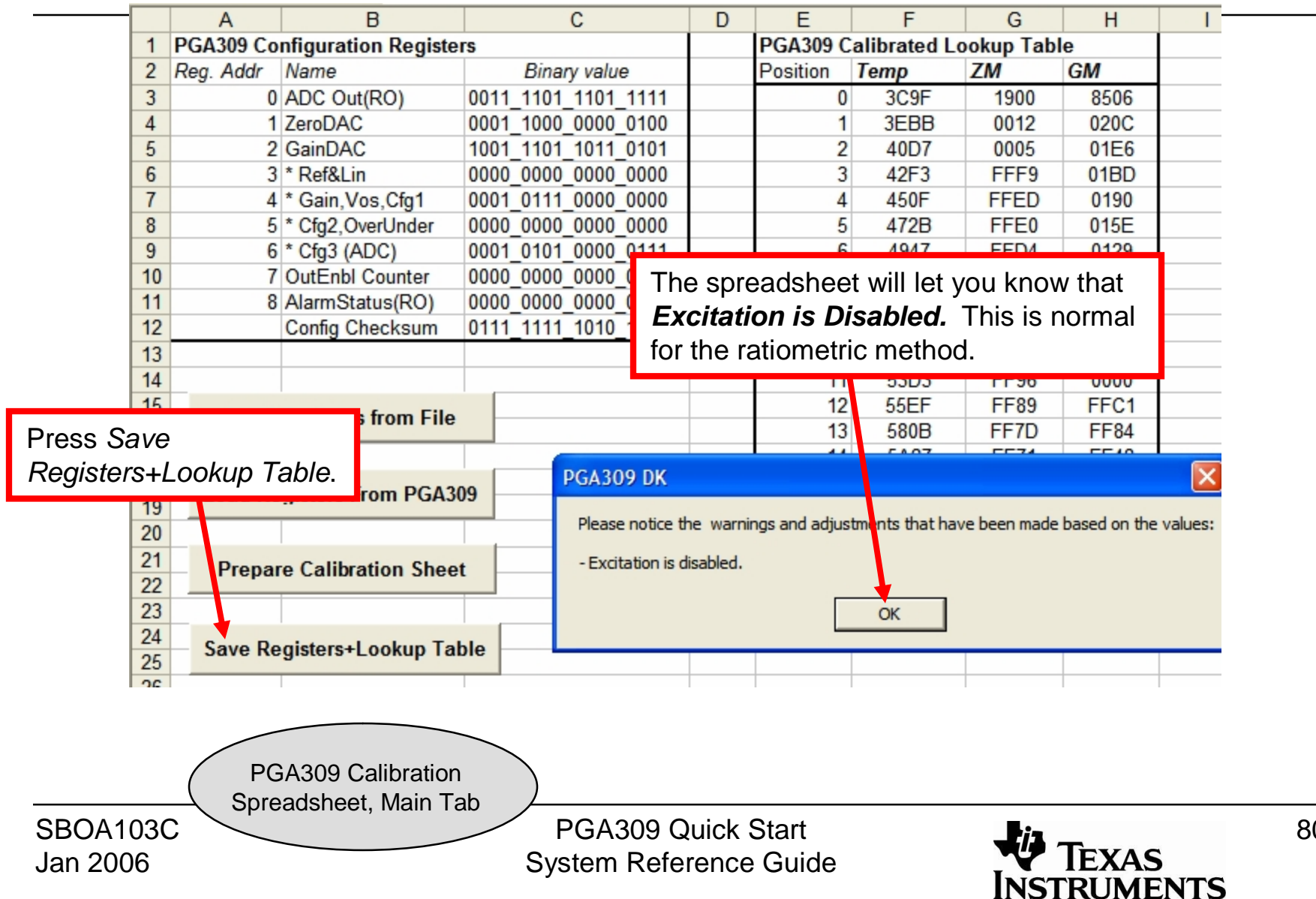

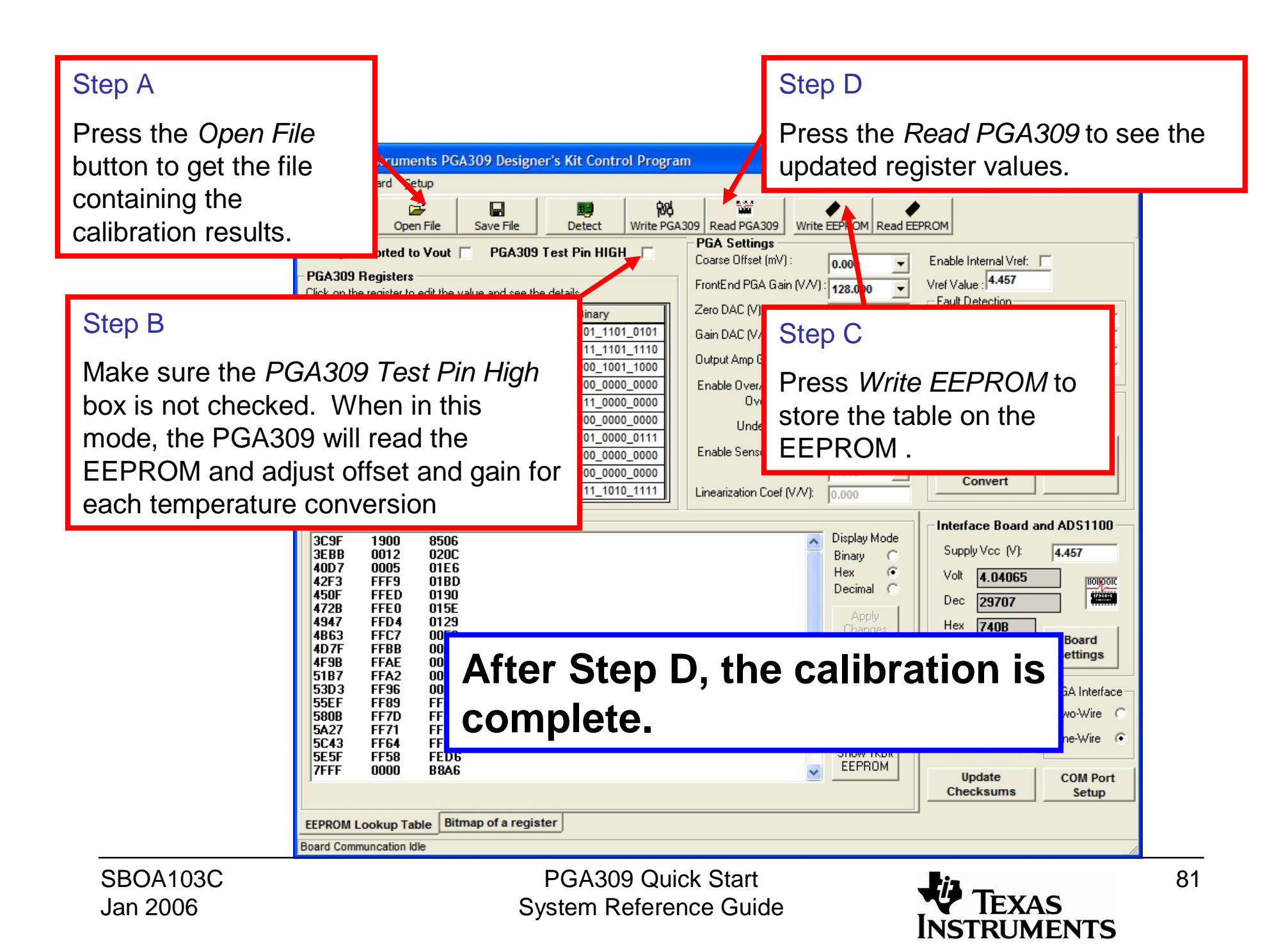

The *PGA309 RatioMetric Error* tab on the *generate\_sim\_values.xls* is a convenient way to do a post-calibration error analysis. To use it, select the blue cell corresponding to the current setup, and press the *Insert Vout reading in active cell* button. This will insert the PGA309 output reading from the ADS1100. This spreadsheet page provides for error calculations at two different power supply voltages. The initial supply is Vs= 4.963V (you need to enter your measured Vs).

> The post-calibration results will typically have errors less than 0.1%.

|    | A B |           | С            | D            | E         | F     |  |  |  |  |
|----|-----|-----------|--------------|--------------|-----------|-------|--|--|--|--|
| 1  |     |           |              |              |           |       |  |  |  |  |
| 2  |     |           |              |              |           |       |  |  |  |  |
| 3  |     | Ins       | sert Vout re | ading in act | tive cell |       |  |  |  |  |
| 4  |     |           |              |              |           |       |  |  |  |  |
| 5  |     |           |              |              |           |       |  |  |  |  |
| 6  |     |           | Ideal Output | ut Min=      | 0.5       | V     |  |  |  |  |
| 7  |     |           | Ideal Output | ut Max=      | 4.5       | V     |  |  |  |  |
| 8  |     |           | Initial Vsup | oply=        | 4.963     | V     |  |  |  |  |
| 9  |     | Temperatu | Pressure     | Ideal Resu   | Measured  | Error |  |  |  |  |
| 10 |     | cold      | 0%           | 0.5          | 0.49739   | -0.07 |  |  |  |  |
| 11 |     | cold      | 50%          | 2.5          | 2.49543   | -0.11 |  |  |  |  |
| 12 |     | cold      | 100%         | 4.5          | 4.49636   | -0.09 |  |  |  |  |
| 13 |     | Room      | 0%           | 0.5          | 0.49921   | -0.02 |  |  |  |  |
| 14 |     | Room      | 25%          | 1.5          | 1.4949    | -0.13 |  |  |  |  |
| 15 |     | Room      | 50%          | 2.5          | 2.49619   | -0.10 |  |  |  |  |
| 16 |     | Room      | 75%          | 3.5          | 3.49567   | -0.11 |  |  |  |  |
| 17 |     | Room      | 100%         | 4.5          | 4.49878   | -0.03 |  |  |  |  |
| 16 |     | Hot       | 0%           | 0.5          | 0.49997   | 0.00  |  |  |  |  |
| 19 |     | Hot       | 50%          | 2.5          | 2.49998   | 0.00  |  |  |  |  |
| 20 |     | Hot       | 100%         | 4.5          | 4.49954   | -0.01 |  |  |  |  |
| 21 |     |           |              |              |           |       |  |  |  |  |
| 22 |     |           |              |              | stdev=    | 0.05  |  |  |  |  |
| 23 |     |           |              |              | average=  | -0.06 |  |  |  |  |
| 24 |     |           |              |              |           |       |  |  |  |  |

generate\_sim\_values.xls, PGA309 Ratiometric Error Tab

SBOA103C Jan 2006 PGA309 Quick Start System Reference Guide

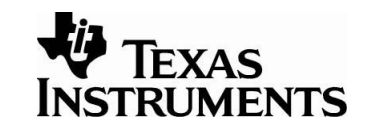

For the ratiometric calibration method it is useful to adjust the power supply to see how PSR affects the PGA309 calibrated accuracy. A 10% power supply deviation is used in this example because it is a typical worst case deviation for ratiometric systems. Connecting a  $53k\Omega$  resistor between the 3V pin and the center pin on JA will cause the power supply to shift from 5V to 4.5V. You can adjust the value of the shunt resistance to get more or less power supply deviation. A short will cause the power supply to deviate from 5V to 3V.

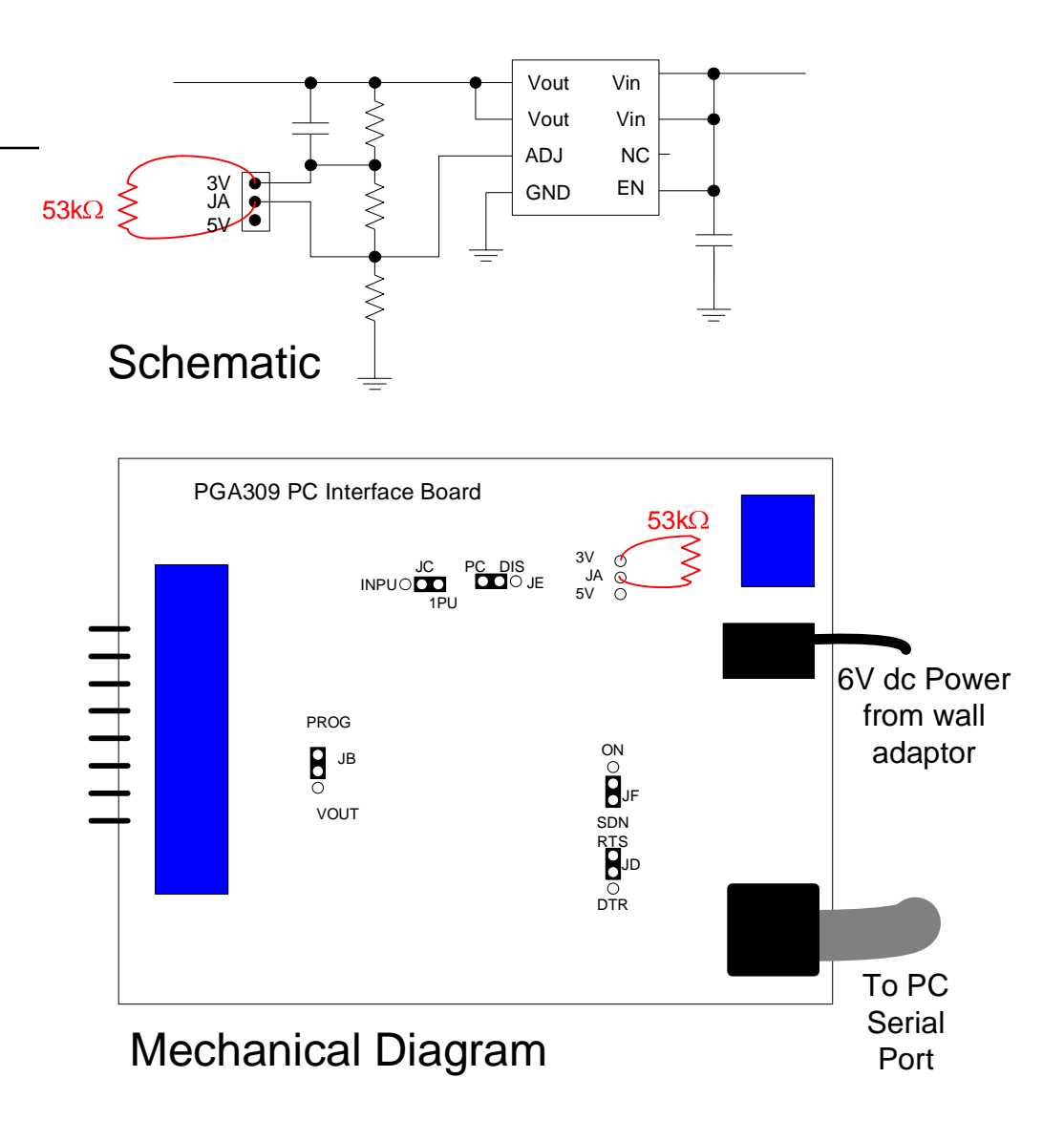

PGA309 Quick Start System Reference Guide

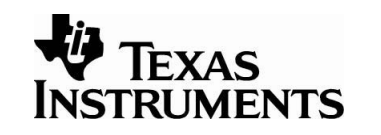

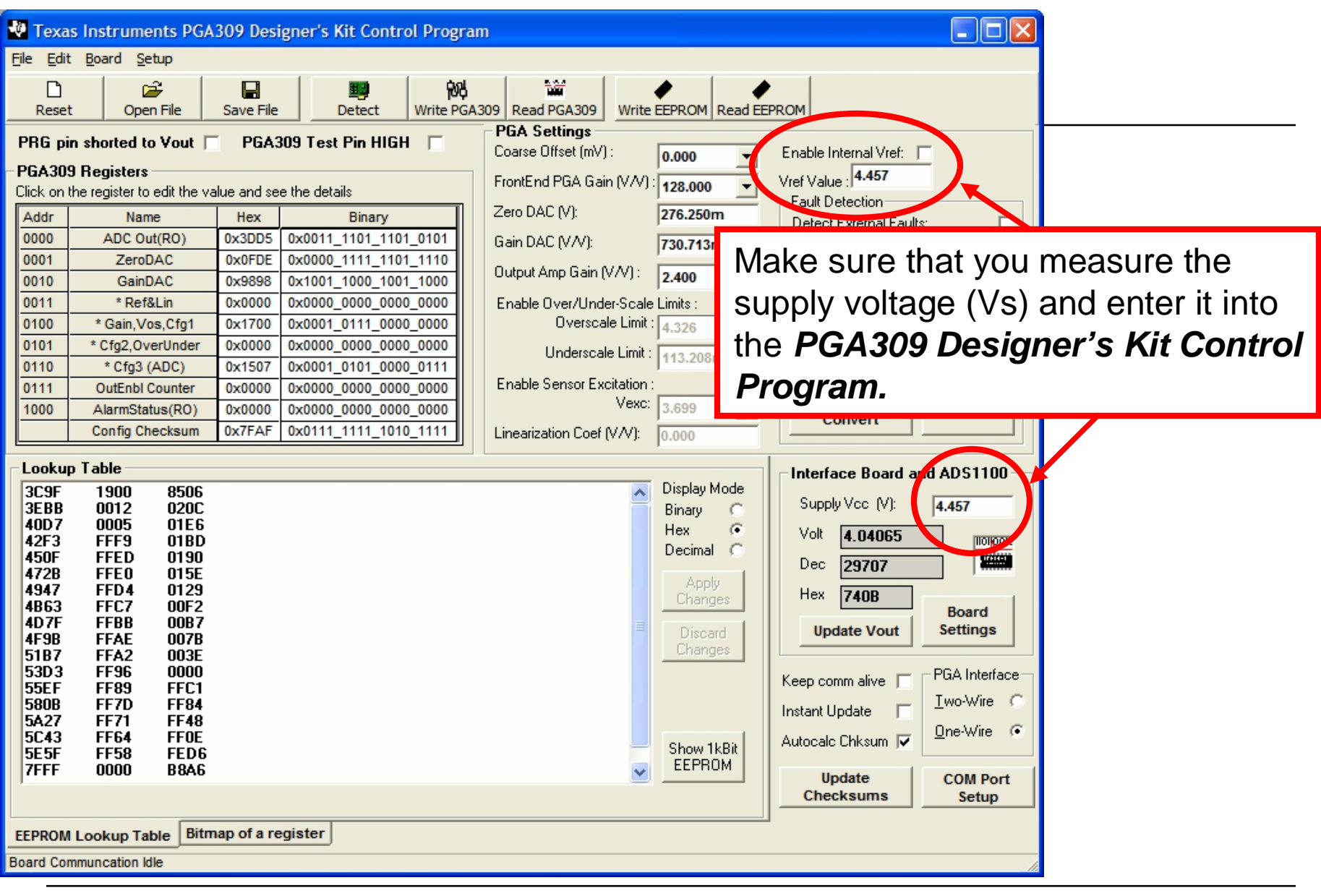

SBOA103C Jan 2006 PGA309 Quick Start System Reference Guide

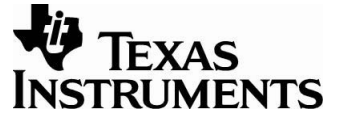

84

Measure the PGA309 post calibration error at a different supply voltage to see the affect of PSR on error. For this example, the supply was changed from Vs= 4.963Vto Vs=4.457V and the average error changed from -0.06% to -0.03%.

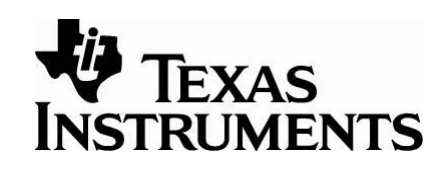

| supply was changed from Vs | s= 4.963∖ | /    | _    |                    |               |          |       | <br> |
|----------------------------|-----------|------|------|--------------------|---------------|----------|-------|------|
| s=4.457V and the average e | error     |      |      |                    |               |          |       |      |
| nged from -0.06% to -0.03% |           |      | nsei | rt Vout read       | ing in active | e cell   |       |      |
|                            | 30        |      |      |                    |               |          |       |      |
|                            | 31        |      |      |                    |               |          |       |      |
|                            | 32        |      |      | Different Vsupply= |               | 4.457    |       |      |
|                            | 33        | Temp |      | Pressure           | Ideal Resu    | Measured | Error |      |
|                            | 34        | cold |      | 2%                 | 0.449023      | 0.44872  | -0.01 |      |
|                            | 35        | cold |      | 50%                | 2.245114      | 2.24305  | -0.06 |      |
|                            | 6         | cold |      | 100%               | 4.041205      | 4.0412   | 0.00  | <br> |
| Make sure that you         |           | Room |      | 0%                 | 0.449023      | 0.44967  | 0.02  | <br> |
| measure the supply voltage |           | Room |      | 25%                | 1.347068      | 1.34385  | -0.09 | <br> |
|                            | 1         | Room |      | 50%                | 2.245114      | 2.24292  | -0.06 |      |
| (Vs) and enter it into the | 2         | Room |      | 75%                | 3.143159      | 3.14022  | -0.08 |      |
| PGA309 Designer's Kit      | <u> </u>  | Room |      | 100%               | 4.041205      | 4.03858  | -0.07 | <br> |
|                            | <u> </u>  | Hot  |      | 0%                 | 0.449023      | 0.44967  | 0.02  | <br> |
| Control Program.           | 5         | Hot  |      | 50%                | 2.245114      | 2.2455   | 0.01  | <br> |
|                            | 45        | HOT  |      | 100%               | 4.041205      | 4.04065  | -0.02 | <br> |
|                            | 45        |      |      |                    |               | stdev=   | 0.04  |      |
|                            | 40        |      |      |                    |               | average= | -0.03 |      |
|                            | 48        |      |      |                    |               | average- | -0.05 | <br> |
|                            | 49        |      |      |                    |               |          |       |      |
|                            | 50        |      |      |                    |               |          |       | <br> |

generate\_sim\_values.xls, PGA309 Ratiometric Error Tab

SBOA103C Jan 2006 PGA309 Quick Start System Reference Guide

# PGA309 With Output Scaling (0 to 10V)

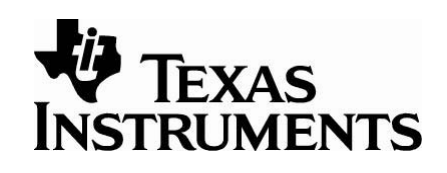

In many applications an external gain stage is used to get an output swing beyond the range of the PGA309. The circuit shown below is a typical example of gain scaling with an offset shift. The PGA309 calibration spreadsheet can accommodate external gain and offset scaling. Doing the calibration by measuring the output of the external gain stage will calibrate out errors caused by resistor tolerance in the external stage.

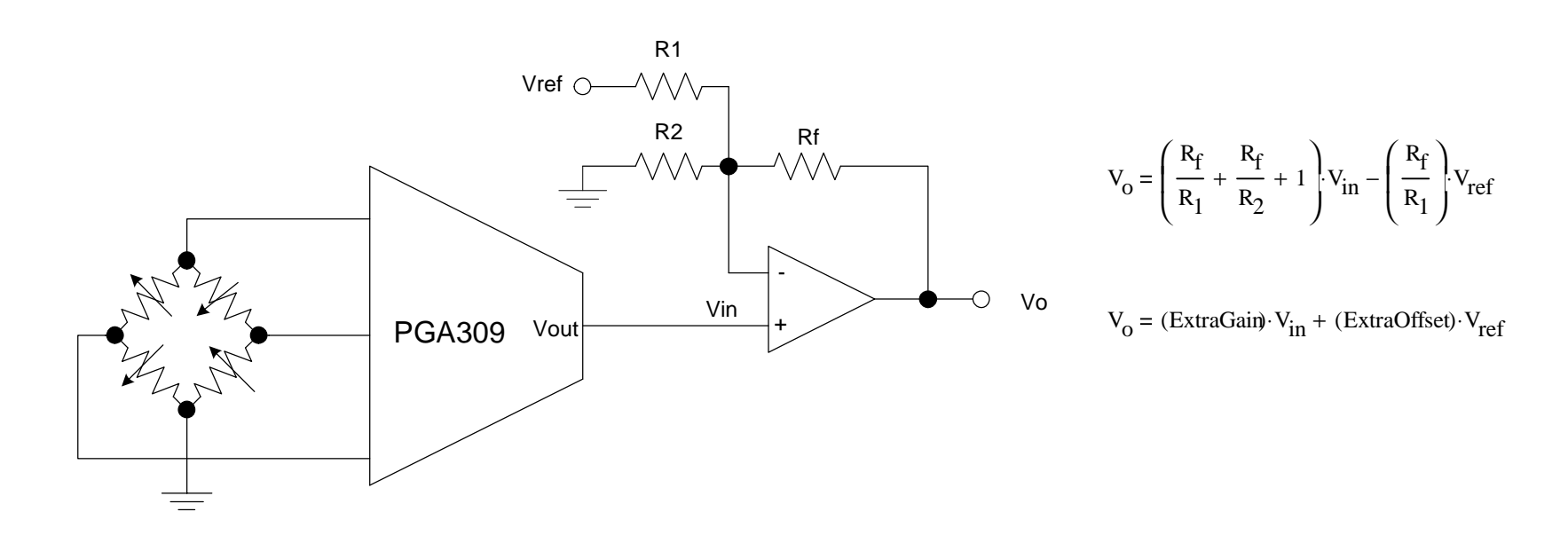

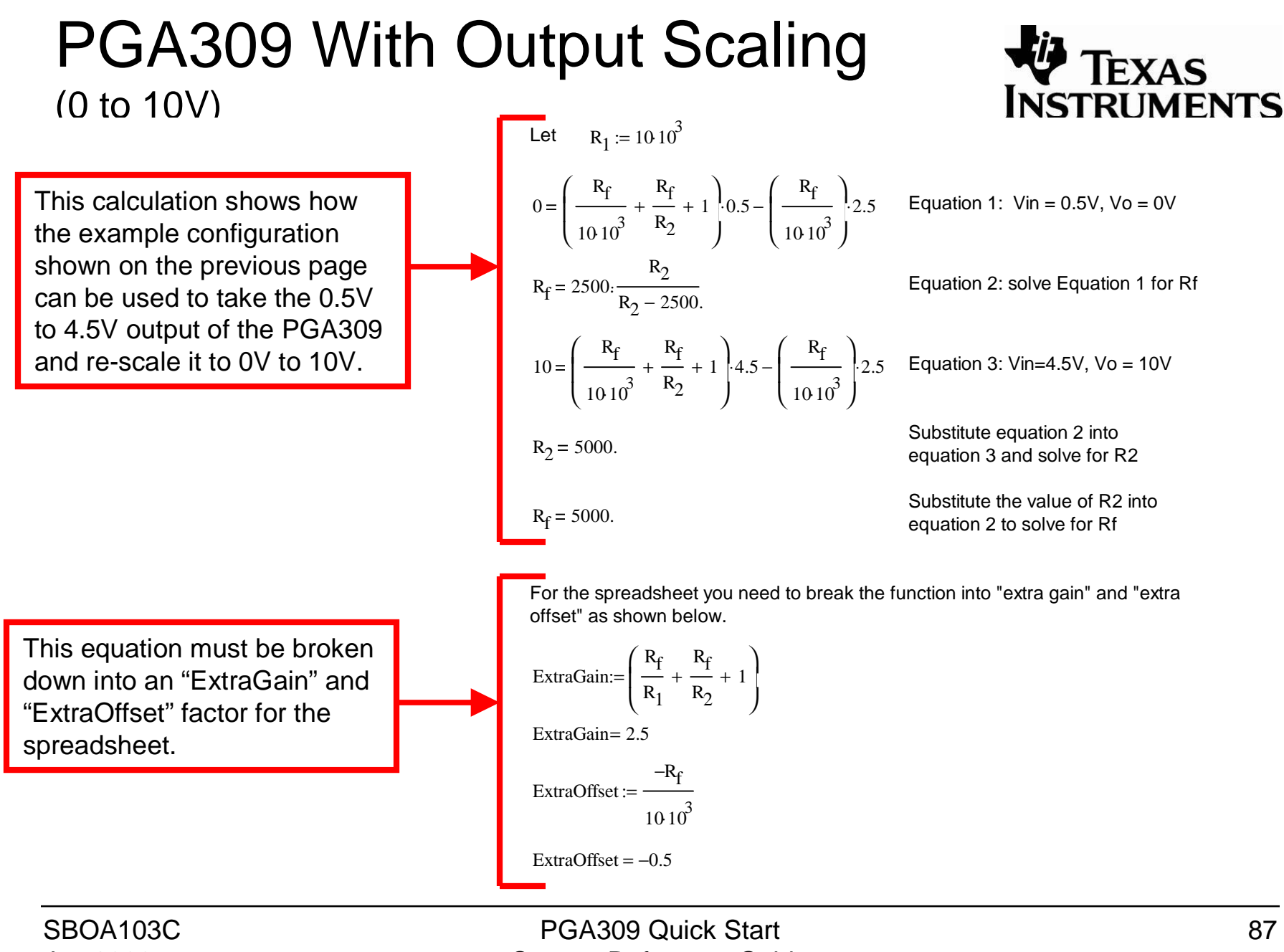

Jan 2006

System Reference Guide

# PGA309 With Output Scaling (0 to 10V)

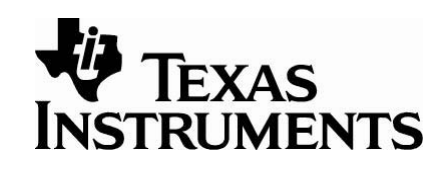

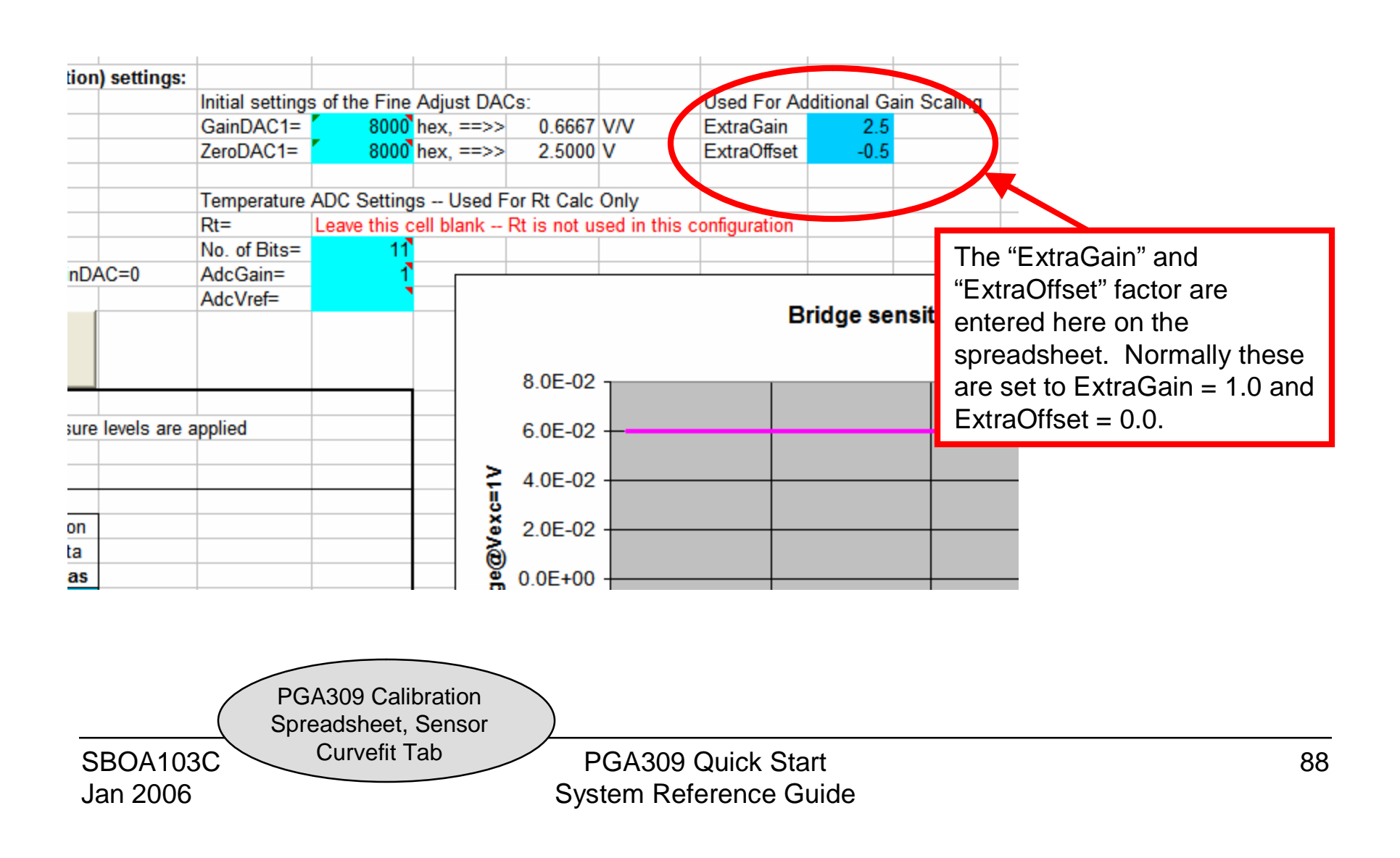

# PGA309 With Output Scaling (0 to 10V)

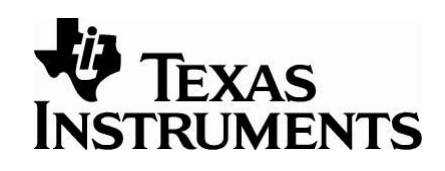

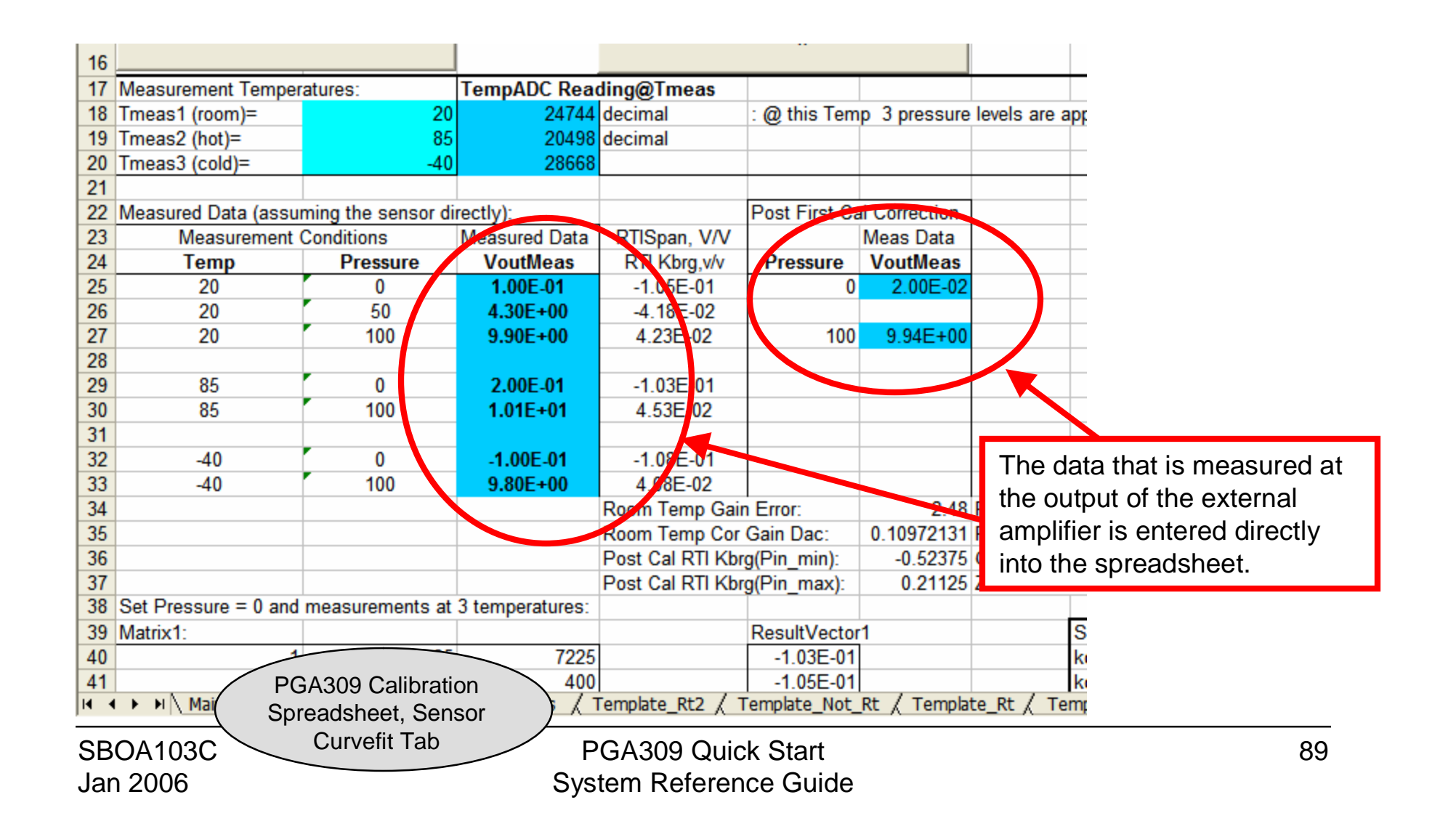

## PGA309 With Output Scaling (0 to 10V)

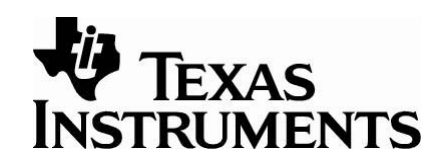

| PGA 309 Desired output and           2           3 Enter Output Scale:           4 Vput_max:         10 V           5 Vuut_min:         0 V           6           7           8 | Its look-up table         Lookup Table Parameters:         # of points:         Ntemp=         17         Optional:         LUT_Tmin=         -45         LUT_Tmax         90         degC | Other then these few minor<br>changes, the calibration<br>method is the same as the<br>other examples. |
|----------------------------------------------------------------------------------------------------|----------------------------------------------------------------------------------------------------|----------------------------------------------------------------------------------------------------|
| 9<br>10 Result Sanity Ch                                                                                                    | eck:                                                                                                    |                                                                                                    |
| 11 ZeroDAC is OK: v                                                                                                    | alues are in Range.                                                                                                    | The output range must be                                                                               |
| 12 GainDAC is OK: v                                                                                                    | values are in Range.                                                                                                    | include the scaling stage                                                                              |
| 13 TempADC is OK:                                                                                                    | values are ascending and in Range.                                                                                                    |                                                                                                    |
| 14                                                                                                    |                                                                                                    |                                                                                                    |
| 15                                                                                                    |                                                                                                    |                                                                                                    |
| 17                                                                                                    |                                                                                                    |                                                                                                    |
| 18                                                                                                    |                                                                                                    |                                                                                                    |
| 19                                                                                                    |                                                                                                    |                                                                                                    |
| 20                                                                                                    |                                                                                                    |                                                                                                    |
| 21                                                                                                    |                                                                                                    |                                                                                                    |
| 22<br>23<br>24<br>25<br>26<br>0.52                                                                                                    | Vout max and m                                                                                                    | in calibrated                                                                                          |
| PGA309 Calibra<br>Spreadsheet, Cali<br>Results Tab                                                                                                    | ation<br>bration                                                                                                    |                                                                                                    |
| SBOA103C                                                                                                    | PGA309                                                                                                    | Quick Start 90                                                                                         |
|                                                                                                    |                                                                                                    |                                                                                                    |

## PGA309 With Output Scaling (4mA to 20mA)

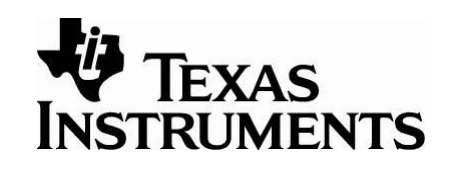

The spreadsheet can also be used to calibrate a system using a PGA309 with a 4mA to 20mA output scaling.

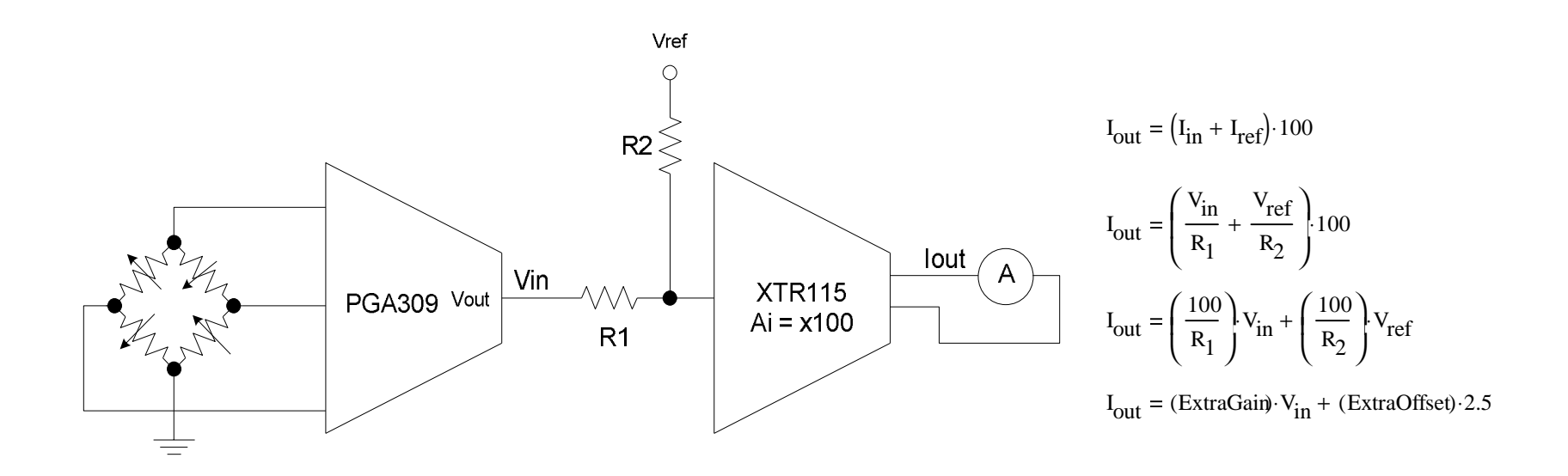

# PGA309 With Output Scaling

(4mA to 20mA)

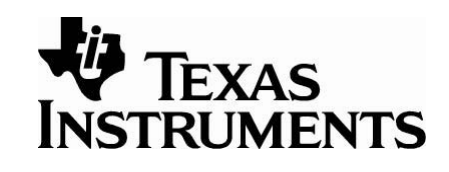

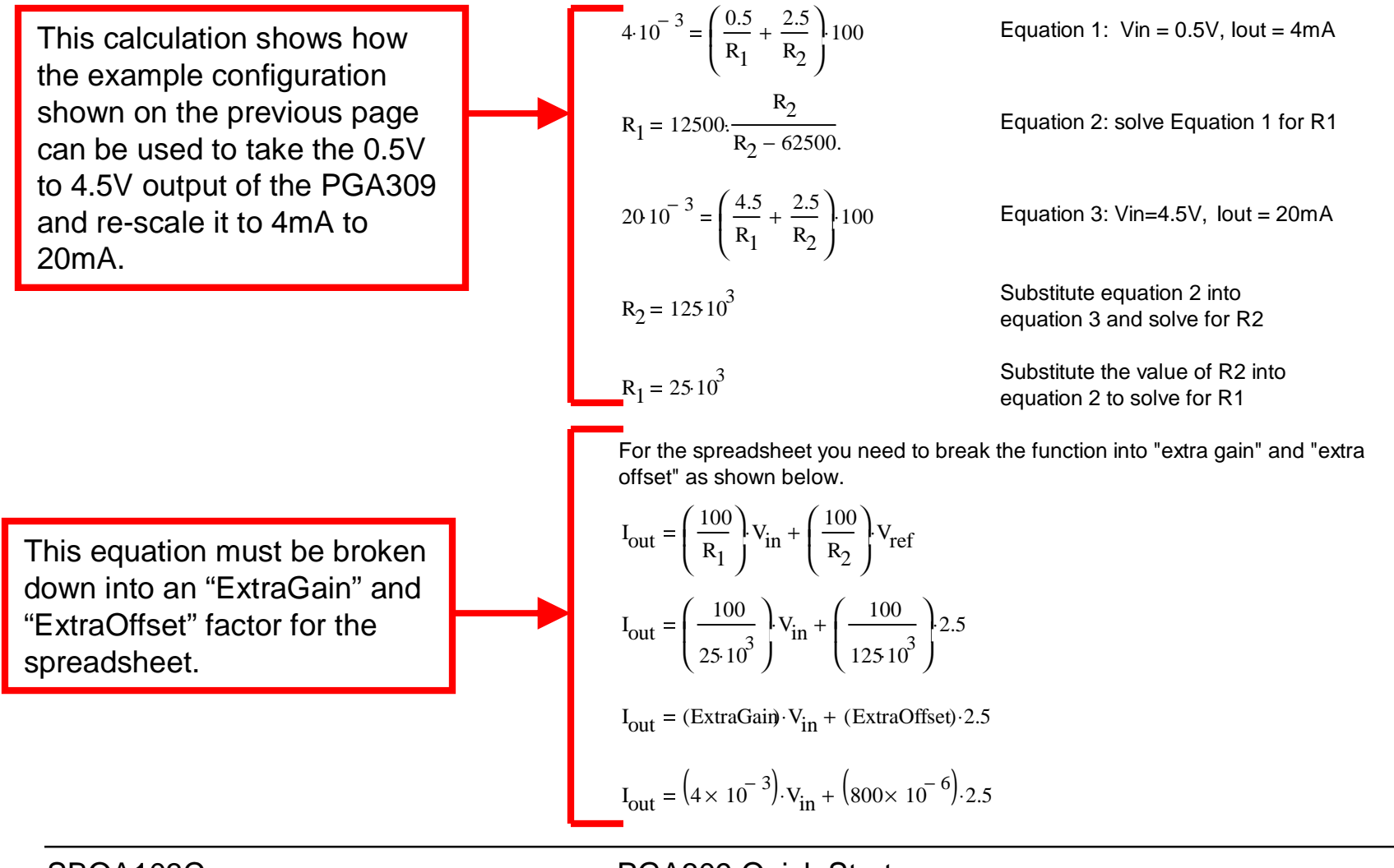

SBOA103C Jan 2006 PGA309 Quick Start System Reference Guide

## PGA309 With Output Scaling (4mA to 20mA)

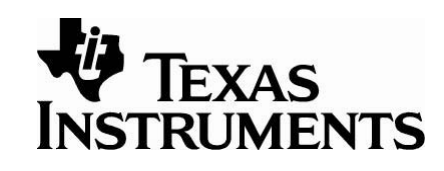

settings of the Fine Adjust DACs: Used For Additional Gain Sc 8000 hex, ==>> )AC1= 0.6667 V/V ExtraGain 4.00E-03 8000 hex. ==>> AC1= 2.5000 V ExtraOffset 8.00E-04 erature ADC Settings -- Used For Rt Calc Only Leave this cell blank -- Rt is not used in this configuration The "ExtraGain" and f Bits= 11 "ExtraOffset" factor are ain= ref= entered here on the Bridge sensiti spreadsheet. Normally these are set to ExtraGain = 1.0 and 2.0E-01 ExtraOffset = 0.0.1.5E-01 ridge@Vexc=1V 1.0E-01 PGA309 Calibration Spreadsheet, Sensor Curvefit Tab SBOA103C PGA309 Quick Start Jan 2006 System Reference Guide

# PGA309 With Output Scaling

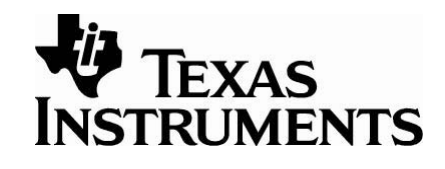

(4mA to 20mA)

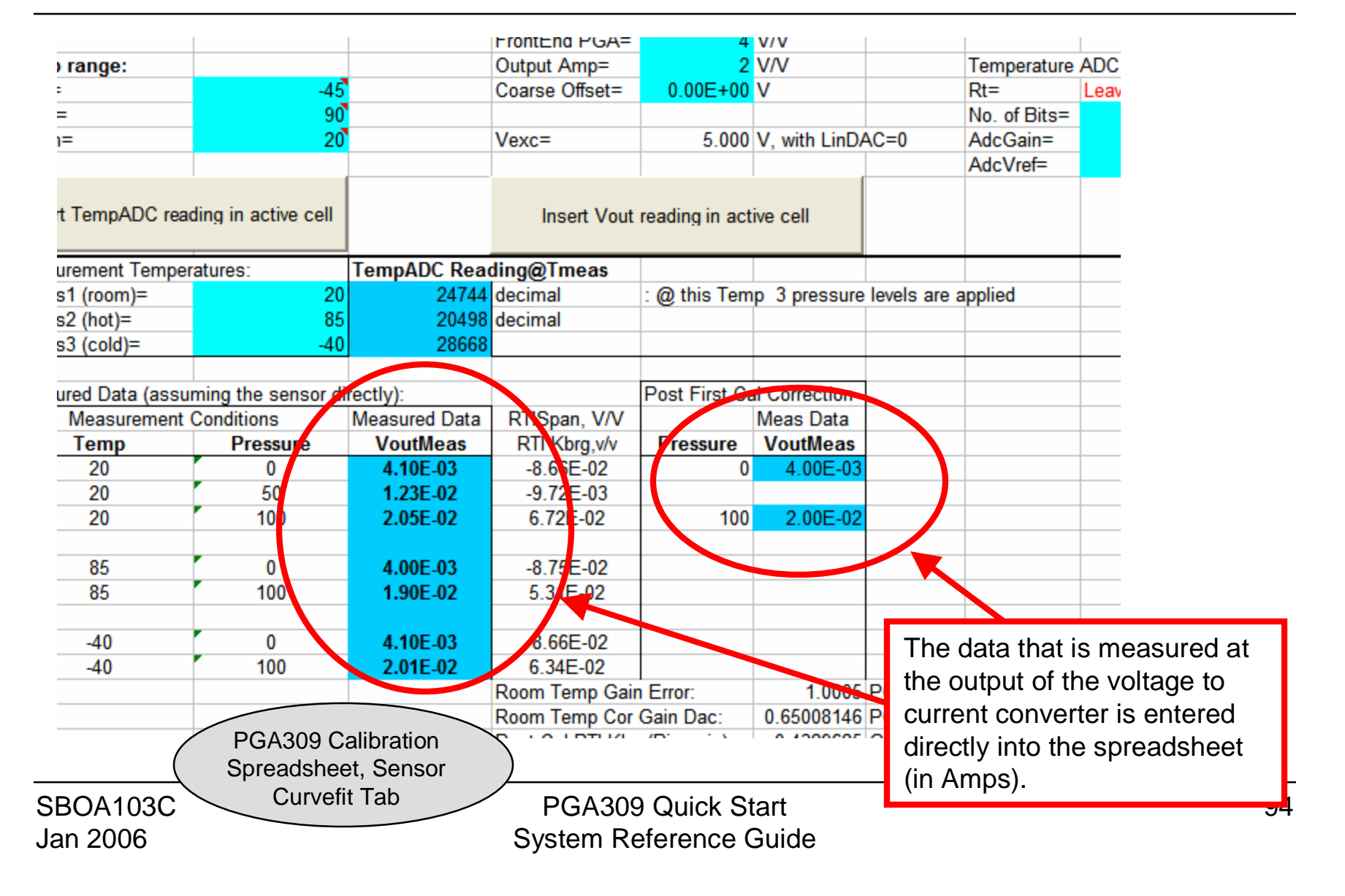

# PGA309 With Output Scaling

(4mA to 20mA)

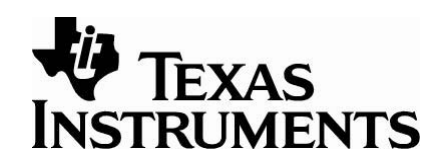

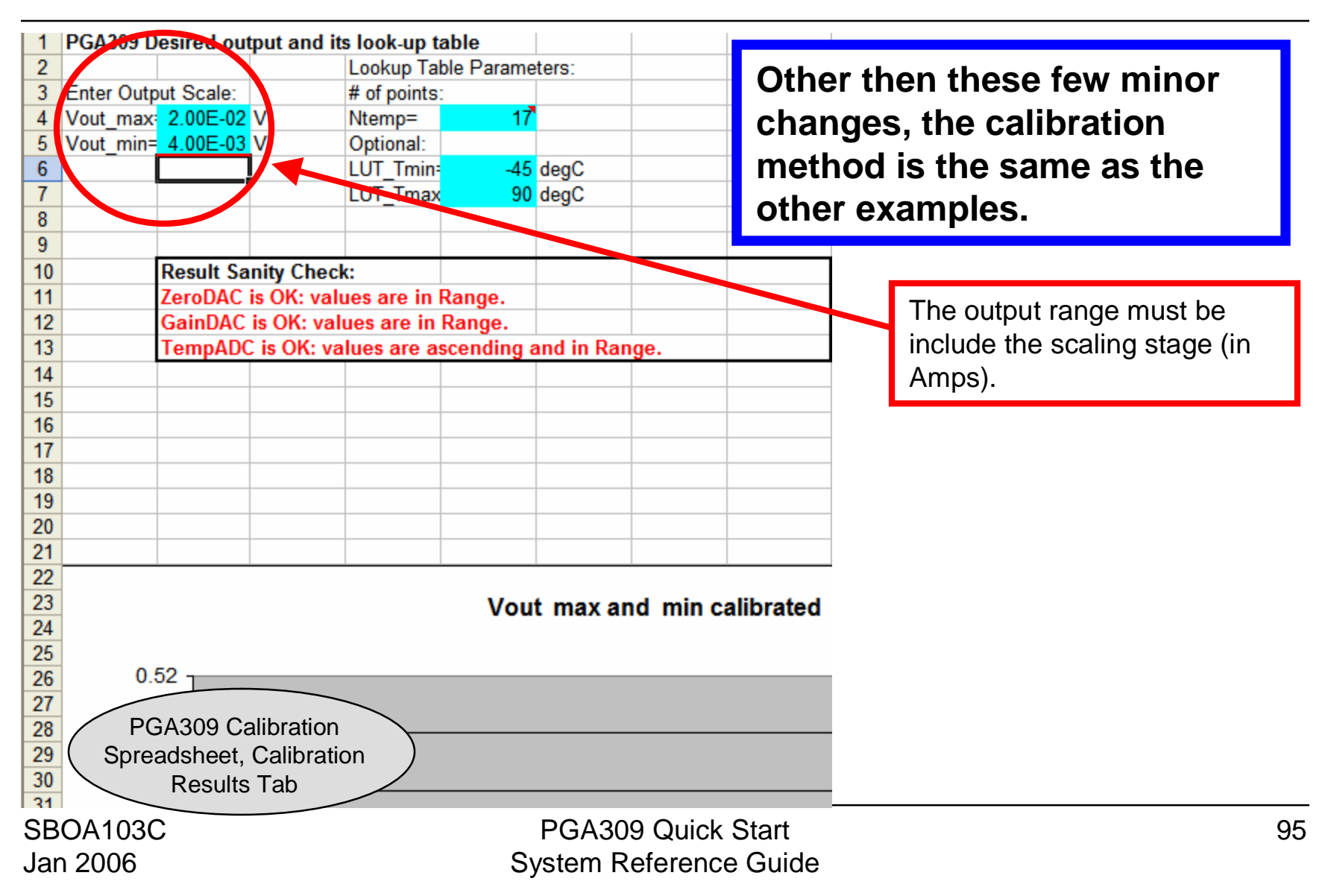

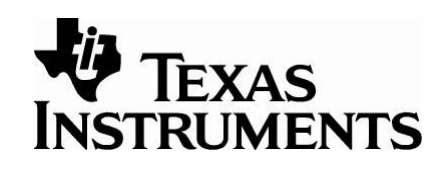

In many cases the PGA309 is connected in a configuration referred to as a three wire connection. In this configuration the only wires that need to connect to the sensor module are power, ground, and Vout. In this configuration the One-Wire digital communication line is connected to the Vout pin. When the PGA309 is initially powered up, the Vout pin is placed in a high impedance mode for 15mS. If communication is established using the One-Wire during this time, the PGA309 will keep Vout in high impedance until the communications is complete. After the communication is complete the PGA309 Vout pin will become active and remain active until power is cycled again. While using the EVM to communicate in Three Wire Mode, the EVM will cycle power before each One-Wire communication.

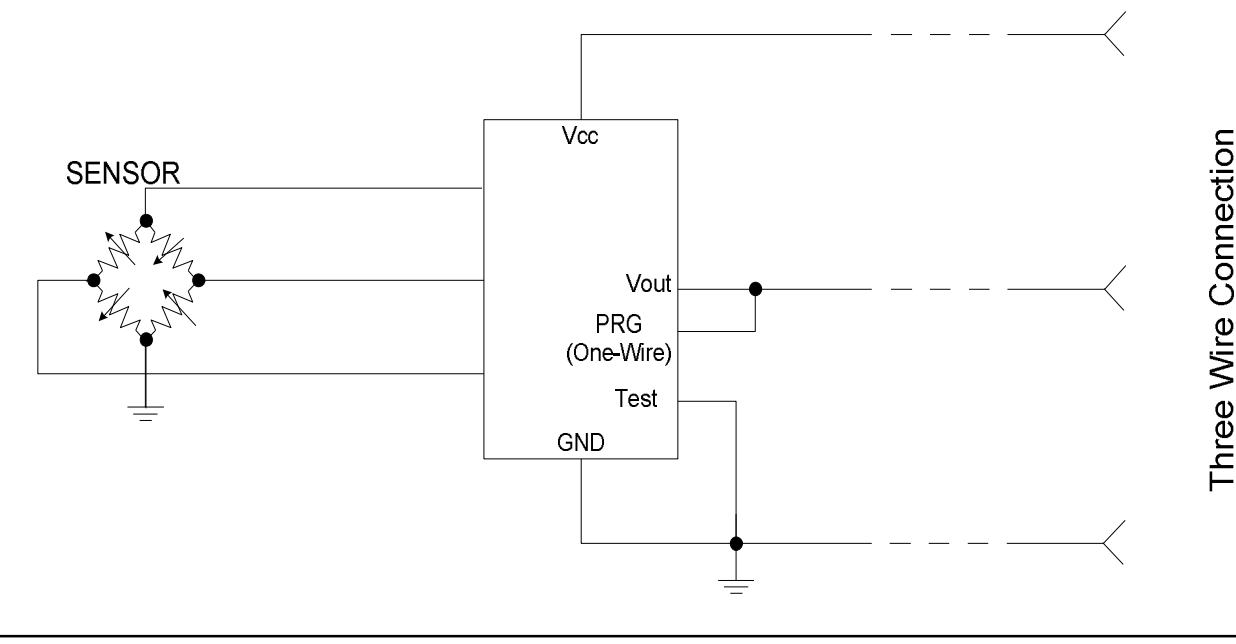

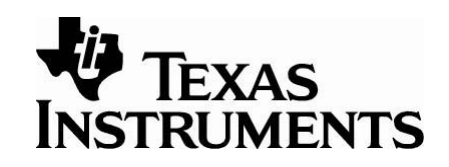

If the "Set PreCal EE" feature is used the test pin is normally grounded (leave "PGA309 Test Pin HIGH" box unchecked).

| Versas Instruments PGA309 Designer's Kit Control Program |                                                                  |           |                       |          |                                                                 |                                    |                            |        |  |  |  |
|----------------------------------------------------------|------------------------------------------------------------------|-----------|-----------------------|----------|-----------------------------------------------------------------|------------------------------------|----------------------------|--------|--|--|--|
| <u>File</u> <u>E</u> dit                                 | t <u>B</u> oard <u>S</u> etup                                    |           |                       |          |                                                                 |                                    |                            |        |  |  |  |
| C<br>Rese                                                | t Open File                                                      | Save File | Detect Write          | ф<br>GA3 | 809 Read PGA309 Write                                           | EEPROM Read EEF                    | PROM Set PreCal EE         |        |  |  |  |
| PRG pi<br>- PGA30<br>Click on                            | in shorted to Yout<br>9 Registers<br>the register to edit the va | PGA:      | 809 Test Pin HIGH     |          | PGA Settings<br>Coarse Offset (mV) :<br>FrontEnd PGA Gain (V/V) | 0.000 <b>•</b><br>128.000 <b>•</b> | Enable Internal Vref:      |        |  |  |  |
| Addr                                                     | Name                                                             | Hex       | Binary                |          | Zero DAC (V):                                                   | 496.216m                           | Detect External Faults:    |        |  |  |  |
| 0000                                                     | ADC Out(RO)                                                      | 0x3DE1    | 0x0011_1101_1110_0001 |          | Gain DAC (V/V):                                                 | 691.721m                           | Detect Internal Saturation | n: 🗖   |  |  |  |
| 0001                                                     | ZeroDAC                                                          | 0x1968    | 0x0001_1001_0110_1000 |          | Output Amp Gain (VA) -                                          | -                                  | Vout high on external fau  | ilt: 🔽 |  |  |  |
| 0010                                                     | GainDAC                                                          | 0x899F    | 0x1000_1001_1001_1111 |          | output Amp dain (*/*).                                          | 2.400                              | Vout high on internal faul | ե 🗖 🗌  |  |  |  |
| 0011                                                     | * Ref&Lin                                                        | 0x0000    | 0x0000_0000_0000_0000 |          | Enable Over/Under-Scale                                         | e Limits : 👘 👘                     | PGA309 Temp ADC            |        |  |  |  |
| 0100                                                     | * Gain, Vos, Cfg1                                                | 0x1700    | 0x0001_0111_0000_0000 |          | Overscale Limit                                                 | 4.854 💌                            | DeaC                       |        |  |  |  |
| 0101                                                     | * Cfg2,OverUnder                                                 | 0x0A07    | 0x0000_1010_0000_0111 |          | Underscale Limit :                                              | 202.500                            |                            |        |  |  |  |
| 0110                                                     | * Cfg3 (ADC)                                                     | 0x1507    | 0x0001_0101_0000_0111 |          | C. ADITODIO EINIC.                                              | 302.500m                           | Dec 15841                  | 1      |  |  |  |
| 0111                                                     | OutEnbl Counter                                                  | 0x0000    | 0x0000 0000 0000 0000 |          | Enable Sensor Excitation                                        | :                                  | Hey 3DE1 h                 |        |  |  |  |

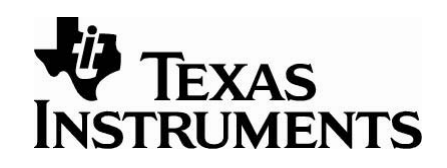

A key technique used in calibration is to use the test pin on the PGA309. The test pin is typically used during calibration to place the PGA309 into test mode. The main benefit of test mode is that the Gain DAC and Offset DAC are forced to remain at the last values written to their respective registers.

In the case of three wire mode the test pin is grounded and cannot be used. In this case, an EEPROM table can be built that will force that Gain DAC and Offset DAC to be constant. The PGA309 Designers Kit Control Program "Set Precal EE" feature simplifies the creation of this table.

| V Texas Instruments PGA309 Designer's Kit Control Program |                                                                      |                                            |            |                       |     |                                                                                                    |         |  |  |  |  |  |  |
|-----------------------------------------------------------|----------------------------------------------------------------------|--------------------------------------------|------------|-----------------------|-----|----------------------------------------------------------------------------------------------------|---------|--|--|--|--|--|--|
| E                                                         | ile <u>E</u> dit                                                     | <u>Board</u> Setup                         |            |                       |     | $\frown$                                                                                                    |         |  |  |  |  |  |  |
|                                                           | Rese                                                                 | t Open File                                | Save File  | Detect Write PGA      | A3( | 09 Read PGA309 Write EEPROM Read EEPRON Set PreCal EE                                                                    |         |  |  |  |  |  |  |
|                                                           | PRG pin shorted to Vout F PGA309 Test Pin HIGH F Coarse Offset (mV): |                                            |            |                       |     |                                                                                                    |         |  |  |  |  |  |  |
| -                                                         | <b>PGA30</b> :<br>Click on                                           | 9 Registers<br>the register to edit the va | lue and se | e the details         | 1   | FrontEnd PGA Gain (V/V): 128.000 Viet Viet Value : 4.096 Viet Viet Value : 4.096 Viet Viet Viet Viet Viet Viet Viet Viet |         |  |  |  |  |  |  |
|                                                           | Addr                                                                 | Name                                       | Hex        | Binary                |     | Zero DAC (V): 319.000m Detect External Faults:                                                                           |         |  |  |  |  |  |  |
|                                                           | 0000                                                                 | ADC Out(RO)                                | 0x3078     | 0x0011_0000_0111_1000 |     | Gain DAC (V/V): 727.559m Detect Internal Saturation                                                                      | n: 🗖    |  |  |  |  |  |  |
|                                                           | 0001                                                                 | ZeroDAC                                    | 0x13F0     | 0x0001_0011_1111_0000 |     | Output Arra Cain 0 (A0)                                                                                                  | it: 🗖 🗌 |  |  |  |  |  |  |
|                                                           | 0010                                                                 | GainDAC                                    | 0x9762     | 0x1001_0111_0110_0010 |     | Vout high on internal faul                                                                                               | t 🗖 🗌   |  |  |  |  |  |  |
|                                                           | 0011                                                                 | * Ref&Lin                                  | 0x0500     | 0x0000_0101_0000_0000 |     | Enable Over/Under-Scale Limits :                                                                                         |         |  |  |  |  |  |  |
|                                                           | 0100                                                                 | * Gain,Vos,Cfg1                            | 0x3700     | 0x0011_0111_0000_0000 |     | Overscale Limit : 3.976                                                                                                  |         |  |  |  |  |  |  |
|                                                           | 0101                                                                 | * Cfg2,OverUnder                           | 0x0007     | 0x0000_0000_0000_0111 |     |                                                                                                    |         |  |  |  |  |  |  |
|                                                           | 0110                                                                 | \$ Cfa2 (ADC)                              | 0v144P     | 0~0001 0100 0100 1011 |     | 247.000m V Dec 12408                                                                                                    |         |  |  |  |  |  |  |

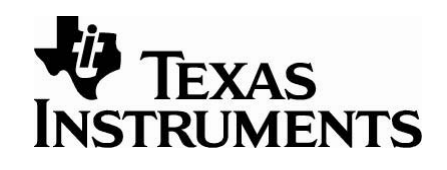

When using this feature, first set all the registers to values your application requires. Then press the "Set PreCal EE" button.

| 😻 Tex                  |                                 |             |                       |          |                             |                |                                 |        |
|------------------------|---------------------------------|-------------|-----------------------|----------|-----------------------------|----------------|---------------------------------|--------|
| <u>File</u> <u>E</u> d | lit <u>B</u> oard <u>S</u> etup |             |                       |          |                             |                |                                 | Step 2 |
| Best                   | et Open File                    | Save File   | Detect Write P        | d<br>GA3 | 09 Read PGA 309 Write       | FEPROM Read FE | PROM St PreCal FE               |        |
|                        |                                 |             |                       | una      | PGA Continue                |                |                                 |        |
| PRG p                  | oin shorted to Yout             | PGA         | 309 Test Pin HIGH     |          | Coarse Offset (mV) :        | 0.000 -        | Enable Internal Vref: 🔽         |        |
| -PGA30                 | 09 Registers                    |             |                       |          | FrontEnd PGA Gain (V/V)     | 128.000 -      | Vref Value : 4.096 💌            |        |
| Click or               | the register to edit the va     | alue and se | e the details         |          | Zere DAC MO                 | 120.000        | Fault Detection                 |        |
| Addr                   | Name                            | Hex         | Binary                |          | Zero DAC (V):               | 319.000m       | Detect External Faults:         | Ston 1 |
| 0000                   | ADC Out(RO)                     | 0x3078      | 0x0011_0000_0111_1000 |          | Gain DAC (V/V):             | 727.559m       | Detect Internal Saturation:     | Olep 1 |
| 0001                   | ZeroDAC                         | 0x13F0      | 0x0001_0011_1111_0000 |          | Output Amp Gain (V/V) :     | 2 600 -        | Vout high on external fault:    |        |
| 0010                   | GainDAC                         | 0x9762      | 0x1001_0111_0110_0010 |          |                             | 3.000          | Vout high on internal fault:    |        |
| 0011                   | * Ref&Lin                       | 0x0500      | 0x0000_0101_0000_0000 |          | Enable Over/Under-Scale     | e Limits :     | PGA309 Temp ADC                 |        |
| 0100                   | * Gain, Vos, Ctg1               | 0x3/00      | 0x0011_0111_0000_0000 |          | Uverscale Limit             | 3.976 🔻        | DegC                            |        |
| 0101                   | * Cfg2, OverUnder               | 0x0007      | 0x0000_0000_0000_0111 |          | Underscale Limit :          | 247.808m 🔻     | Dec 12408                       |        |
| 0110                   | - CIG3 (ADC)                    | 0x144B      | 0x0001_0100_0100_1011 |          | Enable Sensor Excitation    | . I            | 11-11 2070 h                    |        |
| 1000                   | AlarmStatue(BO)                 | 0×0000      | 0x0000_0000_0000_0000 |          | Vexc:                       | 3 400          | ADC Config                      |        |
| 1000                   | Config Checksum                 | 0x5864      | 0x0101 1011 0110 0100 |          | Linearization Cool 0 ( A () |                | Convert                         |        |
|                        | comy chooksam                   | 0,0004      |                       |          | Linealization Coel (V7V).   | 0.000          |                                 |        |
| _ Looki                | up Table                        |             |                       |          |                             |                | ☐ Interface Board and ADS1100 — |        |
| 0800                   | 13F0 9761                       |             |                       |          | ~                           | Display Mode   | Supply (co. 0.0)                |        |
| 7FFF                   | 0000 CCAF                       |             |                       |          |                             | Binary C       | Supply vcc (v). 4.963           |        |
|                        |                                 |             |                       |          |                             | Hex (•         | Volt 3.03986                    |        |
|                        |                                 |             |                       |          |                             | Decimal        | Dec 19922                       |        |
|                        |                                 |             |                       |          |                             | Apply          |                                 |        |
|                        |                                 |             |                       |          |                             | Changes        | Board                           |        |
|                        |                                 |             |                       |          |                             |                |                                 |        |

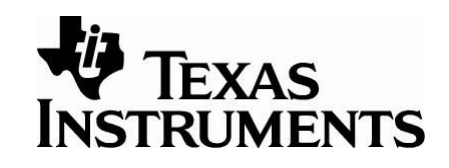

After Pressing the "Set PreCal EE" a dialogue box will pop up that verifies the value of the Zero DAC and Gain Dac you want in your EEPROM configuration. After creating the EEPROM table, the PGA309 Designer's Kit Control Program is ready for to be used with the calibration spreadsheet.

|                                | 5 | 🖗 Texas                          | Instruments PG                                         | A309 Desi          | gner's Kit Contro                         | ol Program      |                 |                                                      |             |                                                                                                    |                                 |
|--------------------------------|---|----------------------------------|--------------------------------------------------------|--------------------|-------------------------------------------|-----------------|-----------------|------------------------------------------------------|-------------|----------------------------------------------------------------------------------------------------|---------------------------------|
|                                | 1 | <u>File E</u> dit                | <u>B</u> oard <u>S</u> etup                            |                    |                                           |                 |                 |                                                      |             |                                                                                                    |                                 |
|                                |   | C<br>Reset                       | Open File                                              | Save File          | Detect                                    | Write PGA309 Re | ad PGA309       | Write EEPROM                                         | Read EEPROM | Set PreCal EE                                                                                                    |                                 |
| After pressing<br>Generate and |   | PRG pin<br>PGA309<br>Click on th | shorted to Vout<br>Registers<br>e register to edit the | PGA3 value and set | <b>109 Test Pin HIGH</b><br>e the details | Pre Cal EE      | PROM Setup      | )                                                    |             | Internal Vref: 🔽                                                                                                    |                                 |
| Write EEPROM                   |   | Addr                             | Name                                                   | Hex<br>0x3078      | Binary                                    | Zero Dao:       | 010.000         |                                                      |             | Detection<br>ct External Faults:                                                                                                    | Ē                               |
| Table, the lookup              |   | 0001                             | ZeroDAC                                                | 0x13F0             | 0x0001_0000_011                           |                 | 319.000m        |                                                      |             | ct Internal Saturation:<br>high on external fault:                                                                                               |                                 |
| table will be                  |   | 0010                             | * Ref&Lin                                              | 0x0500             | 0x0000_0101_0000                          | Gain Dac:       | 727.559m        |                                                      |             | high on internal fault:<br>309 Temp ADC                                                                                                    |                                 |
| constant Gain                  |   | 0100                             | * Cfg2,OverUnder<br>* Cfg3 (ADC)                       | 0x0007<br>0x144B   | 0x0000_0000_0000                          | Generate A      | And             |                                                      |             | 12408                                                                                                    |                                 |
| Dac and Zero Dac               |   | 0111 1000                        | OutEnbl Counter<br>AlarmStatus(RO)                     | 0x0000<br>0x0000   | 0x0000_0000_0000<br>0x0000_0000_0000      | Write EEPF      | ROM             |                                                      | Help        | 3078 h ADC                                                                                                    | Config                          |
| for PreCal                     |   |                                  | Config Checksum                                        | 0x5B64             | 0x0101_1011_0110                          |                 | anzadon coer (v | · • • • • • • • • • • • • • • • • • • •              |             | Convert                                                                                                    |                                 |
| settings.                      | [ | Lookup                           | Table<br>13F0 9762                                     |                    |                                           |                 |                 | Display M                                            | 1ode        | terface Board and AD                                                                                                    | S1100 —                         |
|                                |   | 7FFF                             | 0000 CCAE                                              | Ξ                  | J                                         |                 |                 | Binary<br>Hex<br>Decimal<br>Chang<br>Discar<br>Chang |             | Volt         3.03986           Volt         3.03986           Dec         19922           Hex         1.508680           Update Vout         Set | 3<br>ITOIJOOIC<br>Mard<br>tings |

#### IMPORTANT NOTICE

Texas Instruments Incorporated and its subsidiaries (TI) reserve the right to make corrections, modifications, enhancements, improvements, and other changes to its products and services at any time and to discontinue any product or service without notice. Customers should obtain the latest relevant information before placing orders and should verify that such information is current and complete. All products are sold subject to TI's terms and conditions of sale supplied at the time of order acknowledgment.

TI warrants performance of its hardware products to the specifications applicable at the time of sale in accordance with TI's standard warranty. Testing and other quality control techniques are used to the extent TI deems necessary to support this warranty. Except where mandated by government requirements, testing of all parameters of each product is not necessarily performed.

TI assumes no liability for applications assistance or customer product design. Customers are responsible for their products and applications using TI components. To minimize the risks associated with customer products and applications, customers should provide adequate design and operating safeguards.

TI does not warrant or represent that any license, either express or implied, is granted under any TI patent right, copyright, mask work right, or other TI intellectual property right relating to any combination, machine, or process in which TI products or services are used. Information published by TI regarding third-party products or services does not constitute a license from TI to use such products or services or a warranty or endorsement thereof. Use of such information may require a license from a third party under the patents or other intellectual property of the third party, or a license from TI under the patents or other intellectual property of TI.

Reproduction of information in TI data books or data sheets is permissible only if reproduction is without alteration and is accompanied by all associated warranties, conditions, limitations, and notices. Reproduction of this information with alteration is an unfair and deceptive business practice. TI is not responsible or liable for such altered documentation.

Resale of TI products or services with statements different from or beyond the parameters stated by TI for that product or service voids all express and any implied warranties for the associated TI product or service and is an unfair and deceptive business practice. TI is not responsible or liable for any such statements.

Following are URLs where you can obtain information on other Texas Instruments products and application solutions:

| Products         |                        | Applications       |                           |
|------------------|------------------------|--------------------|---------------------------|
| Amplifiers       | amplifier.ti.com       | Audio              | www.ti.com/audio          |
| Data Converters  | dataconverter.ti.com   | Automotive         | www.ti.com/automotive     |
| DSP              | dsp.ti.com             | Broadband          | www.ti.com/broadband      |
| Interface        | interface.ti.com       | Digital Control    | www.ti.com/digitalcontrol |
| Logic            | logic.ti.com           | Military           | www.ti.com/military       |
| Power Mgmt       | power.ti.com           | Optical Networking | www.ti.com/opticalnetwork |
| Microcontrollers | microcontroller.ti.com | Security           | www.ti.com/security       |
|                  |                        | Telephony          | www.ti.com/telephony      |
|                  |                        | Video & Imaging    | www.ti.com/video          |
|                  |                        | Wireless           | www.ti.com/wireless       |

#### Mailing Address: Texas Instruments

Post Office Box 655303 Dallas, Texas 75265

Copyright © 2005, Texas Instruments Incorporated

SBOA103C Jan 2006

PGA309 Quick Start System Reference Guide

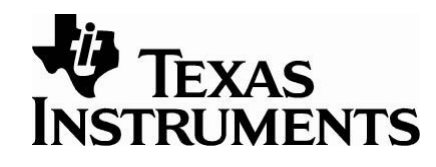

#### **IMPORTANT NOTICE**

Texas Instruments Incorporated and its subsidiaries (TI) reserve the right to make corrections, modifications, enhancements, improvements, and other changes to its products and services at any time and to discontinue any product or service without notice. Customers should obtain the latest relevant information before placing orders and should verify that such information is current and complete. All products are sold subject to TI's terms and conditions of sale supplied at the time of order acknowledgment.

TI warrants performance of its hardware products to the specifications applicable at the time of sale in accordance with TI's standard warranty. Testing and other quality control techniques are used to the extent TI deems necessary to support this warranty. Except where mandated by government requirements, testing of all parameters of each product is not necessarily performed.

TI assumes no liability for applications assistance or customer product design. Customers are responsible for their products and applications using TI components. To minimize the risks associated with customer products and applications, customers should provide adequate design and operating safeguards.

TI does not warrant or represent that any license, either express or implied, is granted under any TI patent right, copyright, mask work right, or other TI intellectual property right relating to any combination, machine, or process in which TI products or services are used. Information published by TI regarding third-party products or services does not constitute a license from TI to use such products or services or a warranty or endorsement thereof. Use of such information may require a license from a third party under the patents or other intellectual property of the third party, or a license from TI under the patents or other intellectual property of TI.

Reproduction of information in TI data books or data sheets is permissible only if reproduction is without alteration and is accompanied by all associated warranties, conditions, limitations, and notices. Reproduction of this information with alteration is an unfair and deceptive business practice. TI is not responsible or liable for such altered documentation.

Resale of TI products or services with statements different from or beyond the parameters stated by TI for that product or service voids all express and any implied warranties for the associated TI product or service and is an unfair and deceptive business practice. TI is not responsible or liable for any such statements.

Following are URLs where you can obtain information on other Texas Instruments products and application solutions:

| Products         |                        | Applications       |                           |
|------------------|------------------------|--------------------|---------------------------|
| Amplifiers       | amplifier.ti.com       | Audio              | www.ti.com/audio          |
| Data Converters  | dataconverter.ti.com   | Automotive         | www.ti.com/automotive     |
| DSP              | dsp.ti.com             | Broadband          | www.ti.com/broadband      |
| Interface        | interface.ti.com       | Digital Control    | www.ti.com/digitalcontrol |
| Logic            | logic.ti.com           | Military           | www.ti.com/military       |
| Power Mgmt       | power.ti.com           | Optical Networking | www.ti.com/opticalnetwork |
| Microcontrollers | microcontroller.ti.com | Security           | www.ti.com/security       |
|                  |                        | Telephony          | www.ti.com/telephony      |
|                  |                        | Video & Imaging    | www.ti.com/video          |
|                  |                        | Wireless           | www.ti.com/wireless       |

Mailing Address: Texas Instruments

Post Office Box 655303 Dallas, Texas 75265

Copyright © 2006, Texas Instruments Incorporated